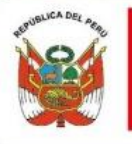

PERÚ Ministerio de Economía y Finanzas

> Manual de Usuario Entidad

OSCE Organismo Supervisor de las Contrataciones del Estado

Versión 1.0

CONVOCATORIA Y EJECUCIÓN DE UN PROCEDIMIENTO ESPECIAL DE CONTRATACIÓN – NUEVA CONVOCATORIA POR DESIERTO (PEC-NCPD)

SE@CE

(D. S. N° 071-2018-PCM y D.S. N° 148-2019 -PCM)

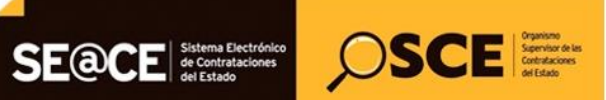

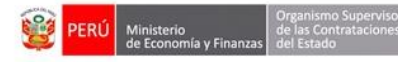

| PRODUCTO: | MANUAL DE USUARIO ENTIDAD                         |  |  |
|-----------|---------------------------------------------------|--|--|
| MÓDULO:   | MÓDULO ACTOS PREPARATORIO Y SELECCIÓN – SEACEv3.0 |  |  |

### CONTENIDO

| INT  | RODUCCIÓN                                                                     | 3  |
|------|-------------------------------------------------------------------------------|----|
| 1.   | Acceso al SEACE.                                                              | 4  |
| 2.   | Búsqueda del Procedimiento de Selección declarado Desierto                    | 4  |
| ١.   | MÓDULO DE ACTOS PREPARATORIOS                                                 | 8  |
| 3.   | Registro del Expediente Derivado por Desierto                                 | 8  |
| 3.1. | Datos generales de contratación                                               | 8  |
| 3.2. | Presupuesto                                                                   | 9  |
| 3.3. | Datos de Aprobación                                                           | 10 |
| 4.   | Registro de Cronograma                                                        | 11 |
| 5.   | Registro de las Bases                                                         | 13 |
| II.  | MÓDULO SELECCIÓN                                                              | 16 |
| 6.   | Publicación de la Convocatoria                                                | 16 |
| 7.   | Visualizar Listado de Actividades                                             | 21 |
| 8.   | Registrar participantes (Electrónica)                                         | 22 |
| 9.   | Presentación de propuestas (Electrónica)                                      | 22 |
| 9.1. | Listado de presentación ofertas al procedimiento                              | 22 |
| 9.2. | Solicitar subsanación de oferta                                               | 25 |
| 10.  | Admisión de Propuesta Técnica                                                 | 26 |
| 11.  | Registro de Puntaje Económico                                                 | 29 |
| 12.  | Registrar Otorgamiento de la Buena Pro                                        | 33 |
| 13.  | Consentir Buena Pro                                                           | 38 |
| 14.  | Informe remitido al órgano correspondiente al Sistema Nacional Control (SNC). | 40 |
| III. | EJECUCIÓN CONTRACTUAL                                                         | 42 |
| 15.  | Registrar contrato                                                            | 42 |
| 16.  | Consultas                                                                     | 43 |

| Fecha de Actualización:<br>07/07/2020                                                          | <b>Versión:</b> 1.0     | <b>Asunto:</b> Convocatoria y ejecución de un Procedimiento Especial de<br>Contratación – Nueva convocatoria por desierto (DS 071-2018-PCM y<br>DS 148-2019-PCM) |
|------------------------------------------------------------------------------------------------|-------------------------|----------------------------------------------------------------------------------------------------|
| <b>Preparado por:</b><br>Dirección del SEACE<br>Subdirección de Gestión Funcional<br>del SEACE | <b>Página :</b> 2 de 44 | OSCE - SEACE                                                                                                    |

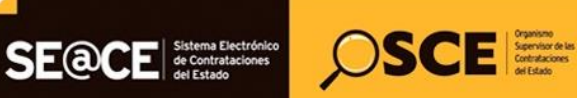

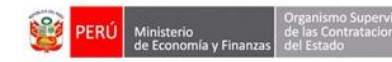

| PRODUCTO: | MANUAL DE USUARIO ENTIDAD                         |  |
|-----------|---------------------------------------------------|--|
| MÓDULO:   | MÓDULO ACTOS PREPARATORIO Y SELECCIÓN – SEACEv3.0 |  |

## **INTRODUCCIÓN**

Desde el 12 de julio del 2018, se encuentra disponible en el SEACE la funcionalidad que permite el registro de información de la fase Expresión de Interés del Procedimiento de Contratación Pública Especial para la Reconstrucción con Cambios, con base y en cumplimiento del Decreto Legislativo N° 1354, que modifica la Ley N° 30556 -la cual aprueba disposiciones de carácter extraordinario para las intervenciones del Gobierno Nacional frente a desastres- y que dispone la creación de la Autoridad para la Reconstrucción con Cambios; y del Decreto Supremo N° 071-2018-PCM, que aprueba el Reglamento del Procedimiento de Contratación Pública Especial para la Reconstrucción con Cambios.

Al respecto, la Dirección del SEACE ha concluido la Etapa 2 del proyecto de implementación del Procedimiento de Contratación Pública Especial para la Reconstrucción con Cambios, en base y en cumplimiento a los mencionados dispositivos legales; que permite el registro de este Procedimiento de Contratación Pública Especial en sus fases siguientes: actos preparatorios, procedimiento de selección y ejecución contractual en el SEACE.

En ese contexto, la Dirección del SEACE ha elaborado el presente manual dirigido a las entidades autorizadas en el marco de la Ley N° 30556, el Decreto Legislativo N° 1354, el Decreto Supremo N° 071-2018-PCM y el Decreto Supremo N° 148-2019-PCM. Este documento de ayuda básica describe los pasos a seguir para efectuar el registro en el SEACE de la Convocatoria y Ejecución del Procedimiento Especial de Contratación - Nueva Convocatoria por Desierto (PEC-NCPD) para la Reconstrucción con Cambios.

Subdirección de Gestión Funcional del SEACE

| <b>Fecha de Actualización:</b><br>07/07/2020                                                   | <b>Versión:</b> 1.0     | Asunto: Convocatoria y ejecución de un Procedimiento Especial de<br>Contratación – Nueva convocatoria por desierto (DS 071-2018-PCM y<br>DS 148-2019-PCM) |
|------------------------------------------------------------------------------------------------|-------------------------|----------------------------------------------------------------------------------------------------|
| <b>Preparado por:</b><br>Dirección del SEACE<br>Subdirección de Gestión Funcional<br>del SEACE | <b>Página :</b> 3 de 44 | OSCE - SEACE                                                                                                    |

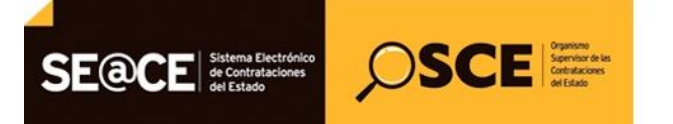

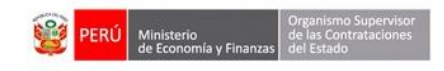

| PRODUCTO: | MANUAL DE USUARIO ENTIDAD                         |
|-----------|---------------------------------------------------|
| MÓDULO:   | MÓDULO ACTOS PREPARATORIO Y SELECCIÓN – SEACEv3.0 |

# CONVOCATORIA Y EJECUCIÓN DEL PROCEDIMIENTO DE ESPECIAL DE CONTRATACIÓN – NUEVA CONVOCATORIA POR DESIERTO (D.S. N° 071-2018-PCM Y D.S. N° 148-2019-PCM)

#### 1. Acceso al SEACE.

La ejecución del Procedimiento de Contratación Pública Especial – Nueva Convocatoria por Desierto inicia con el acceso al SEACE, a través del Certificado SEACE.

|                          |                                                                   |                                                                                                    | Inicio   Contáctenos   Mapa   Reclamos y Consultas                                        |
|--------------------------|-------------------------------------------------------------------|----------------------------------------------------------------------------------------------------|-------------------------------------------------------------------------------------------|
| 🔜 H                      | "AÑO DE LA                                                        | LUCHA CONTRA LA CORRUPCIÓN Y LA IMPUNIDAD"                                                                                                    | Martes, 12 Febrero 2019 6:12 PM                                                           |
| Inicio                   |                                                                   | Certificado SEACE                                                                                                    |                                                                                           |
|                          |                                                                   | Usuario<br>Clave<br>20Ividó su clave?<br>Recordame                                                                                                    |                                                                                           |
|                          | Central Administrati                                              | ivo: 6135555 - Central de Consultas: 6143636   Horario de Ater                                                                                                    | nción: 08:30 A 17:30                                                                      |
| Requisitos Mínimos: Para | seue c<br>s visualizar correctamente el portal deberá usar el nav | entran AV, Grégorio Escobeu cura, 7 s/n Jesús Harta - Lina I.<br>egador Internet Explorer 7.0 ó superior, Mozilla Firefox, Google<br>Términos y Condiciones de Uso | a prenu.<br>e Chrome o Safari y contar con una resolución mínima de pantalla de 1280x600. |

Imagen 1: Pantalla de inicio de sesión.

#### 2. Búsqueda del Procedimiento de Selección declarado Desierto

Para derivar un "Procedimiento de Contratación Pública Especial para la Reconstrucción con Cambios" declarado Desierto, deberá ingresar a la opción del menú principal "Consola de Selección", a través de la cual podrá buscar la convocatoria.

| <b>Fecha de Actualización:</b><br>07/07/2020                                                   | <b>Versión:</b> 1.0     | Asunto: Convocatoria y ejecución de un Procedimiento Especial de<br>Contratación – Nueva convocatoria por desierto (DS 071-2018-PCM y<br>DS 148-2019-PCM) |
|------------------------------------------------------------------------------------------------|-------------------------|----------------------------------------------------------------------------------------------------|
| <b>Preparado por:</b><br>Dirección del SEACE<br>Subdirección de Gestión Funcional<br>del SEACE | <b>Página :</b> 4 de 44 | OSCE - SEACE                                                                                                    |

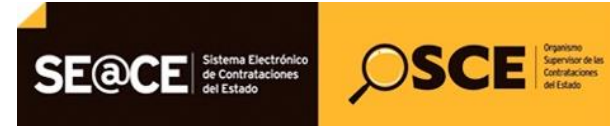

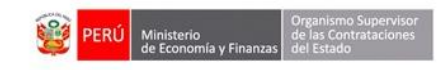

| PRODUCTO: | MANUAL DE USUARIO ENTIDAD                         |  |
|-----------|---------------------------------------------------|--|
| MÓDULO:   | MÓDULO ACTOS PREPARATORIO Y SELECCIÓN – SEACEv3.0 |  |

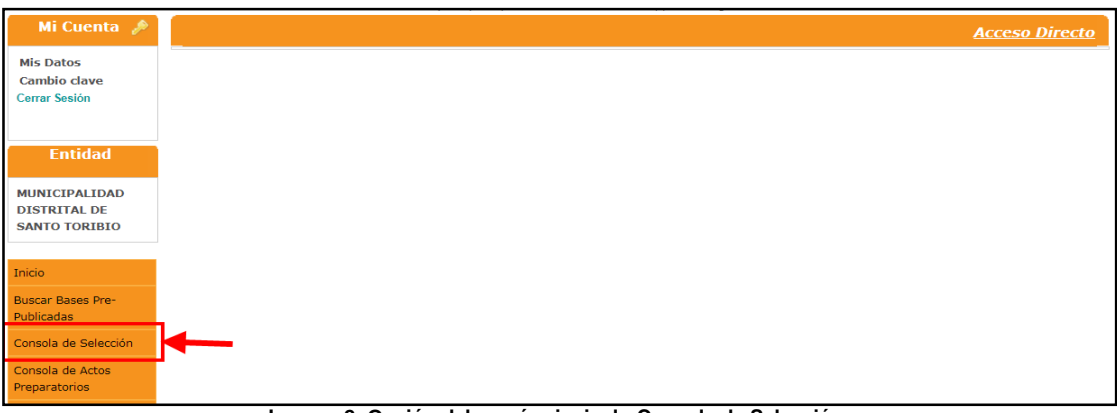

Imagen 2: Opción del menú principal - Consola de Selección.

En la ficha "Bandeja de Procedimientos de Selección Entidad", ubicará el procedimiento requerido de acuerdo a los criterios de búsqueda básica o avanzada, tales como: Año de la Convocatoria, Tipo de Selección, Número de Selección, entre otros.

| Mi Cuenta 🤌                                                                 | Consultar bandeja de procedimientos de selección entidad                                                                         |
|-----------------------------------------------------------------------------|----------------------------------------------------------------------------------------------------|
| Mis Datos<br>Cambio clave<br>Cerrar Sesión                                  | Búsqueda de bandeja de procedimientos de selección entidad Búsqueda básica * Campo obligatorio                                   |
| Entidad                                                                     | * Año de la Convocatoria [Seleccione]   Tipo de Selección [Seleccione]   Modalidad de Selección [Seleccione]   Nro. de Selección |
| DISTRITAL DE<br>SANTO TORIBIO                                               | Año de la Nomenclatura     2019     Y       Siglas de la Entidad                                                                 |
| Inicio<br>Buscar Bases Pre-<br>Publicadas                                   |                                                                                                    |
| Consola de Selección<br>Consola de Actos<br>Preparatorios                   | Buscar Limpiar                                                                                                    |
| Buscar Participantes<br>Inscritos                                           |                                                                                                    |
| Bandeja de Expresión de<br>Interés para la<br>Reconstrucción con<br>Cambios |                                                                                                    |
| Consultar Avisos<br>Informativos de<br>Contrataciones                       |                                                                                                    |

Imagen 3: Consultar "Bandeja de Procedimientos de Selección Entidad".

En el campo "Tipo de Selección", seleccione la opción "Procedimiento Especial de Contratación" e ingrese otros criterios de búsqueda, para ubicar el Procedimiento de Contratación Pública Especial para la Reconstrucción con Cambios. Luego, haga clic en el botón "Buscar".

| <b>Fecha de Actualización:</b><br>07/07/2020                                                   | <b>Versión:</b> 1.0     | Asunto: Convocatoria y ejecución de un Procedimiento Especial de<br>Contratación – Nueva convocatoria por desierto (DS 071-2018-PCM y<br>DS 148-2019-PCM) |
|------------------------------------------------------------------------------------------------|-------------------------|----------------------------------------------------------------------------------------------------|
| <b>Preparado por:</b><br>Dirección del SEACE<br>Subdirección de Gestión Funcional<br>del SEACE | <b>Página :</b> 5 de 44 | OSCE - SEACE                                                                                                    |

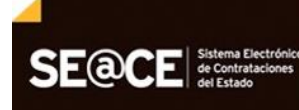

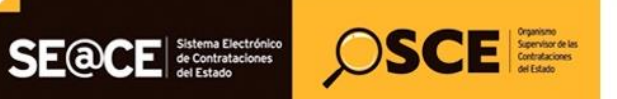

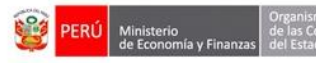

| PRODUCTO: | MANUAL DE USUARIO ENTIDAD                         |
|-----------|---------------------------------------------------|
| MÓDULO:   | MÓDULO ACTOS PREPARATORIO Y SELECCIÓN – SEACEv3.0 |

|                          |               |                   | <u>Consult</u>              | tar bandeja de procedimientos de selección entida |
|--------------------------|---------------|-------------------|-----------------------------|---------------------------------------------------|
|                          | Búsqueda de l | bandeja de proced | imientos de selección entid | lad                                               |
| Búsqueda básica          |               |                   |                             |                                                   |
| * Campo obligatorio      |               |                   |                             |                                                   |
| * Año de la Convocatoria | 2019          | ۲                 | Tipo de Selección           | Procedimiento Especial de Contratación 🔹          |
| Modalidad de Selección   | Procedimiento | ٣                 | Nro. de Selección           | 101                                               |
| Año de la Nomenclatura   | 2019          | •                 | Siglas de la Entidad        |                                                   |
| Descripción del objeto   |               |                   |                             |                                                   |
| e Búsqueda avanzada      |               | Buscar            | Limpiar                     |                                                   |

Imagen 4: Consultar bandeja de Procedimientos de Selección Entidad.

Una vez obtenido el resultado de la búsqueda, haga clic en el ícono "Lista de Actividades" de la columna "Acciones".

|      | <u>Consultar bandeja de procedimientos de selección entidad</u> |                                       |                        |                         |                                  |                              |                                                            |                |                                 |                                           |                     |          |
|------|-----------------------------------------------------------------|---------------------------------------|------------------------|-------------------------|----------------------------------|------------------------------|------------------------------------------------------------|----------------|---------------------------------|-------------------------------------------|---------------------|----------|
|      |                                                                 |                                       |                        |                         | Búsqueda o                       | de bandeja de                | procedimientos de selección entidad                        |                |                                 |                                           |                     |          |
|      | Búsqueda bási                                                   | са ———                                |                        |                         |                                  |                              |                                                            |                |                                 |                                           |                     |          |
|      | * Campo obligat                                                 | torio                                 |                        |                         |                                  |                              |                                                            |                |                                 |                                           |                     |          |
|      | * Año de la                                                     | Convocatoria                          | 2020                   |                         |                                  | ~                            | Tipo de Selección Proc                                     | edimiento      | Especial d                      | e Contratación                            | ~                   |          |
|      | Modalidad d                                                     | e Selección                           | Procedimien            | to                      |                                  | ~                            | Nro. de Selección                                          |                |                                 |                                           |                     |          |
|      | Año de la No                                                    | omenclatura                           | 2020                   |                         |                                  | ~                            | Siglas de la Entidad                                       |                |                                 |                                           |                     |          |
|      | Descripción                                                     | del objeto                            |                        |                         |                                  |                              |                                                            |                |                                 |                                           |                     |          |
|      |                                                                 |                                       |                        |                         |                                  |                              |                                                            |                |                                 |                                           |                     |          |
|      | Búsgueda avanzada     Buscar Limpiar                            |                                       |                        |                         |                                  |                              |                                                            |                |                                 |                                           |                     |          |
| Iro. | Fecha y hora<br>de ×<br>publicación                             | Nomenclatura del<br>tipo de selección | Ítem(s)<br>Derivado(s) | Nro. de<br>convocatoria | Tipo de<br>compra o<br>selección | Objeto de la<br>contratación | Descripción del objeto                                     | Código<br>SNIP | Código<br>Unico de<br>Inversión | Valo <del>r</del><br>Referencial/Estimado | Reiniciado<br>Desde | Acciones |
| 1    | 07/07/2020<br>11:12:00                                          | PEC-PROC-5-<br>2020-CVH-VR-1          | -                      | 1                       | Por la<br>Entidad                | Servicio                     | Adquisición de Servicio de Diseño Gráfico<br>y Audiovisual |                |                                 | 90,000.00<br>Soles                        |                     | <b>1</b> |
| 2    | 05/07/2020<br>07:01:00                                          | PEC-PROC-50-<br>2020-CVH/HAV-1        | -                      | 1                       | Por la<br>Entidad                | Bien                         | Contratos V3 - PEC - NCPD - Bienes - 2<br>ítems            |                |                                 | 449,002.21<br>Soles                       |                     |          |

Imagen 5: ícono "Ficha de Selección".

A continuación, se mostrará la ficha "Visualizar Listado de Actividades".

| Fecha de Actualización:<br>07/07/2020                                                          | <b>Versión:</b> 1.0     | Asunto: Convocatoria y ejecución de un Procedimiento Especial de<br>Contratación – Nueva convocatoria por desierto (DS 071-2018-PCM y<br>DS 148-2019-PCM) |
|------------------------------------------------------------------------------------------------|-------------------------|----------------------------------------------------------------------------------------------------|
| <b>Preparado por:</b><br>Dirección del SEACE<br>Subdirección de Gestión Funcional<br>del SEACE | <b>Página :</b> 6 de 44 | OSCE - SEACE                                                                                                    |

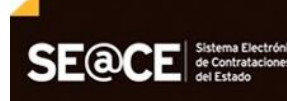

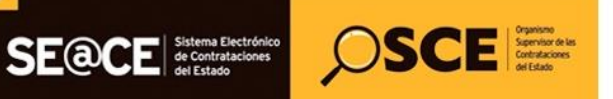

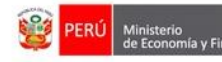

| PRODUCTO: | MANUAL DE USUARIO ENTIDAD                         |
|-----------|---------------------------------------------------|
| MÓDULO:   | MÓDULO ACTOS PREPARATORIO Y SELECCIÓN – SEACEv3.0 |

|                                                                                                    |                 |                                                                                               |                            |                                          |                 |         |                      |             | <u>Visualizar lis</u> t | tado de activid |
|----------------------------------------------------------------------------------------------------|-----------------|-----------------------------------------------------------------------------------------------|----------------------------|------------------------------------------|-----------------|---------|----------------------|-------------|-------------------------|-----------------|
| Entidad convocante         CENTRO VACACIONAL HUAMPANI           Nomenclatura         PEC-PROC-5-2020-CVH-VR-1           Nro. de convocatoria         1           Objeto de contratación         Servicio           Durante di da la tata         Administrictó de Servicio |                 |                                                                                               |                            |                                          |                 |         |                      |             |                         |                 |
| úmero de                                                                                                    | e Contratación  | n opero Auguistuoni de servicio de Diseno Grafico y Auguiovistari<br>ntratación CVH-2020-1038 |                            |                                          |                 |         |                      |             |                         |                 |
|                                                                                                    |                 |                                                                                               | Poste                      | gación                                   | Rectifi         | cación  | Acciones del Pr      | ocedimiento | Accio                   | nes Pendientes  |
|                                                                                                    |                 |                                                                                               | Actualizar Presupuesto     | Rec                                      | omponer         | Ver doc | umentos del procedin | niento      | Ver Ficha               | Ir a Bandeja    |
|                                                                                                    |                 |                                                                                               |                            |                                          | Listado         |         |                      |             |                         |                 |
| Nro.                                                                                                    | Fecha de inicio | Fecha de fin                                                                                  |                            | Actividad                                |                 |         | Estado               | Registro    | Acciones                | de la actividad |
| 1                                                                                                    | 07/07/2020      | 07/07/2020                                                                                    | Convocatoria               | Convocatoria                             |                 |         | Terminado            | Culminado   | 0                       |                 |
| 2                                                                                                    | 06/07/2020      | 06/07/2020                                                                                    | Registrar participante (El | Registrar participante (Electrónica)     |                 |         | Terminado            | Culminado   | D                       |                 |
| 3                                                                                                    | 06/07/2020      | 06/07/2020                                                                                    | Formulación de consultas   | y observacio                             | nes (Electrónic | a)      | Terminado            | Culminado   | <b>F</b>                |                 |
| 4                                                                                                    | 07/07/2020      | 07/07/2020                                                                                    | Absolución de consultas y  | observacion                              | es (Electrónica | )       | Terminado            | Culminado   | Ū.                      |                 |
| 5                                                                                                    | 07/07/2020      | 07/07/2020                                                                                    | Integración de las Bases   |                                          |                 |         | Terminado            | Culminado   |                         |                 |
| 6                                                                                                    | 06/07/2020      | 06/07/2020                                                                                    | Presentación de propues    | Presentación de propuestas (Electrónica) |                 |         |                      | Culminado   |                         |                 |
| 7                                                                                                    | 07/07/2020      | 07/07/2020                                                                                    | Admisión de propuesta té   | cnica                                    |                 |         | Terminado            | Culminado   | D 📴                     |                 |
| 8                                                                                                    | 07/07/2020      | 07/07/2020                                                                                    | Registro de puntaje econ   | Registro de puntaje económico            |                 |         | Terminado            | Culminado   | D ট                     |                 |
| 9                                                                                                    | 07/07/2020      | 07/07/2020                                                                                    | Registrar otorgamiento d   | Registrar otorgamiento de la Buena Pro   |                 |         | Terminado            | Culminado   | D 📴                     |                 |
| 10                                                                                                    |                 |                                                                                               | Registrar apelación        |                                          |                 |         | Terminado            | Pendiente   | (÷)                     |                 |
| 11                                                                                                    |                 |                                                                                               | Resolución del Tribunal o  | Resolución d                             | e la Entidad    |         | Terminado            | Pendiente   | ()                      |                 |
|                                                                                                    |                 |                                                                                               | Concentia Ruena Dec        |                                          |                 |         |                      |             |                         |                 |

Imagen 6: Visualizar "Listado de Actividades".

Seguidamente, en la parte superior de la ficha "Visualizar Listado de Actividades", pulse el botón "Acciones Pendientes".

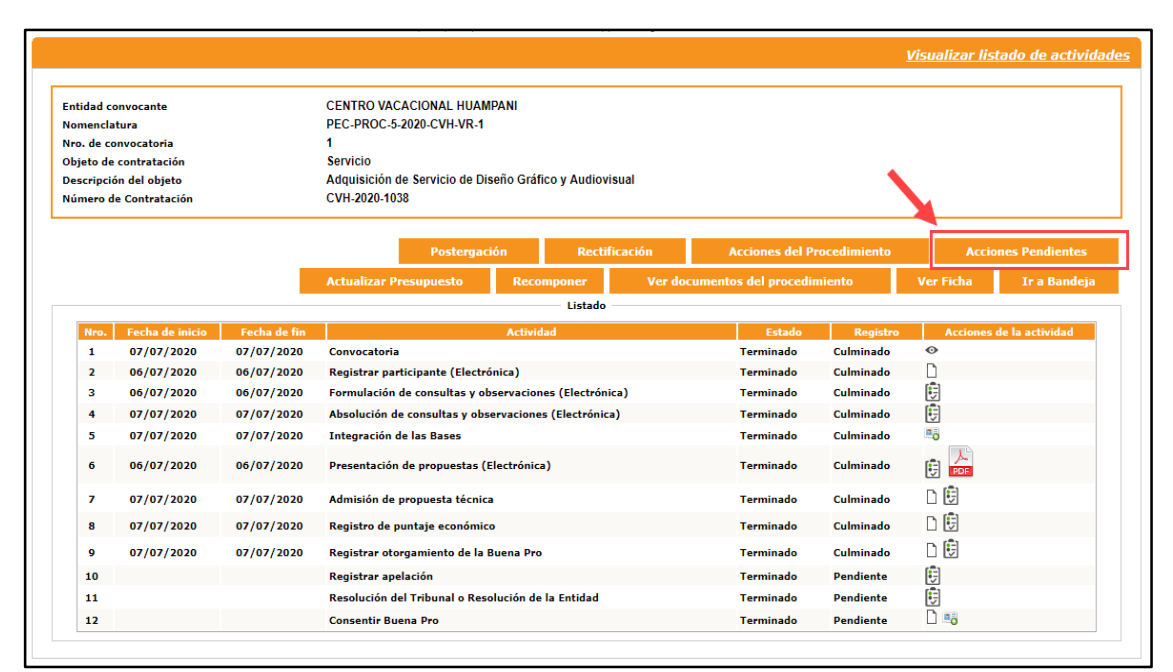

Imagen 7: Visualizar "Listado de Actividades" - Botón "Acciones Pendientes".

| <b>Fecha de Actualización:</b><br>07/07/2020                                                   | <b>Versión:</b> 1.0     | Asunto: Convocatoria y ejecución de un Procedimiento Especial de<br>Contratación – Nueva convocatoria por desierto (DS 071-2018-PCM y<br>DS 148-2019-PCM) |
|------------------------------------------------------------------------------------------------|-------------------------|----------------------------------------------------------------------------------------------------|
| <b>Preparado por:</b><br>Dirección del SEACE<br>Subdirección de Gestión Funcional<br>del SEACE | <b>Página :</b> 7 de 44 | OSCE - SEACE                                                                                                    |

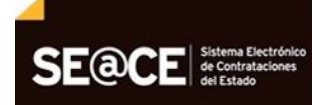

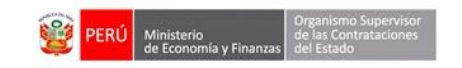

| PRODUCTO: | MANUAL DE USUARIO ENTIDAD                         |
|-----------|---------------------------------------------------|
| MÓDULO:   | MÓDULO ACTOS PREPARATORIO Y SELECCIÓN – SEACEv3.0 |

OSCE Supervisor de las Setembraciones del Edado

A continuación, se mostrará la ficha "Listado de acciones pendientes" del Procedimiento de Contratación Pública Especial para la Reconstrucción con Cambios. Seguidamente, seleccione el ítem y haga clic en el botón "Registrar". Luego, será derivado a la "Consola de Actos Preparatorios" donde podrá registrar la información del nuevo expediente de contratación.

|                                                                                           |                                             |                                            | Listad   | lo de acciones p | endier |  |  |  |
|-------------------------------------------------------------------------------------------|---------------------------------------------|--------------------------------------------|----------|------------------|--------|--|--|--|
| Entidad convocante                                                                        | CENTRO VACACIONAL HUAMPANI                  |                                            |          |                  |        |  |  |  |
| Nomenclatura                                                                              | PEC-PROC-5-2020-CVH-VR-1                    |                                            |          |                  |        |  |  |  |
| Nro. de convocatoria                                                                      | 1                                           |                                            |          |                  |        |  |  |  |
| Objeto de contratación                                                                    | Servicio                                    |                                            |          |                  |        |  |  |  |
| Descripción del objeto                                                                    | Adquisición de Servicio de Diseño Gráfico y | Audiovisual                                |          |                  |        |  |  |  |
| Número de Contratación                                                                    | CVH-2020-1038                               |                                            |          |                  |        |  |  |  |
| Estado                                                                                    | [-Seleccione-]                              |                                            |          |                  |        |  |  |  |
| Acción del procedimiento                                                                  | Fecha de<br>consentimiento<br>- habilitado  | recurso<br>Etapa / Actividad               | Causal   | Motivo           | Accio  |  |  |  |
| DESIERTO                                                                                  | Estado : Habilitada                         | Fecha del estado :                         | 07/07/20 | 020              | ٥      |  |  |  |
| <ul> <li>Item Nro. 32 Servicio de Diseño de<br/>Material Gráfico y Audiovisual</li> </ul> | 07/07/2020 07/07/2020                       |                                            |          |                  |        |  |  |  |
|                                                                                           | 1 registros encontrados, mostra             | ndo 1 registro(s), de 1 a 1. Página 1 / 1. |          |                  |        |  |  |  |
| Registrar Regresar                                                                        |                                             |                                            |          |                  |        |  |  |  |

Imagen 8: Visualizar Listado de acciones pendientes - Botón "Registrar".

#### I. MÓDULO DE ACTOS PREPARATORIOS

#### 3. Registro del Expediente Derivado por Desierto

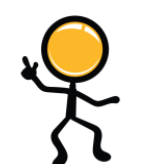

Todo Procedimiento de Contratación Pública Especial convocado bajo el D.S. N° 148-2019-PCM, que sea declarado "Desierto", debe ser retomado con el tipo de selección "Procedimiento Especial de Contratación – Nueva Convocatoria por Desierto" (PEC-NCPD).

#### 3.1. Datos generales de contratación

En la pestaña "Datos Generales de Contratación", registrará lo siguiente:

- <u>**Tipo**</u>: Corresponde al tipo de procedimiento de selección. Para este caso, solo las entidades autorizadas por la Autoridad para la Reconstrucción con Cambios seleccionarán la opción "Procedimiento Especial de Contratación – Nueva Convocatoria por Desierto".

Una vez que haya registrado los datos necesarios en la pestaña "Datos Generales de la Contratación", haga clic en el botón "Guardar Borrador".

| Fecha de Actualización:<br>07/07/2020                                                          | <b>Versión:</b> 1.0     | Asunto: Convocatoria y ejecución de un Procedimiento Especial de<br>Contratación – Nueva convocatoria por desierto (DS 071-2018-PCM y<br>DS 148-2019-PCM) |
|------------------------------------------------------------------------------------------------|-------------------------|----------------------------------------------------------------------------------------------------|
| <b>Preparado por:</b><br>Dirección del SEACE<br>Subdirección de Gestión Funcional<br>del SEACE | <b>Página :</b> 8 de 44 | OSCE - SEACE                                                                                                    |

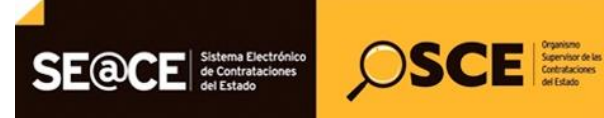

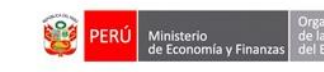

| Enlace al PAC | Datos Generales de<br>la Contratación | Relaci<br>Items | ón de                                         | Expresión de<br>Interés                        | Resumen<br>Ejecutivo                | Presupuesto                     | Datos de<br>Aprobación   |                                        |
|---------------|---------------------------------------|-----------------|-----------------------------------------------|------------------------------------------------|-------------------------------------|---------------------------------|--------------------------|----------------------------------------|
| Nomenclatura  | I                                     |                 |                                               |                                                |                                     |                                 |                          |                                        |
| * Tipo        |                                       |                 | Procedimi                                     | ento Especial de Con                           | tratación 🗸                         | * Año                           |                          | 2020                                   |
| * Modalidad   | de Selección                          |                 | Adjudicación Sim                              | nplificada-Homologación                        | ^                                   | * Siglas de la Entida           | d                        | CVH-VR                                 |
| * Nro.        |                                       |                 | Comperación de l                              | Precios<br>Precios: Decreto Legislativo IV* 13 | 14                                  | * Nro. de Convocato             | ria                      | 2                                      |
| * Nomenclat   | ura                                   |                 | Concurso Público                              | -<br>-                                         |                                     |                                 |                          |                                        |
| Datas Adisian | -1                                    |                 | Concurso Público                              | PRUEBA                                         |                                     |                                 |                          |                                        |
| Datos Adición | ales                                  |                 | Contratación Dire                             | octa                                           |                                     |                                 |                          |                                        |
| * Descrinsió  | dal Obiata                            |                 | Convenio                                      |                                                |                                     | Audiovisual                     |                          |                                        |
| Descripcion   | i del Objeto                          |                 | Procedimiento Es                              | epecial de Contratación                        |                                     |                                 |                          | 1                                      |
| * Valor Refe  | encial Total                          |                 | <del>Nocesimiento Es</del><br>Regimen Especia | special de Contratación-Nueva Con              | rvocatoria por Desiarto<br>Procedim | * Normativa Aplicab             | le                       | DS 071-2018-PCM-Procedimiento de Coi 🗸 |
|               |                                       |                 | Selección de Con                              | isultores Individuales                         |                                     | * Contratación para<br>una Obra | Administración Directa d | e No 🗸                                 |

Imagen 9: Campo "Tipo: Procedimiento Especial de Contratación - Nueva Convocatoria por Desierto".

#### 3.2. Presupuesto

Para registrar el presupuesto, deberá seleccionar la opción "Fondos Públicos y procederá a completar los campos obligatorios de la pestaña "Presupuesto".

Posteriormente haga clic en el botón "Guardar Borrador" para continuar con el registro del Expediente de Contratación.

| Enlace al PAC                                       | - Datos Generales de                             | - Pelación de                 | - Expresión de           | - Pesumen                    | O Bronupuonto           | Datos de                                  |                       |                     |          |             |
|-----------------------------------------------------|--------------------------------------------------|-------------------------------|--------------------------|------------------------------|-------------------------|-------------------------------------------|-----------------------|---------------------|----------|-------------|
| Childce al PAC                                      | la Contratación                                  | items                         | Interés                  | Ejecutivo                    | U Presupuesto           | Aprobación                                |                       |                     |          |             |
| Fondos de fin                                       | anciamiento                                      |                               |                          |                              |                         |                                           |                       |                     |          |             |
| * Contratacio                                       | ón financiada por:                               | Fondos P                      | úblicos 🗸                |                              |                         |                                           |                       |                     |          |             |
| Monto tota<br>Monto tota                            | l de presupuesto requer<br>l de presupuesto S/.: | ido S/.: 50000.00<br>50000.00 |                          |                              |                         |                                           |                       |                     |          |             |
| Información o                                       | le Crédito Presupuestari                         | 0                             |                          |                              |                         |                                           |                       |                     |          |             |
| Crédito Pre                                         | supuestario                                      | 2                             |                          |                              |                         |                                           |                       |                     |          |             |
| Detalle de C                                        | rédito Presupuestario —                          |                               |                          |                              |                         |                                           |                       |                     |          |             |
| En                                                  | tidad Año<br>Fiscal                              | Número<br>del CCP FF-Rub      | ro Código<br>SNIP Invers | jo<br>de Meta Clasific<br>Ga | cador de<br>asto Sec Mo | neda Fecha que<br>Solicita<br>Presupuesto | Tipo de<br>Cambio SBS | Monto a<br>utilizar | Estado   | Acciones    |
| CENTRO V/<br>HUAN                                   | ACACIONAL 2020<br>IPANI                          | 1-00                          | -                        |                              | So                      | es                                        | 1.00                  | 50000               | Borrador | Q, <b>X</b> |
| Monto Total Cr                                      | édito Presupuestario S/                          | .: 50000.00                   |                          |                              |                         |                                           |                       |                     |          |             |
| Información d                                       | le Previsión Presupuesta                         | I                             |                          |                              |                         |                                           |                       |                     |          |             |
| <ul> <li>Indicador s</li> <li>año fiscal</li> </ul> | si el plazo de ejecución e                       | No No                         | ~                        |                              |                         |                                           |                       |                     |          |             |
|                                                     |                                                  |                               |                          | Guardar Borrad               | or Regresar             |                                           |                       |                     |          |             |

Imagen 10: Registro del Presupuesto.

| Fecha de Actualización:<br>07/07/2020                                                          | <b>Versión:</b> 1.0     | Asunto: Convocatoria y ejecución de un Procedimiento Especial de<br>Contratación – Nueva convocatoria por desierto (DS 071-2018-PCM y<br>DS 148-2019-PCM) |
|------------------------------------------------------------------------------------------------|-------------------------|----------------------------------------------------------------------------------------------------|
| <b>Preparado por:</b><br>Dirección del SEACE<br>Subdirección de Gestión Funcional<br>del SEACE | <b>Página :</b> 9 de 44 | OSCE - SEACE                                                                                                    |

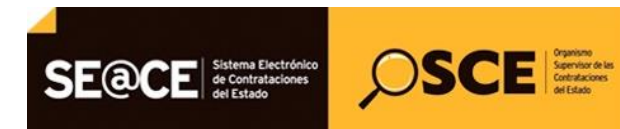

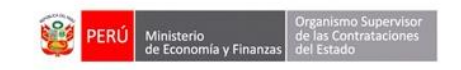

| PRODUCTO: | MANUAL DE USUARIO ENTIDAD                         |
|-----------|---------------------------------------------------|
| MÓDULO:   | MÓDULO ACTOS PREPARATORIO Y SELECCIÓN – SEACEv3.0 |

#### 3.3. Datos de Aprobación

En la pestaña "Datos de Aprobación", la entidad procederá a registrar los datos de Aprobación de Expediente, derivado por Desierto y del funcionario que aprueba el Expediente de Contratación; luego, guardará el registro a través del botón "Guardar Borrador".

|                                                                                                    | Datos Generales de<br>la Contratación                                            | Relación de<br>items                                               | Expresión de<br>Interés | Resumen<br>Ejecutivo            | Presupuesto | Datos de<br>Aprobación |  |  |
|----------------------------------------------------------------------------------------------------|----------------------------------------------------------------------------------|--------------------------------------------------------------------|-------------------------|---------------------------------|-------------|------------------------|--|--|
| Datos de Apro                                                                                             | obación del expediente –                                                         |                                                                    |                         |                                 |             |                        |  |  |
| * Tipo de Do                                                                                              | cumento                                                                          | Oficio                                                             |                         | ~                               |             |                        |  |  |
| * Nro.                                                                                                    |                                                                                  | 123                                                                |                         |                                 |             |                        |  |  |
| * Fecha de a                                                                                              | probación del expediente                                                         | 07/07/2                                                            | 020                     |                                 |             |                        |  |  |
| * Archivo de                                                                                              | Aprobación del Expedier                                                          | Selec                                                              | cionar archivo          |                                 |             |                        |  |  |
|                                                                                                    |                                                                                  | Expedie                                                            | nte doox (11 KB)        |                                 | <b>m</b>    |                        |  |  |
|                                                                                                    |                                                                                  | enpears                                                            |                         |                                 |             |                        |  |  |
| Funcionario r                                                                                             | esponsable que aprueba                                                           | el Expediente                                                      |                         |                                 |             |                        |  |  |
| Funcionario r                                                                                             | esponsable que aprueba<br>cumento                                                | el Expediente                                                      |                         | ~                               |             |                        |  |  |
| Funcionario r<br>* Tipo de Do<br>* Nro DNI                                                                | esponsable que aprueba<br>cumento                                                | el Expediente DNI 404346                                           | 29                      | <ul> <li>✓</li> <li></li> </ul> | -           |                        |  |  |
| Funcionario r<br>* Tipo de Do<br>* Nro DNI<br>* Apellido Pa                                               | esponsable que aprueba<br>cumento<br>sterno                                      | el Expediente DNI 404346                                           | 29                      | <b>~</b>                        | •           |                        |  |  |
| Funcionario ro<br>* Tipo de Do<br>* Nro DNI<br>* Apellido Pa<br>* Apellido Ma                             | esponsable que aprueba<br>cumento<br>sterno<br>aterno                            | el Expediente<br>DNI<br>404346/<br>-<br>RAMIR                      | 09<br>EZ                | ¢                               | •           |                        |  |  |
| Funcionario ro<br>* Tipo de Do<br>* Nro DNI<br>* Apellido Pa<br>* Apellido Ma<br>* Nombres                | esponsable que aprueba<br>cumento<br>sterno<br>aterno                            | el Expediente<br>DNI<br>4043469<br>-<br>RAMIR<br>JORGE             | 09<br>EZ<br>LUIS        |                                 |             |                        |  |  |
| Funcionario r<br>* Tipo de Do<br>* Nro DNI<br>* Apellido Pa<br>* Apellido M<br>* Nombres<br>* Cargo del f | esponsable que aprueba<br>cumento<br>aterno<br>aterno<br>funcionario responsable | el Expediente<br>DNI<br>404346<br>-<br>RAMIR<br>JORGE<br>Logística | 09<br>EZ<br>LUIS        |                                 |             |                        |  |  |

Imagen 11: Datos de Aprobación – Guardar Borrador.

Finalmente, seleccione el botón "Declarar Aprobación", a fin de culminar el registro del Expediente de Contratación del Procedimiento Especial de Contratación – Nueva Convocatoria por Desierto".

|                                                                                                    | Datos Generales de<br>la Contratación                                            | Relación de<br>Ítems                                    | Expresión de<br>Interés | Resumen<br>Ejecutivo            | Presupuesto | Datos de<br>Aprobación |  |  |
|----------------------------------------------------------------------------------------------------|----------------------------------------------------------------------------------|---------------------------------------------------------|-------------------------|---------------------------------|-------------|------------------------|--|--|
| Datos de Apro                                                                                              | obación del expediente –                                                         |                                                         |                         |                                 |             |                        |  |  |
| * Tipo de Do                                                                                               | cumento                                                                          | Oficio                                                  |                         | ~                               |             |                        |  |  |
| * Nro.                                                                                                    |                                                                                  | 123                                                     |                         |                                 |             |                        |  |  |
| * Fecha de a                                                                                               | probación del expediente                                                         | e 07/07/2                                               | :020                    |                                 |             |                        |  |  |
| * Archivo de                                                                                               | Aprobación del Expedier                                                          | Selec                                                   | cionar archivo          |                                 |             |                        |  |  |
|                                                                                                    |                                                                                  | Expedie                                                 | nte.docx (11 KB)        |                                 | 1           |                        |  |  |
|                                                                                                    |                                                                                  |                                                         |                         |                                 |             |                        |  |  |
| - Funcionario r                                                                                            | esponsable que aprueba                                                           | el Expediente                                           |                         |                                 |             |                        |  |  |
| Funcionario r                                                                                              | esponsable que aprueba<br>cumento                                                | el Expediente                                           |                         | ~                               |             |                        |  |  |
| Funcionario r<br>* Tipo de Do<br>* Nro DNI                                                                 | esponsable que aprueba<br>cumento                                                | el Expediente DNI 4043460                               | 79                      | <ul> <li>✓</li> <li></li></ul>  |             |                        |  |  |
| Funcionario r<br>* Tipo de Do<br>* Nro DNI<br>* Apellido Pa                                                | esponsable que aprueba<br>cumento<br>Iterno                                      | el Expediente DNI 4043460 -                             | 09                      | <ul> <li>✓</li> <li></li> </ul> |             |                        |  |  |
| Funcionario r<br>* Tipo de Do<br>* Nro DNI<br>* Apellido Pa<br>* Apellido Ma                               | esponsable que aprueba<br>cumento<br>sterno<br>aterno                            | el Expediente<br>DNI<br>4043460<br>-<br>RAMIRI          | 09<br>EZ                |                                 |             |                        |  |  |
| Funcionario r<br>* Tipo de Do<br>* Nro DNI<br>* Apellido Pa<br>* Apellido M:<br>* Nombres                  | esponsable que aprueba<br>cumento<br>sterno<br>aterno                            | el Expediente<br>DNI<br>4043460<br>-<br>RAMIRI<br>JORGE | 09<br>EZ<br>LUIS        |                                 |             |                        |  |  |
| Funcionario r<br>* Tipo de Do<br>* Nro DNI<br>* Apellido Pa<br>* Apellido Mi<br>* Nombres<br>* Cargo del F | esponsable que aprueba<br>cumento<br>aterno<br>aterno<br>funcionario responsable | el Expediente DNI 4043460 - RAMIRI JORGE Logísticz      | 09<br>EZ<br>LUIS        |                                 | Ļ           |                        |  |  |

| <b>Fecha de Actualización:</b><br>07/07/2020                                                   | <b>Versión:</b> 1.0      | Asunto: Convocatoria y ejecución de un Procedimiento Especial de<br>Contratación – Nueva convocatoria por desierto (DS 071-2018-PCM y<br>DS 148-2019-PCM) |
|------------------------------------------------------------------------------------------------|--------------------------|----------------------------------------------------------------------------------------------------|
| <b>Preparado por:</b><br>Dirección del SEACE<br>Subdirección de Gestión Funcional<br>del SEACE | <b>Página :</b> 10 de 44 | OSCE - SEACE                                                                                                    |

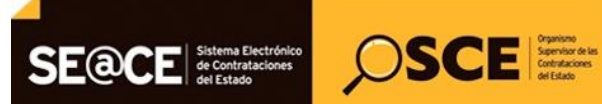

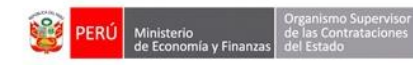

| PRODUCTO: | MANUAL DE USUARIO ENTIDAD                         |
|-----------|---------------------------------------------------|
| MÓDULO:   | MÓDULO ACTOS PREPARATORIO Y SELECCIÓN – SEACEv3.0 |

#### 4. Registro de Cronograma

Para realizar el registro del cronograma, deberá seleccionar la opción "Nuevo Cronograma" de la columna "Opciones de la actividad".

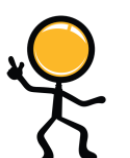

Tenga en cuenta que, a diferencia del "Procedimiento Especial de Contratación", el "Procedimiento Especial de Contratación – Nueva Convocatoria por Desierto" ya no cuenta con las siguientes etapas: - Formulación de Consultas y Observaciones.

- Absolución de Consultas y Observaciones.
- Integración de las Bases.

|                                                |                                                               |                                               |                                                             |                                     | <u>Datos del Pr</u>                                                      | ocedimiento de Contrata                                           |
|------------------------------------------------|---------------------------------------------------------------|-----------------------------------------------|-------------------------------------------------------------|-------------------------------------|--------------------------------------------------------------------------|-------------------------------------------------------------------|
| Nro. de Contratación                           | CVH-2020-1038                                                 |                                               |                                                             |                                     |                                                                          |                                                                   |
| Nomenclatura                                   | PEC-I                                                         | NCPD-PROC-5-2020-C\                           | /H-VR-1                                                     |                                     |                                                                          |                                                                   |
| Descripción del Objeto                         | Adqu                                                          | isición de Servicio de I                      | Diseño Gráfico y Audiovisual                                |                                     |                                                                          |                                                                   |
| Objeto                                         | Servi                                                         | cio                                           | Tipo de Com                                                 | pra o Selección                     | Por la Entidad                                                           |                                                                   |
| Lista de las Actividades del Pro               | cedimiento de Contr                                           | atación                                       |                                                             |                                     |                                                                          |                                                                   |
| Fase de la Contratación                        | Nombre                                                        | de la Actividad                               | Nombre de la Sub-Actividad                                  | Nro. de Versión                     | Estado de la actividad                                                   | Opciones de la Actividad                                          |
| Fase de la Contratación                        | Nombre<br>Expediente de co                                    | de la Actividad<br>Intratación                | Nombre de la Sub-Actividad                                  | Nro. de Versión<br>1                | Estado de la actividad<br>APROBADO                                       | Opciones de la Actividad P                                        |
| Fase de la Contratación                        | Nombre<br>Expediente de co<br>Conductor de Pro                | de la Actividad<br>ontratación<br>ocedimiento | Nombre de la Sub-Actividad                                  | Nro. de Versión<br>1<br>1           | Estado de la actividad<br>APROBADO<br>APROBADO                           | Opciones de la Actividad                                          |
| Fase de la Contratación<br>ACTOS_PREPARATORIOS | Nombre<br>Expediente de co<br>Conductor de Pro                | de la Actividad<br>ontratación<br>ocedimiento | Nombre de la Sub-Actividad<br>-<br>-<br>Cronograma          | Nro. de Versión<br>1<br>1<br>0      | Estado de la actividad<br>APROBADO<br>APROBADO<br>PENDIENTE              | Opciones de la Actividad                                          |
| Fase de la Contratación<br>ACTOS_PREPARATORIOS | Nombre de co<br>Expediente de co<br>Conductor de Pro<br>Bases | de la Actividad<br>ontratación<br>ocedimiento | Nombre de la Sub-Actividad<br>-<br>-<br>Cronograma<br>Bases | Nro. de Versión<br>1<br>1<br>0<br>0 | Estado de la actividad<br>APROBADO<br>APROBADO<br>PENDIENTE<br>PENDIENTE | Opciones de la Actividad<br>P III III<br>P III IIII<br>IIII IIIII |

Imagen 13: Datos del Procedimiento de Contratación - Nuevo Cronograma.

En el formulario "Registrar Cronograma", haga clic en el botón "Nuevo" para registrar el cronograma donde indicará las fechas, hora de inicio-fin y lugar de cada etapa del procedimiento de selección.

|                      |                                      | <u>Registrar Cronograma</u> |
|----------------------|--------------------------------------|-----------------------------|
|                      | Datos Previos al Cronograma de Bases |                             |
| * Pre-publicar Bases | No 🗸                                 |                             |
|                      | Ruevo                                |                             |
|                      | Regresar                             |                             |

Imagen 14: Registrar "Cronograma - Nuevo".

| <b>Fecha de Actualización:</b><br>07/07/2020                                                   | <b>Versión:</b> 1.0      | Asunto: Convocatoria y ejecución de un Procedimiento Especial de<br>Contratación – Nueva convocatoria por desierto (DS 071-2018-PCM y<br>DS 148-2019-PCM) |
|------------------------------------------------------------------------------------------------|--------------------------|----------------------------------------------------------------------------------------------------|
| <b>Preparado por:</b><br>Dirección del SEACE<br>Subdirección de Gestión Funcional<br>del SEACE | <b>Página :</b> 11 de 44 | OSCE - SEACE                                                                                                    |

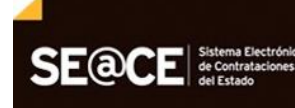

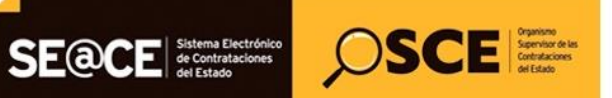

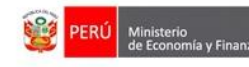

| PRODUCTO: | MANUAL DE USUARIO ENTIDAD                         |
|-----------|---------------------------------------------------|
| MÓDULO:   | MÓDULO ACTOS PREPARATORIO Y SELECCIÓN - SEACEv3.0 |

|                                        |                             | Datos Previos al Cronograma de Bases    |          |
|----------------------------------------|-----------------------------|-----------------------------------------|----------|
|                                        |                             |                                         |          |
| * Pre-publicar Bases                   | No                          | •                                       |          |
|                                        |                             |                                         |          |
|                                        |                             | Conversion                              |          |
| <ul> <li>Forma de Ejecución</li> </ul> | POR LA ENTIDAD              | convocatoria                            |          |
| * Fecha Inicio                         | 07/07/2020                  |                                         |          |
| Fecha Fin                              | 07/07/2020                  |                                         |          |
|                                        |                             | Registro de participantes               |          |
| <ul> <li>Forma de Ejecución</li> </ul> | ELECTRONICO                 |                                         |          |
| * Fecha Inicio                         | 07/07/2020                  | * Hora Inicio                           | 00:01    |
| * Fecha Fin                            | 07/07/2020                  | * Hora Fin                              | 23:59    |
|                                        |                             | Presentación de propuestas              |          |
| <ul> <li>Forma de Ejecución</li> </ul> | ELECTRONICO                 |                                         |          |
| * Fecha Inicio                         | 07/07/2020                  | * Hora Inicio                           | 00:01    |
| * Fecha Fin                            | 07/07/2020                  | * Hora Fin                              | 23:59    |
|                                        |                             | Calificación y Evaluación de propuestas |          |
| <ul> <li>Forma de Ejecución</li> </ul> | POR LA ENTIDAD              |                                         |          |
| * Fecha Inicio                         | 07/07/2020                  |                                         |          |
| * Fecha Fin                            | 07/07/2020                  |                                         |          |
| * Lugar                                | Lugar Calificación y Evalua | ión de propuestas                       |          |
| * Departamento                         |                             | * Provincia                             |          |
| * Distrito                             | LURIGANCHO V                |                                         |          |
|                                        |                             | Otorgamiento de la Buena Pro            |          |
| * Forma de Ejecución                   | POR LA ENTIDAD              |                                         |          |
| * Fecha Inicio                         | 07/07/2020                  | * Hora Inicio                           | 08:30    |
| * Fecha Fin                            | 07/07/2020                  |                                         |          |
| * Lugar                                | Lugar Otorgamiento de la B  | uena Pro                                |          |
| * Deverterrente                        |                             | . Bussients                             |          |
| * Distrito                             |                             | Provincia                               | Larris - |
| 00000                                  |                             |                                         |          |

Imagen 15: Registrar Cronograma.

Una vez completados los datos en cada sección del registro del cronograma, haga clic primero en el botón "Guardar borrador"; y luego pulse el botón "Confirmar Cronograma".

| Calificación y Evaluación de propuestas                                            |                                      |                            |        |  |  |  |  |
|------------------------------------------------------------------------------------|--------------------------------------|----------------------------|--------|--|--|--|--|
| <ul> <li>Forma de Ejecución</li> </ul>                                             | POR LA ENTIDAD                       |                            |        |  |  |  |  |
| * Fecha Inicio                                                                     | 07/07/2020                           |                            |        |  |  |  |  |
| * Fecha Fin                                                                        | 07/07/2020                           |                            |        |  |  |  |  |
| * Lugar                                                                            | Lugar Calificación y Evaluación de p | ropuestas                  |        |  |  |  |  |
| * Departamento                                                                     | LIMA 🗸                               | * Provincia                | LIMA 🗸 |  |  |  |  |
| * Distrito                                                                         | LURIGANCHO V                         |                            |        |  |  |  |  |
|                                                                                    | Ote                                  | orgamiento de la Buena Pro |        |  |  |  |  |
| * Forma de Ejecución                                                               | POR LA ENTIDAD                       |                            |        |  |  |  |  |
| * Fecha Inicio                                                                     | 07/07/2020                           | * Hora Inicio              | 08:30  |  |  |  |  |
| * Fecha Fin                                                                        | 07/07/2020                           |                            |        |  |  |  |  |
| * Lugar                                                                            | Lugar Otorgamiento de la Buena Pro   | ,                          |        |  |  |  |  |
| * Departamento                                                                     | LIMA 🗸                               | * Provincia                | LIMA 🗸 |  |  |  |  |
| * Distrito                                                                         | LURIGANCHO V                         | <b>1</b>                   |        |  |  |  |  |
| Distrito     LURIGANCHO     Guardar Borrador     Confirmar Cronograma     Regresar |                                      |                            |        |  |  |  |  |

Imagen 16: Botón Confirmar Cronograma.

| <b>Fecha de Actualización:</b><br>07/07/2020                                                   | <b>Versión:</b> 1.0      | Asunto: Convocatoria y ejecución de un Procedimiento Especial de<br>Contratación – Nueva convocatoria por desierto (DS 071-2018-PCM y<br>DS 148-2019-PCM) |
|------------------------------------------------------------------------------------------------|--------------------------|----------------------------------------------------------------------------------------------------|
| <b>Preparado por:</b><br>Dirección del SEACE<br>Subdirección de Gestión Funcional<br>del SEACE | <b>Página :</b> 12 de 44 | OSCE - SEACE                                                                                                    |

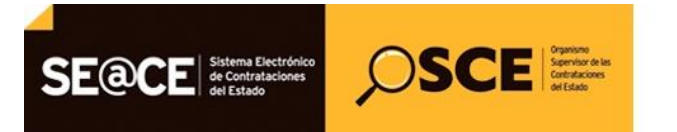

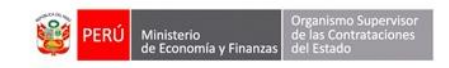

| PRODUCTO: | MANUAL DE USUARIO ENTIDAD                         |
|-----------|---------------------------------------------------|
| MÓDULO:   | MÓDULO ACTOS PREPARATORIO Y SELECCIÓN – SEACEv3.0 |

Finalmente, para culminar con el registro del cronograma, se mostrará el mensaje de confirmación.

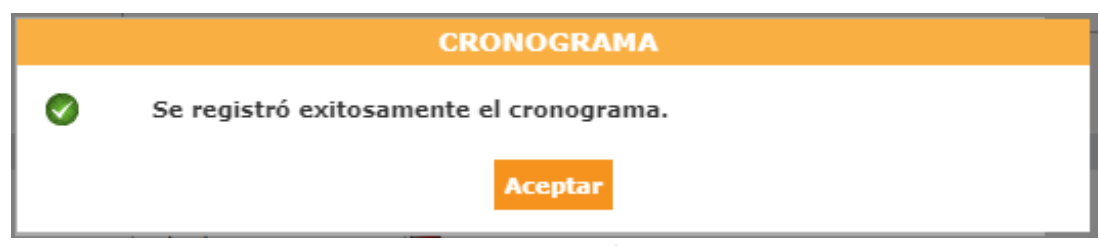

Imagen 17: Mensaje de Confirmación del Cronograma.

#### 5. Registro de las Bases

Para registrar las bases del Procedimiento Especial de Contratación – Nueva Convocatoria por Desierto para la Reconstrucción con Cambios, seleccione la opción "Nueva Base" de la columna "Opciones de la actividad".

|                                                              |                                                     |                                                         |                  | <u>Datos del Pr</u>    | ocedimiento de Contrata  |  |
|--------------------------------------------------------------|-----------------------------------------------------|---------------------------------------------------------|------------------|------------------------|--------------------------|--|
| Nro. de Contratación CVH-2020-1038                           |                                                     |                                                         |                  |                        |                          |  |
| Nomenclatura                                                 | PEC-NCPD-PROC-5-2020                                | PEC-NCPD-PROC-5-2020-CVH-VR-1                           |                  |                        |                          |  |
| Descripción del Objeto                                       | Adquisición de Servicio d                           | Adquisición de Servicio de Diseño Gráfico y Audiovisual |                  |                        |                          |  |
| Objeto                                                       | Servicio                                            | Tipo de Com                                             | npra o Selección | Por la Entidad         | Por la Entidad           |  |
| Lista de las Actividades del Proc<br>Fase de la Contratación | edimiento de Contratación<br>Nombre de la Actividad | Nombre de la Sub-Actividad                              | Nro. de Versión  | Estado de la actividad | Opciones de la Actividad |  |
|                                                              | Expediente de contratación                          | -                                                       | 1                | APROBADO               | 🔎 🖃 🗎                    |  |
|                                                              | Conductor de Procedimiento                          | -                                                       | 1                | APROBADO               | 🔎 🖃 🗎                    |  |
| ACTOS_PREPARATORIOS                                          | B                                                   | Cronograma                                              | 1                | APROBADO               | 🔎 🖃 🗎                    |  |
|                                                              | Bases                                               | Bases                                                   | 0                | PENDIENTE              | 🗎                        |  |
|                                                              |                                                     | Regresar                                                |                  |                        |                          |  |

Imagen 18: Datos del Procedimiento de Contratación - Bases.

En el formulario "Modificar Bases", solo cuando corresponda, se ingresará los datos de la Moneda del costo de reproducción de las bases, monto del costo de reproducción de las bases, el archivo de las bases.

Posteriormente, haga clic en el botón "Guardar Borrador".

| Fecha de Actualización:<br>07/07/2020                                                          | <b>Versión:</b> 1.0      | Asunto: Convocatoria y ejecución de un Procedimiento Especial de<br>Contratación – Nueva convocatoria por desierto (DS 071-2018-PCM y<br>DS 148-2019-PCM) |
|------------------------------------------------------------------------------------------------|--------------------------|----------------------------------------------------------------------------------------------------|
| <b>Preparado por:</b><br>Dirección del SEACE<br>Subdirección de Gestión Funcional<br>del SEACE | <b>Página :</b> 13 de 44 | OSCE - SEACE                                                                                                    |

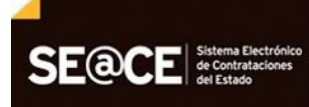

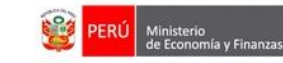

| PRODUCTO: | MANUAL DE USUARIO ENTIDAD                         |
|-----------|---------------------------------------------------|
| MÓDULO:   | MÓDULO ACTOS PREPARATORIO Y SELECCIÓN – SEACEv3.0 |

SCE SPECE Spectra de las de las de la

| lección                                                               |                     |   |                                                                      |      |  |
|-----------------------------------------------------------------------|---------------------|---|----------------------------------------------------------------------|------|--|
| Registro de Participantes                                             |                     |   |                                                                      |      |  |
| <ul> <li>Moneda del Costo de Reproducción<br/>de las Bases</li> </ul> | [Seleccione]        | ۲ | <ul> <li>Monto del Costo de Reproducción de<br/>las Bases</li> </ul> | 0.00 |  |
| Lugar de Pago del Costo de                                            | [Seleccione]        | • |                                                                      |      |  |
| Reproducción de las Bases                                             | Agregar             |   |                                                                      |      |  |
| Boses                                                                 | Seleccionar archivo |   |                                                                      |      |  |
| Marque aqui en caso de requerir un                                    |                     |   |                                                                      |      |  |
| periodo mayor al establecido en el<br>Articulo 27 de la Ley de        |                     |   |                                                                      |      |  |
| Contrataciones del Estado, para<br>determinar la antimudad del Valor  |                     |   |                                                                      |      |  |
| Referencial                                                           |                     |   |                                                                      |      |  |

Imagen 19: Modificar Bases.

El sistema habilita la pestaña "Aprobación Bases", en la que registrará los datos del documento que aprueba las bases, archivo y datos del aprobador. Luego, haga clic en el botón "Guardar Borrador".

| Resolution               |                                                                                                    |
|--------------------------|----------------------------------------------------------------------------------------------------|
| 2107-18                  |                                                                                                    |
| 31/07/2018               |                                                                                                    |
| Seleccionar archivo      |                                                                                                    |
|                          |                                                                                                    |
| Documento 1.docx (12 KB) |                                                                                                    |
| JAIME                    |                                                                                                    |
| PORRAS                   |                                                                                                    |
| KAREN                    |                                                                                                    |
| JEFE                     |                                                                                                    |
|                          | Resolucion<br>2107-18<br>21/07/2018<br>Seleccionar archivo<br>Decemento Letex (12 KB)<br>JAINE<br>PORRAS<br>KAREN<br>ESSE |

Imagen 20: Aprobación Bases – Botón Guardar Borrador.

Luego de guardar en borrador la Aprobación de Bases, pulse el botón "Declarar Aprobación". El sistema mostrará el mensaje de confirmación.

| Fecha de Actualización:<br>07/07/2020                                                          | <b>Versión:</b> 1.0      | <b>Asunto:</b> Convocatoria y ejecución de un Procedimiento Especial de<br>Contratación – Nueva convocatoria por desierto (DS 071-2018-PCM y<br>DS 148-2019-PCM) |
|------------------------------------------------------------------------------------------------|--------------------------|----------------------------------------------------------------------------------------------------|
| <b>Preparado por:</b><br>Dirección del SEACE<br>Subdirección de Gestión Funcional<br>del SEACE | <b>Página :</b> 14 de 44 | OSCE - SEACE                                                                                                    |

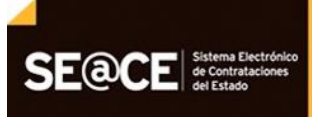

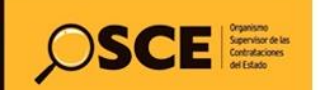

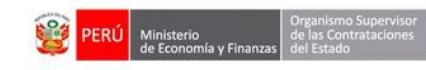

| PRODUCTO: | MANUAL DE USUARIO ENTIDAD                         |
|-----------|---------------------------------------------------|
| MÓDULO:   | MÓDULO ACTOS PREPARATORIO Y SELECCIÓN – SEACEv3.0 |

|                                                          | R                                             | egistrar Bas |
|----------------------------------------------------------|-----------------------------------------------|--------------|
| Información del Proceso de Aprobación Bases<br>Selección | 10                                            |              |
| * Tipo de Documento                                      | Resolution                                    |              |
| * Nro.                                                   | 2107-18                                       |              |
| * Fecha                                                  | 31/07/2018                                    |              |
|                                                          | Seleccionar archivo                           |              |
| * Archivo                                                |                                               |              |
|                                                          | Documento 1.docz (12 KII)                     |              |
| * Apellido Paterno                                       | JAIME                                         |              |
| * Apellido Materno                                       | PORRAS                                        |              |
| * Nombres                                                | KAREN                                         |              |
| * Cargo                                                  | xeFe                                          |              |
| * Campo Obligatorio                                      | Guardar Borrador Declarar aprobación Regresar |              |

Imagen 21: Aprobación de Bases.

| to the state of the second second secon |                           |  |
|----------------------------------------------------------------------------------------------------|---------------------------|--|
| <ul> <li>Tipo de Documento</li> </ul>                                                                                                    | Resolution                |  |
| * Nro.                                                                                                    | 2107-18                   |  |
| * Fecha                                                                                                    | 31/07/2018                |  |
|                                                                                                    | Seleccionar archivo       |  |
| * Archivo                                                                                                    |                           |  |
|                                                                                                    | RASES                     |  |
| * Apellido Paterno                                                                                                    |                           |  |
| * Apellido Materno                                                                                                    | Se registró exitosamente. |  |
| * Nombres                                                                                                    | Aceptar                   |  |
|                                                                                                    |                           |  |

Imagen 22: Mensaje de Confirmación del Registro de Bases.

En dicha etapa, la información registrada en el Expediente de Contratación, se encuentra en estado "Aprobado".

Finalmente, en la ficha "Datos del Procedimiento de Contratación", se visualizarán como aprobadas aquellas actividades de la fase Actos Preparatorios del Procedimiento Especial de Contratación – Nueva Convocatoria por Desierto (PEC-NCPD).

| <b>Fecha de Actualización:</b><br>07/07/2020                                                   | <b>Versión:</b> 1.0      | <b>Asunto:</b> Convocatoria y ejecución de un Procedimiento Especial de<br>Contratación – Nueva convocatoria por desierto (DS 071-2018-PCM y<br>DS 148-2019-PCM) |
|------------------------------------------------------------------------------------------------|--------------------------|----------------------------------------------------------------------------------------------------|
| <b>Preparado por:</b><br>Dirección del SEACE<br>Subdirección de Gestión Funcional<br>del SEACE | <b>Página :</b> 15 de 44 | OSCE - SEACE                                                                                                    |

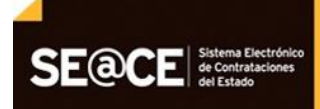

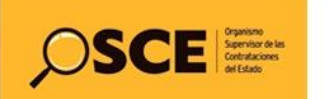

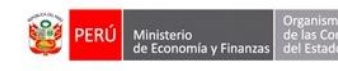

| PRODUCTO: | MANUAL DE USUARIO ENTIDAD                         |
|-----------|---------------------------------------------------|
| MÓDULO:   | MÓDULO ACTOS PREPARATORIO Y SELECCIÓN – SEACEv3.0 |

| Nro. de Contratación       CVH-2020-1038         Nomenclatura       PEC-NCPD-PROC-5-2020-CVH-VR-1         Descripción del Objeto       Adquisición de Servicio de Diseño Gráfico y Audio       Tipo de Compra o Selección       Por la Entidad         Objeto       Servicio       Tipo de Compra o Selección       Por la Entidad         Lista de las Actividades del Procedimiento       Nombre de la Actividad       Nonde Versión       Estado de la actividad       Opciones de la Actividad         Fase de la Contratación       Expedienta-de contratación       Nombre de la Sub-initiatividad       Nonde Versión       Estado de la actividad       Opciones de la Actividad         Fase de la Contratación       Conductor       1       APROBADO       PP PERCENTIAL         Estradente- de ontratación                                                                                                    |                                                                                   |                                              |                                                                                      |                                                         |                                   |                                                          |                              |
|----------------------------------------------------------------------------------------------------|-----------------------------------------------------------------------------------|----------------------------------------------|--------------------------------------------------------------------------------------|---------------------------------------------------------|-----------------------------------|----------------------------------------------------------|------------------------------|
| Nomenclatura     PEC-NCPD-PROC-5-2020-CVH-VR-1       Descripción del Objeto     Adquisición de Servicio de Diseño Gráfico y Audiovisual       Objeto     Servicio     Tipo de Compra o Selección     Por la Entidad       Objeto     Servicio     Nombre de la Sub-Actividad     Non de Versión     Estado de la actividad     Opciones de la Actividad       Fase de la Contratación     Nombre de la Actividad     Nombre de la Sub-Actividad     Non de Versión     Estado de la actividad     Opciones de la Actividad       Fase de la Contratación     Nombre de la Actividad     Nombre de la Sub-Actividad     Non de Versión     Estado de la actividad     Opciones de la Actividad       Fase de la Contratación     Nombre de la Actividad     Nombre de la Sub-Actividad     Non de Versión     Estado de la actividad     Opciones de la Actividad       Actors_PREPARATORIOS     Conduct = Procedimiento     -     1     APROBADO     P       Bases     Connograma     1     APROBADO     P     P | Nro. de Contratación                                                              |                                              | CVH-2020-1038                                                                        |                                                         |                                   |                                                          |                              |
| Descripción del Objeto     Adquisición de Servicio de Diseño Gráfico y Audiovisual       Objeto     Servicio     Tipo de Compra o Selección     Por la Entidad       Lista de las Actividades del Procedimiento     Nombre de la Sub-Actividad     Non de Versión     Estado de la actividad     Opciones de la Actividad       Fase de la Contratación     Nombre de la Sub-Actividad     Non de Versión     Estado de la actividad     Opciones de la Actividad       Fase de la Contratación     Nombre de la Sub-Actividad     Nombre de la Sub-Actividad     Non de Versión     Estado de la actividad     Opciones de la Actividad       Actors_PREPARATORION     Estado de Contratación     On de Versión     Estado de la Actividad     Nombre de la Actividad     Nombre de la Actividad     Nombre de la Actividad     Nombre de la Actividad       Bases     Conductor     Procedimiento     -     1     APROBADO     Procedimiento                                                                   | Nomenclatura                                                                      |                                              | PEC-NCPD-PROC-5-2020-CVH-VR-1                                                        |                                                         |                                   |                                                          |                              |
| Objeto     Servicio     Tipo de Compra o Selección     Por la Entidad       Lista de las Actividades del Procedimiento de la Actividad       Fase de la Contratación     Nombre de la Sub-Actividad     Nro. de Versión     Estado de la actividad     Opciones de la Actividad       Expedience de contratación     -     1     APROBADO     P     -       Conductor de Procedimiento     -     1     APROBADO     P     -       Bases     Conorgrama     1     APROBADO     P     -     -                                                                                                    | Descripción del Objeto                                                            |                                              | Adquisición de Servicio de                                                           | Adquisición de Servicio de Diseño Gráfico y Audiovisual |                                   |                                                          |                              |
| Lista de las Actividades del Procedimiento de Contratación -<br>Fase de la Contratación Nombre de la Actividad Nombre de la Sub-Actividad Nro. de Versión Estado de la actividad Opciones de la Activida<br>Expediente de contratación - 1 APROBADO P - 1<br>Conductor de Procedimiento - 1 APROBADO P - 1<br>Bases Cronograma 1 APROBADO                                                                                                    | Obieto                                                                            |                                              | Servicio Tipo de Compra o Selección Por la Entidad                                   |                                                         |                                   | tidad                                                    |                              |
| Expediente de contratación     -     1     APROBADO       ACTOS_PREPARATORIOS     Conductor de Procedimiento     -     1     APROBADO       Bases     Cronograma     1     APROBADO                                                                                                    | Lista de las Actividades del Pre                                                  | cedimiento de                                | e Contratación                                                                       |                                                         |                                   |                                                          |                              |
| ACTOS_PREPARATORIOS Conductor de Procedimiento - 1 APROBADO P  ACTOS_PREPARATORIOS Bases Cronograma 1 APROBADO P                                                                                                    | Lista de las Actividades del Pro<br>Fase de la Contratación                       | cedimiento de                                | e Contratación                                                                       | Nombre de la Sub-Activid                                | ad Nro. de Versión                | Estado de la activid                                     | lad Opciones de la Actividad |
| Bases Cronograma 1 APROBADO 🔑 🗒 🗎                                                                                                    | Lista de las Actividades del Pro<br>Fase de la Contratación                       | cedimiento de<br>No<br>Expedient             | e Contratación<br>pombre de la Actividad<br>e de contratación                        | Nombre de la Sub-Activid                                | ad Nro. de Versión<br>1           | Estado de la activid<br>APROBADO                         | lad Opciones de la Actividad |
|                                                                                                    | Lista de las Actividades del Pro<br>Fase de la Contratación                       | cedimiento de<br>No<br>Expedient<br>Conducto | e Contratación<br>pombre de la Actividad<br>te de contratación<br>r de Procedimiento | Nombre de la Sub-Activid                                | ad Nro. de Versión<br>1<br>1      | Estado de la activid<br>APROBADO<br>APROBADO             | lad Opciones de la Actividad |
| Bases 1 APROBADO 🏸 🗎 🗎                                                                                                    | Lista de las Actividades del Pr<br>Fase de la Contratación<br>ACTOS_PREPARATORIOS | Expedient<br>Conductor                       | e Contratación<br>pombre de la Actividad<br>te de contratación<br>r de Procedimiento | Nombre de la Sub-Activid                                | ad Nro. de Versión<br>1<br>1<br>1 | Estado de la activió<br>APROBADO<br>APROBADO<br>APROBADO | Iad Opciones de la Actividad |

Imagen 23: Ficha "Datos del Procedimiento de Contratación".

Una vez concluido el registro de la información del Expediente de Contratación del Procedimiento de Contratación Pública Especial – Nueva Convocatoria por Desierto para la Reconstrucción con Cambios, procederá con la publicación de la convocatoria; para lo cual deberá ingresar a la "Consola de Selección".

#### II. MÓDULO SELECCIÓN

#### 6. Publicación de la Convocatoria

Una vez leídos y aceptados los términos y condiciones generales de uso del SEACE<sup>1</sup>, la entidad -autorizada en el marco de la Ley N° 30556, el Decreto Legislativo N° 1354 y el Decreto Supremo N° 071-2018-PCM- ingresará a la opción del menú principal "Consola de Selección", a través de la cual podrá publicar la convocatoria.

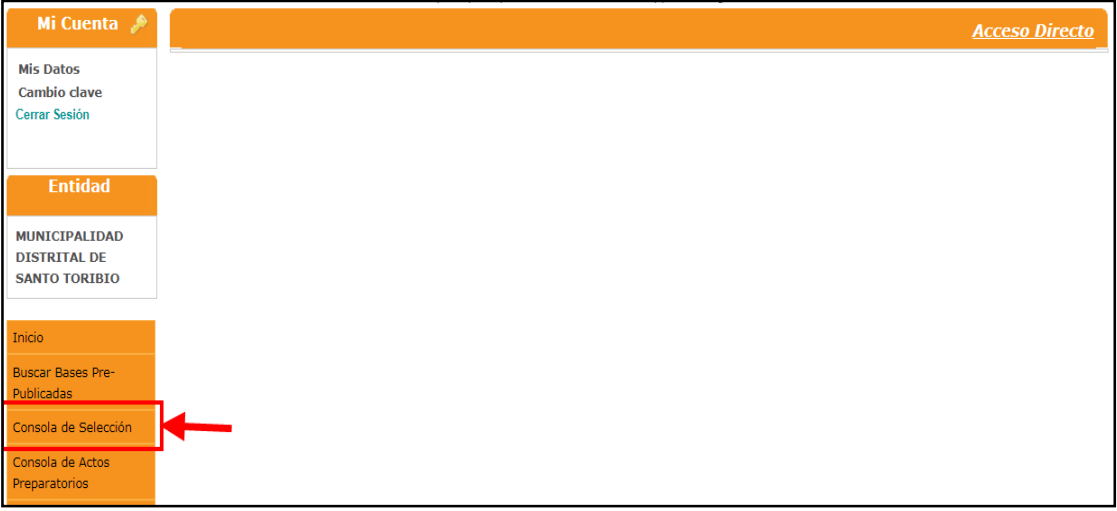

Imagen 24: Opción del menú principal - Consola de Selección.

<sup>&</sup>lt;sup>1</sup> En base a la Resolución N° 001-2018-OSCE/DSEACE que aprueba las Precisiones para el uso de las funcionalidades del Sistema Electrónico de Contrataciones del Estado - SEACE.

| <b>Fecha de Actualización:</b><br>07/07/2020                                                   | <b>Versión:</b> 1.0      | <b>Asunto:</b> Convocatoria y ejecución de un Procedimiento Especial de<br>Contratación – Nueva convocatoria por desierto (DS 071-2018-PCM y<br>DS 148-2019-PCM) |
|------------------------------------------------------------------------------------------------|--------------------------|----------------------------------------------------------------------------------------------------|
| <b>Preparado por:</b><br>Dirección del SEACE<br>Subdirección de Gestión Funcional<br>del SEACE | <b>Página :</b> 16 de 44 | OSCE - SEACE                                                                                                    |

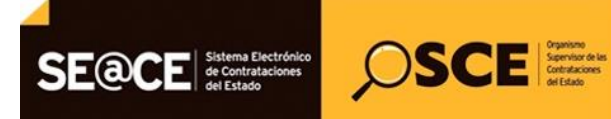

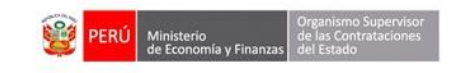

| PRODUCTO: | MANUAL DE USUARIO ENTIDAD                         |
|-----------|---------------------------------------------------|
| MÓDULO:   | MÓDULO ACTOS PREPARATORIO Y SELECCIÓN – SEACEv3.0 |

En la ficha "Bandeja de Procedimientos de Selección Entidad" ubicará el procedimiento requerido, de acuerdo a los criterios de búsqueda básica o avanzada, tales como: Año de la Convocatoria, Tipo de Selección, Número de Selección, entre otros.

| Mi Cuenta 🤌                                                                 | Consultar bandeja de procedimientos de selección entidad                                             |
|-----------------------------------------------------------------------------|----------------------------------------------------------------------------------------------------|
| Mis Datos<br>Cambio clave<br>Cerrar Sesión                                  | Búsqueda de bandeja de procedimientos de selección entidad<br>Búsqueda básica<br>* Campo obligatorio |
| Entidad                                                                     | * Año de la Convocatoria [Seleccione]  Tipo de Selección [Seleccione]                                |
| MUNICIPALIDAD                                                               | Modalidad de Selección [Seleccione] T Nro. de Selección                                              |
| DISTRITAL DE<br>SANTO TORIBIO                                               | Año de la Nomenclatura 2019 🔻 Siglas de la Entidad                                                   |
| Inicio                                                                      | Descripción del objeto                                                                               |
| Buscar Bases Pre-<br>Publicadas                                             |                                                                                                    |
| Consola de Selección                                                        | 🖻 Búsqueda avanzada                                                                                  |
| Consola de Actos<br>Preparatorios                                           | Buscar Limpiar                                                                                       |
| Buscar Participantes<br>Inscritos                                           |                                                                                                    |
| Bandeja de Expresión de<br>Interés para la<br>Reconstrucción con<br>Cambios |                                                                                                    |
| Consultar Avisos<br>Informativos de<br>Contrataciones                       |                                                                                                    |

Imagen 25: Consultar Bandeja de Procedimientos de Selección Entidad.

En el campo "Tipo de Selección", seleccione la opción "Procedimiento Especial de Contratación – Nueva Convocatoria por Desierto" e ingrese otros criterios de búsqueda, para ubicar el Procedimiento de Contratación Pública Especial – Nueva Convocatoria por Desierto para la Reconstrucción con Cambios que se convocará.

Seguidamente, haga clic en el botón "Buscar".

| Búsqueda básica<br>* Campo obligatorio |              |   |                      |                                                     |
|----------------------------------------|--------------|---|----------------------|-----------------------------------------------------|
| * Año de la Convocatoria               | 2020         | ~ | Tipo de Selección    | Procedimiento Especial de Contratación-Nueva Conv 🗸 |
| Modalidad de Selección                 | [Seleccione] | ~ | Nro. de Selección    |                                                     |
| Año de la Nomenclatura                 | 2020         | ~ | Siglas de la Entidad |                                                     |
| Descripción del objeto                 |              |   |                      |                                                     |
|                                        |              |   |                      |                                                     |

Imagen 26: Consultar bandeja de Procedimientos de Selección Entidad.

| <b>Fecha de Actualización:</b><br>07/07/2020                                                   | <b>Versión:</b> 1.0      | Asunto: Convocatoria y ejecución de un Procedimiento Especial de<br>Contratación – Nueva convocatoria por desierto (DS 071-2018-PCM y<br>DS 148-2019-PCM) |
|------------------------------------------------------------------------------------------------|--------------------------|----------------------------------------------------------------------------------------------------|
| <b>Preparado por:</b><br>Dirección del SEACE<br>Subdirección de Gestión Funcional<br>del SEACE | <b>Página :</b> 17 de 44 | OSCE - SEACE                                                                                                    |

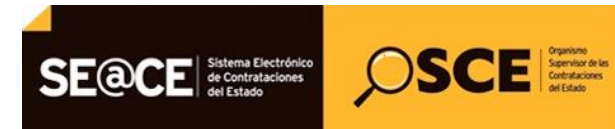

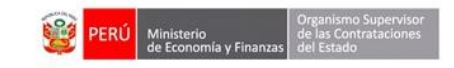

| PRODUCTO: | MANUAL DE USUARIO ENTIDAD                         |
|-----------|---------------------------------------------------|
| MÓDULO:   | MÓDULO ACTOS PREPARATORIO Y SELECCIÓN – SEACEv3.0 |

Una vez obtenido el resultado de la búsqueda, seleccione el ícono "Ficha de Selección" de la columna "Acciones".

|                                  |                                                      |                                  | <u>Consu</u>                                         | iltar bandeja de pi         | <del>rocedimientos de s</del> | elección enti       |
|----------------------------------|------------------------------------------------------|----------------------------------|------------------------------------------------------|-----------------------------|-------------------------------|---------------------|
|                                  |                                                      | Búsqueda de bandeja de p         | procedimientos de selección entidad –                |                             |                               |                     |
| Búsqueda básica                  |                                                      |                                  |                                                      |                             |                               |                     |
| * Campo obligatorio              |                                                      |                                  |                                                      |                             |                               |                     |
| * Año de la Convocatoria         | 2020                                                 | ~                                | Tipo de Selección                                    | Procedimiento Especial d    | e Contratación-Nueva Con      | v v                 |
| Modalidad de Selección           | [Seleccione]                                         | ~                                | Nro. de Selección                                    |                             |                               |                     |
| Año de la Nomenclatura           | 2020                                                 | *                                | Siglas de la Entidad                                 |                             |                               |                     |
| Descripción del objeto           |                                                      |                                  |                                                      |                             |                               |                     |
| Búsqueda avanzada                |                                                      |                                  |                                                      |                             |                               |                     |
|                                  |                                                      | Bus                              | car Limpiar                                          |                             |                               |                     |
|                                  |                                                      |                                  |                                                      |                             |                               |                     |
| o. de Nomenclatur<br>publicación | a del Ítem(s) Nro. de<br>ción Derivado(s) convocator | ia selección                     | Descripción del objeto                               | Código<br>SNIP<br>Inversiói | Valor<br>Referencial/Estimado | Reiniciado<br>Desde |
| PEC-NCPD-PI<br>5-2020-CVH<br>1   | ROC-<br>VR 1                                         | Por la Ad<br>Entidad Servicio Ad | lquisición de Servicio de Diseño Gráfi<br>Idiovisual | ico y                       | 50,000.00<br>Soles            | 📼                   |
|                                  |                                                      |                                  |                                                      |                             |                               |                     |

Imagen 27: ícono Ficha de Selección.

Una vez se haya accedido al ícono de Ficha de Selección desde la Bandeja de Procedimientos de Selección, se mostrará la ficha "Visualizar Ficha de selección".

A continuación, en la sección "Información General" de la Ficha de Selección, verificará la nomenclatura del procedimiento que está a punto de convocar.

Para el caso del "Procedimiento de Contratación Pública Especial – Nueva Convocatoria por Desierto para la Reconstrucción con Cambios", se mostrará la abreviatura del procedimiento como "PEC-NCPD" (Procedimiento Especial de Contratación – Nueva Convocatoria por Desierto) en la nomenclatura; asimismo, en la Normativa Aplicable, se visualizará "DS 071-2018-PCM-Procedimiento de Contratación Pública Especial para la Reconstrucción con Cambios".

|                                                                                                    | Antes de publicar en el                                                                                                    | I SEACE verifique detenidamente toda la informació                                                                                                    | ón registrada y los documento                                              | os adjuntos de sele                                                                                    |
|----------------------------------------------------------------------------------------------------|----------------------------------------------------------------------------------------------------|----------------------------------------------------------------------------------------------------|----------------------------------------------------------------------------|----------------------------------------------------------------------------------------------------|
| Convocatoria                                                                                                    |                                                                                                    | Cronograma                                                                                                    |                                                                            |                                                                                                    |
| nformación general                                                                                                    |                                                                                                    | Etapa                                                                                                    | Fecha Inicio                                                               | Fecha Fin                                                                                              |
| Nro. Expediente                                                                                                    | 337443                                                                                                    | Convocatoria                                                                                                    | 07/07/2020                                                                 | 07/07/2020                                                                                             |
| Iomenclatura                                                                                                    | PEC-NCPD-PROC-5-2020-CVH-VR-1                                                                                                    | Registro de participantes (Electrónica)                                                                                                    | 07/07/2020 00:01:00                                                        | 07/07/2020 23:59:00                                                                                    |
|                                                                                                    |                                                                                                    | Presentación de propuestas (Electrónica)                                                                                                    | 07/07/2020 00:01:00                                                        | 07/07/2020 23:59:00                                                                                    |
| Iro. de convocatoria                                                                                                    | 1                                                                                                    | Calificación y Evaluación de propuestas                                                                                                    | 07/07/2020                                                                 | 07/07/2020                                                                                             |
| lipo de compra o selección                                                                                                    | Por la Entidad                                                                                                    | Otomamiento de la Buena Pro                                                                                                    | 07/07/2020 08-20-00                                                        | 07/07/2020                                                                                             |
|                                                                                                    | DS 071-2018-PCM-Procedimiento de Contratación Pública Especial                                                                                                    | Lugar Otorgamiento de la Buena Pro ( LIMA / LIMA / L                                                                                                    | URIGANCHO )                                                                | 0110112020                                                                                             |
| Normativa aplicable                                                                                                    | para la Reconstrucción con Cambios                                                                                                    |                                                                                                    |                                                                            |                                                                                                    |
|                                                                                                    |                                                                                                    |                                                                                                    |                                                                            |                                                                                                    |
| nformación general de la entidad                                                                                                    |                                                                                                    | - El procedimiento de selección se encuentra en la                                                                                                    | etapa actual: Registro de particip                                         | oantes , Presentación                                                                                  |
| nformación general de la entidad                                                                                                    |                                                                                                    | - El procedimiento de selección se encuentra en la propuestas .                                                                                                    | etapa actual: Registro de particip                                         | oantes , Presentación                                                                                  |
| nformación general de la entidad<br>Entidad Convocante                                                                                                    | CENTRO VACACIONAL HUAMPANI                                                                                                    | <ul> <li>El procedimiento de selección se encuentra en la propuestas .</li> <li>Para culminar la etapa de Presentación de Propue</li> </ul>                                                                                                | etapa actual: Registro de particip<br>estas, se tiene: 0 día(s) - 9 horas( | oantes , Presentación<br>(s) 31 minuto(s) 15                                                           |
| nformación general de la entidad<br>Entidad Convocante<br>Dirección legal                                                                                                    | CENTRO VACACIONAL HUAMPANI<br>Carretera Central Km. 28 Choaica (LIMA-LIMA-LURIGANCHO)                                                                                                    | <ul> <li>El procedimiento de selección se encuentra en la propuestas .</li> <li>Para culminar la etapa de Presentación de Propue segundo(s)</li> </ul>                                                                                     | etapa actual: Registro de particip<br>estas, se tiene: 0 día(s) - 9 horas( | oantes , Presentación<br>(s) 31 minuto(s) 15                                                           |
| nformación general de la entidad<br>Entidad Convocante<br>Dirección legal<br>Página Web                                                                                                    | CENTRO VACACIONAL HUAMPANI<br>Carretera Central Km. 28 Chosica (LIMA-LIMA-LURIGANCHO)                                                                                                    | <ul> <li>El procedimiento de selección se encuentra en la propuestas.</li> <li>Para culminar la etapa de Presentación de Propuesegundo(s)</li> </ul>                                                                                       | etapa actual: Registro de particip<br>estas, se tiene: 0 día(s) - 9 horas( | oantes , Presentación<br>(s) 31 minuto(s) 15                                                           |
| nformación general de la entidad<br>Entidad Convocante<br>Dirección legal<br>Página Web<br>Teléfono de la Entidad                                                                                                    | CENTRO VACACIONAL HUAMPANI<br>Carretera Central Km. 28 Chosica (LIMA-LIMA-LURIGANCHO)                                                                                                    | - El procedimiento de selección se encuentra en la<br>propuestas .     - Para culminar la etapa de Presentación de Propue<br>segundo(s)                                                                                                    | etapa actual: Registro de particip<br>estas, se tiene: 0 día(s) - 9 horas( | oantes , Presentación<br>(s) 31 minuto(s) 15                                                           |
| nformación general de la entidad<br>Entidad Convocante<br>Dirección legal<br>Página Web<br>Teléfono de la Entidad<br>Información general del procedimi                                                                                                    | CENTRO VACACIONAL HUAMPANI<br>Carretera Central Km. 28 Choaica (LIMA-LIMA-LURIGANCHO)                                                                                                    | - El procedimiento de selección se encuentra en la propuestas .     - Para culminar la etapa de Presentación de Propuesegundo(s)     Entidades Contratantes                                                                                | etapa actual: Registro de particip<br>estas, se tiene: 0 día(s) - 9 horas( | oantes , Presentación<br>(s) 31 minuto(s) 15                                                           |
| nformación general de la entidad<br>Entidad Convocante<br>Dirección legal<br>Página Web<br>Teléfono de la Entidad<br>nformación general del procedimic                                                                                                    | CENTRO VACACIONAL HUAMPANI<br>Carretera Central Km. 28 Chosica (LIMA-LIMA-LURIGANCHO)                                                                                                    | - El procedimiento de selección se encuentra en la propuestas .     - Para culminar la etapa de Presentación de Propue segundo(s)     Entidades Contratantes     Eriddad Contratante                                                       | etapa actual: Registro de particip<br>estas, se tiene: O día(s) - 9 horas  | oantes , Presentación<br>(s) 31 minuto(s) 15<br>RUC                                                    |
| nformación general de la entidad<br>Entidad Convocante<br>Dirección legal<br>Página Web<br>Teléfono de la Entidad<br>nformación general del procedimic<br>Objeto de contratación                                                                                            | CENTRO VACACIONAL HUAMPANI<br>Carretera Central Km. 28 Chosica (LIMA-LURIGANCHO)                                                                                                    | El procedimiento de selección se encuentra en la propuestas .     Para culminar la etapa de Presentación de Propuesegundo(s)     Entidades Contratantes     Entidade Contratantes     CENTRO VACACIONAL HUAMPANI                           | etapa actual: Registro de particip<br>estas, se tiene: 0 día(s) - 9 horas( | oantes , Presentación<br>(s) 31 minuto(s) 15<br><u>RUC</u><br>20155140942                              |
| formación general de la entidad<br>Entidad Convocante<br>Dirección legal<br>Página Web<br>Teléfono de la Entidad<br>Iformación general del procedimie<br>Dbjeto de contratación<br>Descripción del Objeto                                                                   | CENTRO VACACIONAL HUAMPANI<br>Carretera Central Km. 28 Chosica (LIMA-LIMA-LURIGANCHO)<br>anto<br>Servicio<br>Servicio<br>Adquisición de Servicio de Diseño Gráfico y P                    | - El procedimiento de selección se encuentra en la v<br>propuestas .     - Para culminar la etapa de Presentación de Propue<br>segundo(s)  Entidades Contratantes  Entidades Contratantes  Entidade Centro VACACIONAL HUAMPANI             | etapa actual: Registro de particip<br>estas, se tiene: 0 día(s) - 9 horas( | oantes , Presentación<br>(s) 31 minuto(s) 15<br>RUC<br>20155140042                                     |
| formación general de la entidad<br>Entidad Convocante<br>Dirección legal<br>Página Web<br>Teléfono de la Entidad<br>Información general del procedimie<br>Dbjeto de contratación<br>Descripción del Objeto<br>Valor Referencial Total                                       | CENTRO VACACIONAL HUAMPANI<br>Carretera Central Km: 28 Chosica (LIMA-LIMA-LURIGANCHO)<br>anto<br>Servicio<br>Acquisición de Servicio de Diseño Gráfico y P<br>50.000.00 Soles             | - El procedimiento de selección se encuentra en la propuestas .     - Para culminar la etapa de Presentación de Propuesegundo(s)  Entidades Contratantes  Entidades Contratantes  Entidade Centrol VACACIONAL HUAMPANI                     | etapa actual: Registro de particip<br>estas, se tiene: 0 día(s) - 9 horas( | wantes , Presentación<br>(s) 31 minuto(s) 15<br>RUC<br>20155140042                                     |
| formación general de la entidad<br>Entidad Convocante<br>Dirección legal<br>Página Web<br>Teléfono de la Entidad<br>Información general del procedimio<br>Dbjeto de contratación<br>Descripción del Objeto<br>Valor Referencial Total<br>Monto del derecho de participación | CENTRO VACACIONAL HUAMPANI<br>Carretera Central Km. 28 Chosica (LIMA-LIMA-LURIGANCHO)<br>anto<br>Servicio<br>Adquisición de Servicio de Diseño Gráfico y P<br>50,000 00 Soles<br>GRATUITO | - El procedimiento de selección se encuentra en la r<br>propuestas .     - Para culminar la etapa de Presentación de Propue<br>segundo(s)  Entidades Contratantes  Entidade Contratantes  Entidad Contratante  CENTRO VACACIONAL HUAMIPANI | etapa actual: Registro de particip<br>estas, se tiene: 0 día(s) - 9 horas( | wantes , Presentación<br>(s) 31 minuto(s) 15<br>(s) 31 minuto(s) 15<br>10<br><u>RUC</u><br>20155140942 |

Imagen 28: Información General de la Ficha de Selección.

| <b>Fecha de Actualización:</b><br>07/07/2020                                                   | <b>Versión:</b> 1.0      | Asunto: Convocatoria y ejecución de un Procedimiento Especial de<br>Contratación – Nueva convocatoria por desierto (DS 071-2018-PCM y<br>DS 148-2019-PCM) |
|------------------------------------------------------------------------------------------------|--------------------------|----------------------------------------------------------------------------------------------------|
| <b>Preparado por:</b><br>Dirección del SEACE<br>Subdirección de Gestión Funcional<br>del SEACE | <b>Página :</b> 18 de 44 | OSCE - SEACE                                                                                                    |

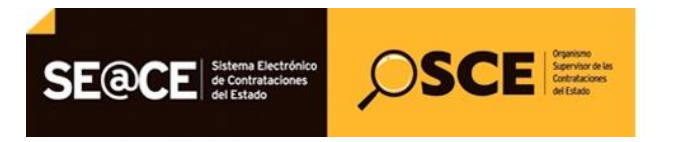

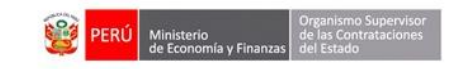

| PRODUCTO: | MANUAL DE USUARIO ENTIDAD                         |
|-----------|---------------------------------------------------|
| MÓDULO:   | MÓDULO ACTOS PREPARATORIO Y SELECCIÓN – SEACEv3.0 |

Seguidamente, en la parte inferior de la Ficha de Selección, haga clic en el botón "Publicar".

| ─                                      | os por Etapa                                                                                                    |                                               |                   |                               |                |                             |                           |
|----------------------------------------|----------------------------------------------------------------------------------------------------|-----------------------------------------------|-------------------|-------------------------------|----------------|-----------------------------|---------------------------|
| 🖲 Ver listado de íte                   | m                                                                                                    |                                               |                   |                               |                |                             |                           |
| — Opciones del proc                    | cedimiento                                                                                                    |                                               |                   |                               |                |                             |                           |
| Ver documentos<br>del<br>procedimiento | 1 5555<br>2 5555<br>3 5555<br>3 55555<br>3 55555<br>3 55555<br>3 55555<br>3 55555<br>3 55555<br>3 55555<br>3 55555<br>55555<br>55555<br>55555<br>55555<br>55555<br>5555 | Ver acciones<br>generales al<br>procedimiento | Ver contrato      | Ver oficios de<br>supervisión | Ver Expediente | Ver Conductor<br>de Proceso | Listado de<br>constancias |
| ъ́                                     | 品                                                                                                    | ъĘ                                            | -fg               |                               |                |                             |                           |
| Ver historial de                       | Ver listado de                                                                                                    | Ver                                           | Ver integrantes y |                               |                |                             |                           |
| contrataciones                         | bloqueos de<br>procedimiento                                                                                                    | Notificaciones<br>de Supervisión              | encargado         |                               |                |                             |                           |
|                                        |                                                                                                    |                                               | ıblicar           | Regre                         | esar           |                             |                           |

Imagen 29: Visualizar Ficha de Selección - Botón "Publicar".

Para continuar con la publicación de la convocatoria en el SEACE, pulse el botón "Publicar Convocatoria".

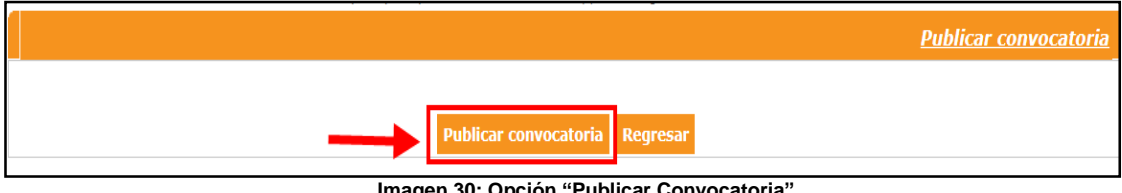

Imagen 30: Opción "Publicar Convocatoria".

Cabe mencionar que el sistema mostrará un mensaje de alerta. Si está seguro de la información registrada, haga clic en "Aceptar". De lo contrario, pulse el botón "Cancelar".

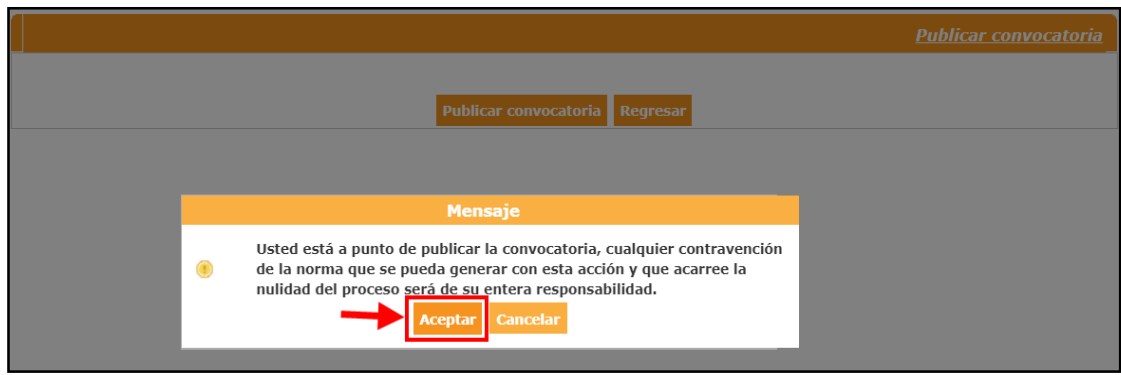

Imagen 31: Mensaje de alerta de información registrada - Aceptar.

| <b>Fecha de Actualización:</b><br>07/07/2020                                                   | <b>Versión:</b> 1.0      | Asunto: Convocatoria y ejecución de un Procedimiento Especial de<br>Contratación – Nueva convocatoria por desierto (DS 071-2018-PCM y<br>DS 148-2019-PCM) |
|------------------------------------------------------------------------------------------------|--------------------------|----------------------------------------------------------------------------------------------------|
| <b>Preparado por:</b><br>Dirección del SEACE<br>Subdirección de Gestión Funcional<br>del SEACE | <b>Página :</b> 19 de 44 | OSCE - SEACE                                                                                                    |

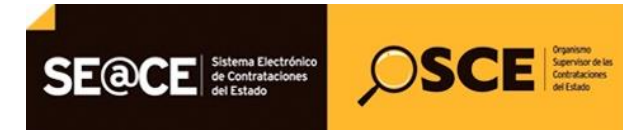

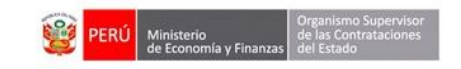

| PRODUCTO: | MANUAL DE USUARIO ENTIDAD                         |
|-----------|---------------------------------------------------|
| MÓDULO:   | MÓDULO ACTOS PREPARATORIO Y SELECCIÓN – SEACEv3.0 |

Se mostrará un mensaje de confirmación de publicación de la convocatoria. Para ello, haga clic en el botón "Aceptar".

| Publicar convocatoria Regresar                                                                                                    |            |
|----------------------------------------------------------------------------------------------------|------------|
| Completado                                                                                                    |            |
| Mensaje                                                                                                    |            |
| <ul> <li>La publicación se realizó exitosamente. Nomenclatura del proceso: F<br/>PROC-101-2018-MDST-1, Descripción: Adquisición, transporte,<br/>instalación y puesta en funcionamiento de 283 módulos prefabricad<br/>(aulas)., Fecha y hora de publicación: 21/08/2018 19:19, Entidad<br/>Convocante: MUNICIPALIDAD DISTRITAL DE SANTO TORIBIO</li> <li>Aceptar</li> </ul> | YEC-<br>35 |

Imagen 32: Mensaje de confirmación de la publicación de la convocatoria.

Finalmente, visualizará la Ficha de Selección publicada.

| nvocatoria                                                                                                    |                                                    |                                                                        | Cronograma                                                      |                                                      |                                                             |                         |
|----------------------------------------------------------------------------------------------------|----------------------------------------------------|------------------------------------------------------------------------|-----------------------------------------------------------------|------------------------------------------------------|-------------------------------------------------------------|-------------------------|
| ormación general                                                                                                    |                                                    |                                                                        |                                                                 | Etapa                                                | Fecha In                                                    | icio Fecha Fin          |
| o. Expediente                                                                                                    | 337443                                             |                                                                        | Convocatoria                                                    |                                                      | 07/07/2020                                                  | 07/07/2020              |
| menclatura                                                                                                    | PEC-NCPD-PROC-5-2020-CVH-V                         | 'R-1                                                                   | Registro de participante                                        | es (Electrónica)                                     | 07/07/2020 00:0                                             | 01:00 07/07/2020 23:59: |
| o. de convocatoria                                                                                                    | 1                                                  |                                                                        | Calificación y Evaluació                                        | in de propuestas                                     | 07/07/2020                                                  | 07/07/2020              |
| o de compra o selección                                                                                                    | Por la Entidad                                     |                                                                        | Lugar Calificación y E                                          | valuación de propuestas (                            | LIMA / LIMA / LURIGANCHO )                                  |                         |
|                                                                                                    | DS 071-2018-PCM-Procedimiento                      | de Contratación Pública Especial                                       | Otorgamiento de la Bue                                          | ena Pro<br>le la Buena Pro (LIMA / LIM               | 07/07/2020 08:3<br>IA / LURIGANCHO )                        | 30:00 07/07/2020        |
| rmativa aplicable                                                                                                    | para la Reconstrucción con Cambi                   | os                                                                     |                                                                 |                                                      |                                                             |                         |
| ormación general de la entidad                                                                                                    |                                                    |                                                                        | _                                                               |                                                      |                                                             |                         |
| tidad Convocante                                                                                                    | CENTRO VACACIONAL HUAMPA                           | ANI                                                                    |                                                                 |                                                      |                                                             |                         |
| rección legal                                                                                                    | Carretera Central Km. 28 Chosica                   | (LIMA-LIMA-LURIGANCHO)                                                 | Entidades Contrat                                               | antes                                                |                                                             |                         |
| gina Web                                                                                                    |                                                    |                                                                        |                                                                 | Entidad Contratan                                    | te                                                          | RUC                     |
| léfono de la Entidad                                                                                                    |                                                    |                                                                        | CENTRO VACACIONA                                                | L HUAMPANI                                           |                                                             | 20155140942             |
| ormación general del procedimien                                                                                                    | nto                                                |                                                                        |                                                                 |                                                      |                                                             |                         |
| bjeto de contratación                                                                                                    | Servicio                                           |                                                                        |                                                                 |                                                      |                                                             |                         |
| escripción del Obieto                                                                                                    | Administration de Camileire d'- C' *-              | Créter y                                                               |                                                                 |                                                      |                                                             |                         |
| alor Roferencial Total                                                                                                    | Adquisición de Servició de Diseno                  | Granco y •                                                             | -                                                               |                                                      |                                                             |                         |
|                                                                                                    | CDATUTO                                            |                                                                        | _                                                               |                                                      |                                                             |                         |
| onto del derecho de participación                                                                                                    | GRATOTIO                                           |                                                                        |                                                                 |                                                      |                                                             |                         |
| cha y hora de Publicación<br>Ver documentos por Etapa                                                                                                    | 07/07/2020 14:28:00                                |                                                                        |                                                                 |                                                      |                                                             |                         |
| ro, Etapa                                                                                                    | 07/07/2020 14:28:00<br>Documento                   | Archivo                                                                | Fecha y H                                                       | ora de publicación                                   | Usuario de public                                           | cación Accion           |
| cha y hora de Publicación<br>Ver documentos por Etapa<br>ro. Etapa<br>t Convocatoria Res                                                                            | 07/07/2020 14:28:00<br>Documento<br>umen ejecutivo | Archivo                                                                | Fecha y H<br>07/07/                                             | ora de publicación<br>2020 14:28:00                  | Usuario de public<br>40227860                               | cación Accion           |
| echa y hora de Publicación                                                                                                    | 07/07/2020 14:28:00                                |                                                                        |                                                                 |                                                      |                                                             |                         |
| scha y hora de Publicación<br>Iver documentos por Etapa<br>ro. Etapo<br>L Convocatoria Res<br>2 Convocatoria Bas<br>ar listado de item<br>xciones del procedimiento | Documente<br>umen ejecutivo<br>es Administrativas  | Archive<br>(11428 KB)<br>(11428 KB)                                    | Fecha y H<br>07/07/<br>07/07/                                   | era de publicación<br>2020 14:28:00<br>2020 14:28:00 | Usuario de public<br>40227860<br>40227860                   | ación Accion            |
| acha y hora de Publicación                                                                                                    | Ducumento<br>unen ejecutivo<br>es Administrativos  | Archivo<br>F<br>(11428 KB)<br>(11428 KB)<br>(11428 KB)<br>Ver contrato | Fecha y IA<br>07/07/<br>07/07/<br>Ver oficios de<br>supervisión | ora de publicación<br>2020 14:28:00<br>2020 14:28:00 | Usuario de public<br>40227860<br>40227860<br>Ver Expediente | ación Accion:           |

Imagen 33: Ficha de Selección.

| <b>Fecha de Actualización:</b><br>07/07/2020                                                   | <b>Versión:</b> 1.0      | Asunto: Convocatoria y ejecución de un Procedimiento Especial de<br>Contratación – Nueva convocatoria por desierto (DS 071-2018-PCM y<br>DS 148-2019-PCM) |
|------------------------------------------------------------------------------------------------|--------------------------|----------------------------------------------------------------------------------------------------|
| <b>Preparado por:</b><br>Dirección del SEACE<br>Subdirección de Gestión Funcional<br>del SEACE | <b>Página :</b> 20 de 44 | OSCE - SEACE                                                                                                    |

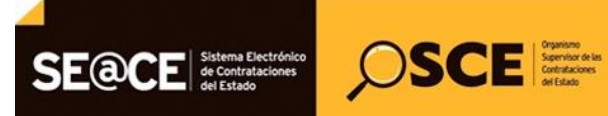

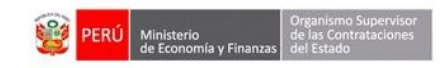

| PRODUCTO: | MANUAL DE USUARIO ENTIDAD                         |
|-----------|---------------------------------------------------|
| MÓDULO:   | MÓDULO ACTOS PREPARATORIO Y SELECCIÓN – SEACEv3.0 |

#### 7. Visualizar Listado de Actividades

Desde la "Bandeja de Procedimientos de Selección Entidad", podrá ubicar el "Procedimiento Especial de Contratación", de acuerdo a los criterios de búsqueda.

Seleccione el ícono "Lista de Actividades" para acceder al listado.

Cabe indicar que también se puede acceder a dicho listado desde la Ficha de Selección, opción "Ver Listado de Actividades".

|                                                                 |                                               | Búso                                             | queda de bandeja de pro                    | cedimientos de selección ent | idad                        |                                          |                       |        |
|-----------------------------------------------------------------|-----------------------------------------------|--------------------------------------------------|--------------------------------------------|------------------------------|-----------------------------|------------------------------------------|-----------------------|--------|
| Búsqueda bás                                                    | sica                                          |                                                  |                                            |                              |                             |                                          |                       |        |
| * Campo obliga                                                  | atorio                                        |                                                  |                                            |                              |                             |                                          |                       |        |
| * Año de la                                                     | a Convocatoria                                | 2018                                             | •                                          | Tipo de Selección            | Procedimiento               | Especial de Contratación                 | •                     |        |
| Modalidad                                                       | de Selección                                  | Procedimiento                                    | -                                          | Nro. de Selección            | 100                         |                                          |                       |        |
| Año de la N                                                     | Iomenclatura                                  | 2018                                             | •                                          | Siglas de la Entidad         |                             |                                          |                       |        |
| Descripciór                                                     | ı del objeto                                  |                                                  |                                            |                              |                             |                                          |                       |        |
| 🗄 Búsqueda a                                                    | vanzada                                       |                                                  |                                            |                              |                             |                                          |                       |        |
| 🛎 Búsqueda a                                                    | vanzada                                       |                                                  | Busca                                      | r Limpiar                    |                             |                                          |                       |        |
| Búsqueda ar<br>Búsqueda ar<br>Fecha y hora<br>de<br>publicación | vanzada<br>Nomenclatura d<br>tipo de selecció | el Ítem(s) Nro. de<br>n Derivado(s) convocatoria | Buscar<br>Tipo de<br>compra o<br>selección | to de la contratación        | Descripción del (<br>objeto | Código Valor<br>SRIP Referencial/Estimad | Reiniciado<br>o Desde | ccione |

Imagen 34: ícono "Lista de Actividades".

| ng 🕨                                | Nro. Etapa                                   | Documento                                 | Archivo                             | Fecha y Hora de publicación                                                                       | Usuario de public   | ación Acciones              |
|-------------------------------------|----------------------------------------------|-------------------------------------------|-------------------------------------|---------------------------------------------------------------------------------------------------|---------------------|-----------------------------|
| e Consultas y<br>vaciones           | 1 Convocatoria                               | Resumen ejecutivo                         | (12677 KB)                          | 31/07/2018 16:02:00                                                                               | 70456576            |                             |
| ja Notificaciones                   | 2 Convocatoria                               | Bases Administrativas                     | (12677 KB)                          | 31/07/2018 16:02:00                                                                               | 70456576            |                             |
| ar Bloqueo o<br>queo de<br>limiento | ⊡ Ver listado de ítem                        |                                           |                                     |                                                                                                   |                     |                             |
| e Elevación de<br>vaciones          |                                              |                                           | Listado                             | de îtome                                                                                          |                     |                             |
| a de Expresiones                    | 1 - AULA PREFABRICADA DE                     | ACERO ALUMINIZADO DE 3 AULAS PARA EMERGEN | CIA                                 |                                                                                                   | Estado              | Convoca                     |
| rés<br>fo Obras                     | Código CUBSO<br>Reserva para Mype<br>Paquete | 5612160500009343<br>NO<br>NO              | Cantidad<br>Valor Referencial Total | 3 - Unidad<br>350000.00 Soles                                                                     | ٦                   | 0                           |
| 0                                   |                                              | Postor                                    | MYPE Ley de pron<br>Sel             | noción de la Bonificación colindante<br>(Contratación fuera de<br>Iva provincia de Lima y Callao) | Cantidad adjudicada | Monto adjudicado            |
| •                                   |                                              |                                           | 1 registros encontrados, mostrando  | o 1 registro(s), de 1 a 1. Página 1 / 1.                                                          |                     |                             |
|                                     | Opciones del procedimiento                   |                                           |                                     |                                                                                                   | _                   |                             |
|                                     | Ver documentos<br>del                        | Ver listado de<br>item generales al       | Ver contrato                        | Ver oficios de supervisión Ver listado de actividades                                             | Ver Expediente      | Ver Conductor<br>de Proceso |
|                                     | Listado de                                   | Ver historial de                          | Ver                                 | Ver integrantes y                                                                                 |                     |                             |
|                                     | constancias                                  | contrataciones bloqueos de                | Notificaciones                      | encargado                                                                                         |                     |                             |

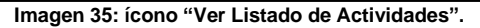

| <b>Fecha de Actualización:</b><br>07/07/2020                                                   | <b>Versión:</b> 1.0      | Asunto: Convocatoria y ejecución de un Procedimiento Especial de<br>Contratación – Nueva convocatoria por desierto (DS 071-2018-PCM y<br>DS 148-2019-PCM) |
|------------------------------------------------------------------------------------------------|--------------------------|----------------------------------------------------------------------------------------------------|
| <b>Preparado por:</b><br>Dirección del SEACE<br>Subdirección de Gestión Funcional<br>del SEACE | <b>Página :</b> 21 de 44 | OSCE - SEACE                                                                                                    |

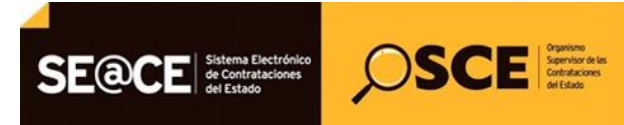

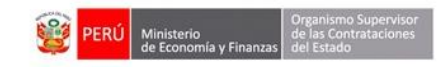

| PRODUCTO: | MANUAL DE USUARIO ENTIDAD                         |
|-----------|---------------------------------------------------|
| MÓDULO:   | MÓDULO ACTOS PREPARATORIO Y SELECCIÓN – SEACEv3.0 |

A continuación, se mostrará la ficha "Visualizar Listado de Actividades" del Procedimiento de Contratación Pública Especial – Nueva Convocatoria por Desierto para la Reconstrucción con Cambios.

|                       |                                        |                                        |                                                                                                    |                                                     |            |                                                                     |                                                               | <u>Visualizar lis</u> | tado de activid |
|-----------------------|----------------------------------------|----------------------------------------|----------------------------------------------------------------------------------------------------|-----------------------------------------------------|------------|---------------------------------------------------------------------|---------------------------------------------------------------|-----------------------|-----------------|
|                       |                                        |                                        |                                                                                                    |                                                     |            |                                                                     |                                                               |                       |                 |
| tidad o               | convocante                             |                                        | CENTRO VACACIONAL HUAM                                                                                                    | IPANI                                               |            |                                                                     |                                                               |                       |                 |
| mencl                 | atura                                  |                                        | PEC-NCPD-PROC-5-2020-CVH                                                                                                    | I-VR-1                                              |            |                                                                     |                                                               |                       |                 |
| o. de c               | onvocatoria                            |                                        | 1                                                                                                    |                                                     |            |                                                                     |                                                               |                       |                 |
| jeto d                | e contratación                         |                                        | Servicio                                                                                                    |                                                     |            |                                                                     |                                                               |                       |                 |
| scripci               | ión del objeto                         |                                        | Adquisición de Servicio de Dis                                                                                                    | seño Gráfico y Audio                                | visual     |                                                                     |                                                               |                       |                 |
| mero                  | de Contratación                        |                                        | CVH-2020-1038                                                                                                    |                                                     |            |                                                                     |                                                               |                       |                 |
|                       |                                        |                                        |                                                                                                    |                                                     |            |                                                                     |                                                               |                       |                 |
|                       |                                        |                                        | Postergac                                                                                                    | ión Rec                                             | tificación | Acciones del                                                        | Procedimiento                                                 | Accio                 | nes Pendientes  |
|                       |                                        |                                        | Actualizar Presupuesto                                                                                                    | Recomponer                                          | Ver do     | cumentos del proced                                                 | limiento                                                      | Ver Ficha             | Ir a Bandeja    |
|                       |                                        |                                        |                                                                                                    | Listad                                              | 0          |                                                                     |                                                               |                       |                 |
| Nro.                  | Fecha de inicio                        | Fecha de fin                           |                                                                                                    | Actividad                                           |            | Estado                                                              | Registro                                                      | Acciones d            | le la actividad |
| 1                     | 07/07/2020                             | 07/07/2020                             | Convocatoria                                                                                                    |                                                     |            | Terminado                                                           | Culminado                                                     | •                     |                 |
| 2                     | 08/07/2020                             | 08/07/2020                             | Registrar participante (Electr                                                                                                    | rónica)                                             |            | En curso                                                            | Pendiente                                                     | D                     |                 |
| 3                     | 08/07/2020                             | 08/07/2020                             | Presentación de propuestas                                                                                                    | (Electrónica)                                       |            | En curso                                                            | Pendiente                                                     | <b>Ē</b>              |                 |
|                       | 00 (07 (2020                           | 00/07/2020                             | Admitation de conservate Africa                                                                                                    |                                                     |            |                                                                     | Dandianta                                                     | D                     |                 |
| 4                     | 08/07/2020                             | 08/07/2020                             | Admision de propuesta techi                                                                                                    | ca                                                  |            | Terminado                                                           | Pendiente                                                     |                       |                 |
| 4<br>5                | 08/07/2020                             | 08/07/2020                             | Registro de puntaje económi                                                                                                    | ico                                                 |            | Terminado                                                           | Pendiente                                                     | D                     |                 |
| 4<br>5<br>6           | 08/07/2020                             | 08/07/2020                             | Registro de puntaje económi<br>Registrar otorgamiento de la                                                                                        | ica<br>ico<br>Buena Pro                             |            | Terminado<br>Terminado<br>No iniciado                               | Pendiente<br>Pendiente                                        | D<br>D 🗒              |                 |
| 4<br>5<br>6<br>7      | 08/07/2020<br>08/07/2020<br>08/07/2020 | 08/07/2020<br>08/07/2020<br>08/07/2020 | Admision de propuesta techi<br>Registro de puntaje económi<br>Registrar otorgamiento de la<br>Registrar apelación                                  | ico<br>I Buena Pro                                  |            | Terminado<br>Terminado<br>No iniciado<br>No iniciado                | Pendiente<br>Pendiente<br>Pendiente                           |                       |                 |
| 4<br>5<br>6<br>7<br>8 | 08/07/2020<br>08/07/2020<br>08/07/2020 | 08/07/2020<br>08/07/2020<br>08/07/2020 | Agnisión de propuesta tecni<br>Registro de puntaje económi<br>Registrar otorgamiento de la<br>Registrar apelación<br>Resolución del Tribunal o Re: | ica<br>ico<br>i Buena Pro<br>solución de la Entidai | 4          | Terminado<br>Terminado<br>No iniciado<br>No iniciado<br>No iniciado | Pendiente<br>Pendiente<br>Pendiente<br>Pendiente<br>Pendiente |                       |                 |

Imagen 36: Visualizar "Listado de Actividades".

#### 8. Registrar participantes (Electrónica)

Esta actividad será registrada por el proveedor.

#### 9. Presentación de propuestas (Electrónica)

Esta actividad será registrada por el proveedor.

#### 9.1. Listado de presentación ofertas al procedimiento

Una vez culminada la presentación de ofertas, registrada por el proveedor, podrá acceder al ícono para visualizar el listado de postores que presentaron ofertas. Asimismo, el sistema genera un archivo -en formato PDF- con dicha información.

| Fecha de Actualización:<br>07/07/2020                                                          | <b>Versión:</b> 1.0      | Asunto: Convocatoria y ejecución de un Procedimiento Especial de<br>Contratación – Nueva convocatoria por desierto (DS 071-2018-PCM y<br>DS 148-2019-PCM) |
|------------------------------------------------------------------------------------------------|--------------------------|----------------------------------------------------------------------------------------------------|
| <b>Preparado por:</b><br>Dirección del SEACE<br>Subdirección de Gestión Funcional<br>del SEACE | <b>Página :</b> 22 de 44 | OSCE - SEACE                                                                                                    |

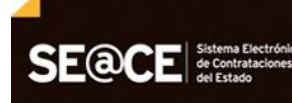

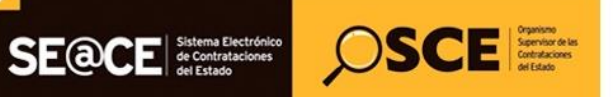

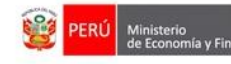

| PRODUCTO: | MANUAL DE USUARIO ENTIDAD                         |
|-----------|---------------------------------------------------|
| MÓDULO:   | MÓDULO ACTOS PREPARATORIO Y SELECCIÓN – SEACEv3.0 |

|             |                 |              |                                                  |                 |         |                    |               | <u>Visualizar lis</u> | stado de activio |
|-------------|-----------------|--------------|--------------------------------------------------|-----------------|---------|--------------------|---------------|-----------------------|------------------|
|             |                 |              |                                                  |                 |         |                    |               |                       |                  |
| ntidad co   | onvocante       |              | CENTRO VACACIONAL HUAMPANI                       |                 |         |                    |               |                       |                  |
| Iomencla    | tura            |              | PEC-NCPD-PROC-5-2020-CVH-VR-1                    |                 |         |                    |               |                       |                  |
| iro. de co  | onvocatoria     |              | 1<br>Semisia                                     |                 |         |                    |               |                       |                  |
| bjeto de    | contratación    |              | Servicio<br>Administra da Campinia da Disaña Caf |                 |         |                    |               |                       |                  |
| escripcio   | on del objeto   |              | Adquisición de Servició de Diseño Gra            | lico y Audiovis | uai     |                    |               |                       |                  |
| úmero d     | e Contratación  |              | CVH-2020-1038                                    |                 |         |                    |               |                       |                  |
|             |                 |              |                                                  |                 |         |                    |               |                       |                  |
|             |                 |              | Postergación                                     | Rectifi         | cación  | Acciones del       | Procedimiento | Acci                  | ones Pendientes  |
|             |                 |              | Actualizar Presupuesto Reco                      | omponer         | Ver doo | cumentos del proce | dimiento      | Ver Ficha             | Ir a Bandeja     |
|             |                 |              |                                                  | Listado         |         |                    |               |                       |                  |
| Nro.        | Fecha de inicio | Fecha de fin | Activid                                          | ad              |         | Estado             | Registro      | Acciones              | de la actividad  |
| 1           | 07/07/2020      | 07/07/2020   | Convocatoria                                     |                 |         | Terminado          | Culminado     | $\odot$               |                  |
| 2           | 07/07/2020      | 07/07/2020   | Registrar participante (Electrónica)             |                 |         | Terminado          | Culminado     | D                     |                  |
|             |                 |              |                                                  |                 |         |                    |               | L                     |                  |
| 3           | 07/07/2020      | 07/07/2020   | Presentación de propuestas (Electrón             | ica)            |         | Terminado          | Culminado     | 🗄 🚾                   |                  |
| 4           | 08/07/2020      | 08/07/2020   | Admisión de propuesta técnica                    |                 |         | Terminado          | Pendiente     |                       |                  |
| 5           | 08/07/2020      | 08/07/2020   | Registro de puntaje económico                    |                 |         | Terminado          | Pendiente     |                       |                  |
|             | 08/07/2020      | 08/07/2020   | Registrar otorgamiento de la Buena P             | ro              |         | No iniciado        | Pendiente     | D 📴                   |                  |
| 6           |                 |              | Registrar applación                              |                 |         | No iniciado        | Pendiente     | 5                     |                  |
| 6<br>7      |                 |              | Registrar apelación                              |                 |         |                    |               |                       |                  |
| 6<br>7<br>8 |                 |              | Resolución del Tribunal o Resolución             | de la Entidad   |         | No iniciado        | Pendiente     | 5                     |                  |

Imagen 37: Archivo PDF generado de las Propuestas Presentadas por el postor.

|                                                            | Presentación de of                                                                                                    | fertas/expresión de i | nterés            |                       |  |  |
|------------------------------------------------------------|----------------------------------------------------------------------------------------------------|-----------------------|-------------------|-----------------------|--|--|
| Entidad convocante :                                       | CENTRO VACACIONAL HUAMPANI                                                                                                    |                       |                   |                       |  |  |
| Nomenclatura :                                             | PEC-PROC-1-2020-CVH-VR-1                                                                                                    |                       |                   |                       |  |  |
| Nro. de convocatoria :                                     | 1                                                                                                    |                       |                   |                       |  |  |
| Obieto de contratación :                                   | Servicio                                                                                                    |                       |                   |                       |  |  |
|                                                            |                                                                                                    |                       |                   |                       |  |  |
| Descripción del objeto :                                   | Servicio de Diseño de Material Gráfico y Audiovisual                                                                                                    |                       |                   |                       |  |  |
| Descripción del objeto :                                   | Servicio de Diseño de Material Gráfico y Audiovisual                                                                                                    |                       |                   |                       |  |  |
| Descripción del objeto :<br>Nro. ítem                      | Servicio de Diseño de Material Gráfico y Audiovisual Descripción del item                                                                                                    |                       |                   |                       |  |  |
| Descripción del objeto :<br>Nro. ítem<br>RUC / Código      | Servicio de Diseño de Material Gráfico y Audiovisual           Descripción del ítem           Nombre o Razón Social                                                           | Fecha Presentación    | Hora Presentación | Forma de presentación |  |  |
| Descripción del objeto :<br>Nro. item<br>RUC / Código<br>1 | Servicio de Diseño de Material Gráfico y Audiovisual     Descripción del Item     Nombre o Razón Social     Item Nro. 26 Servicio de Diseño de Material Gráfico y Audiovisual | Fecha Presentación    | Hora Presentación | Forma de presentación |  |  |

Imagen 38: Documento PDF – Presentación de Propuestas.

En la ficha "Listado de presentación ofertas al procedimiento", visualizará el listado de postores que presentaron ofertas; asimismo, a través del ícono 👁, podrá visualizar el detalle de cada oferta.

| <b>Fecha de Actualización:</b>                                                                 | Versión: 1.0         Asunto:         Convocatoria y ejecución de un Procedimiento Especiencia           Versión: 1.0         Contratación – Nueva convocatoria por desierto (DS 071-2018- |              |  |  |
|------------------------------------------------------------------------------------------------|----------------------------------------------------------------------------------------------------|--------------|--|--|
| 07/07/2020                                                                                     | DS 148-2019-PCM)                                                                                                    |              |  |  |
| <b>Preparado por:</b><br>Dirección del SEACE<br>Subdirección de Gestión Funcional<br>del SEACE | <b>Página :</b> 23 de 44                                                                                                    | OSCE - SEACE |  |  |

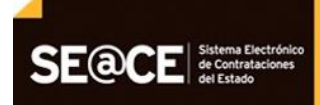

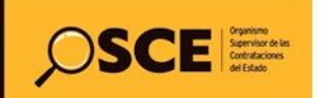

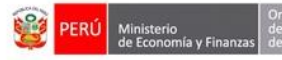

| PRODUCTO: | MANUAL DE USUARIO ENTIDAD                         |
|-----------|---------------------------------------------------|
| MÓDULO:   | MÓDULO ACTOS PREPARATORIO Y SELECCIÓN - SEACEv3.0 |

|                                              |                                                 |                               | <u>Listado de presenta</u>             | ación de expresion   | ies de interés / of    | ertas al proce | dimiento |
|----------------------------------------------|-------------------------------------------------|-------------------------------|----------------------------------------|----------------------|------------------------|----------------|----------|
|                                              |                                                 |                               |                                        |                      |                        |                |          |
| Entidad convocante                           | CENTRO VACACIONAI                               | . HUAMPANI                    |                                        |                      |                        |                |          |
| Nomenclatura                                 | PEC-NCPD-PROC-5-20                              | 20-CVH-VR-1                   |                                        |                      |                        |                |          |
| Nro. de convocatoria                         | 1                                               |                               |                                        |                      |                        |                |          |
| Objeto de contratación                       | Servicio                                        |                               |                                        |                      |                        |                |          |
| Descripción del objeto                       | Adquisición de Servici                          | o de Diseño Gráfico y A       | Audiovisual                            |                      |                        |                |          |
| Número de Contratación                       | CVH-2020-1038                                   |                               |                                        |                      |                        |                |          |
| Estado de registro<br>Estado de la propuesta | [Seleccione]                                    | Búsqueda<br>Postor RU         | de propuestas                          |                      | Buscar                 | Limpiar        |          |
| Nro. RUC/Código Nombre o Razón               | Social <mark>Fecha de registro</mark> Hora de r | Re<br>egistro Usuario de regi | gresar<br>stro Fecha de presentación   | Hora de presentación | Estado de la propuesta | s Estado Mot?  | Acciones |
| 1 20264419434 COVIEM S.A                     | 08/07/2020 03:58:                               | 26 20264419434                | 08/07/2020                             | 04:08:16             | Enviado                | Valido         | •        |
|                                              | 1 re                                            | gistros encontrados, mostran- | do 1 registro(s), de 1 a 1. Página 1 / | /1.                  |                        |                |          |

Imagen 39: Opción "Visualizar Detalle de la Propuesta".

Al visualizar el detalle de las ofertas presentadas por cada postor, tendrá la opción de descargar el archivo comprimido donde se encuentran los documentos generales de la oferta, en la sección "Listado de documentos generales de la oferta". En caso el proveedor haya adjuntado documentos específicos y confidenciales por ítem, podrá descargarlos a través de la opción 👁

| Entidad convocante                             | CENTRO VACACIONAL HUAMPANI               |                                                  |                                         |
|------------------------------------------------|------------------------------------------|--------------------------------------------------|-----------------------------------------|
| Nomenclatura                                   | PEC-NCPD-PROC-5-2020-CVH-VR-1            |                                                  |                                         |
| Nro. de convocatoria<br>Objeto de contratación | Servicio                                 |                                                  |                                         |
| Descripción del objeto                         | Adquisición de Servicio de Diseño Gráf   | ico y Audiovisual                                |                                         |
| Número de Contratación                         | CVH-2020-1038                            |                                                  |                                         |
|                                                |                                          | Datos del postor                                 |                                         |
| Tipo de Proveedor                              | Proveedor con RUC                        |                                                  |                                         |
| RUC / Código                                   | 20264419434                              |                                                  |                                         |
| Consorcio                                      | No                                       |                                                  |                                         |
| Nombre o razón social                          | COVIEM S.A                               |                                                  |                                         |
|                                                | R                                        | apresentante Legal                               |                                         |
| Nombre                                         | CARLOS ALBERTO                           | Tipo de documento                                | DNI                                     |
| Apellido paterno                               | MUÑOZ                                    | Nro. Documento                                   | 07959316                                |
| Apellido materno                               | MEDINA                                   |                                                  |                                         |
|                                                | r                                        | Datos de registro                                |                                         |
| Fecha de registro                              | 08/07/2020                               | Estado de registro                               | Valido                                  |
| Hora de registro                               | 03:58:26                                 | Estado de la propuesta                           | Enviado                                 |
| Usuario de registro                            | COVIEM S.A                               | Motivo de observación                            |                                         |
| Fecha presentación                             | 08/07/2020                               | Justificación                                    |                                         |
| Hora presentación                              | 04:08:16                                 |                                                  |                                         |
|                                                | му                                       | /PE/Discapacitados                               |                                         |
| МУРЕ                                           | No                                       | Empresa integrada por discapacitados             | No                                      |
|                                                | Listado de documentos ge                 | enerales de la oferta / expresión de interés     |                                         |
| Nro.                                           | Nombre Archivo                           | Tipo Archivo                                     | Tamaño archivo Documento                |
| 1 archivosGenerales_08072                      | .020_035825.zip                          | zip 1.0 Кb                                       |                                         |
|                                                | 1 registros encontrados, r               | nostrando 1 registro(s), de 1 a 1. Pagina 1 / 1. |                                         |
| Nro. ítem                                      | Descripción del Ítem                     | Cantidad solicitada Valor Estimado Total Cantid  | ad ofertada Monto ofertado Estado Accio |
| 2 Item Nro. 32 Servicio de                     | Diseño de Material Gráfico y Audiovisual | 1 50000                                          | 1 50000 Valido 📀                        |
|                                                | 1 registros encontrados, i               | mostrando 1 registro(s), de 1 a 1. Página 1 / 1. | 1                                       |

Imagen 40: Detalle de la Propuesta.

| <b>Fecha de Actualización:</b><br>07/07/2020                                                   | <b>Versión:</b> 1.0      | Asunto: Convocatoria y ejecución de un Procedimiento Especial de<br>Contratación – Nueva convocatoria por desierto (DS 071-2018-PCM y<br>DS 148-2019-PCM) |
|------------------------------------------------------------------------------------------------|--------------------------|----------------------------------------------------------------------------------------------------|
| <b>Preparado por:</b><br>Dirección del SEACE<br>Subdirección de Gestión Funcional<br>del SEACE | <b>Página :</b> 24 de 44 | OSCE - SEACE                                                                                                    |

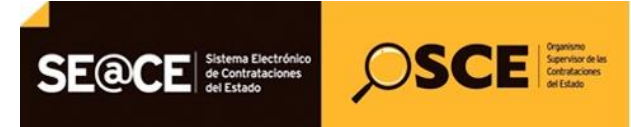

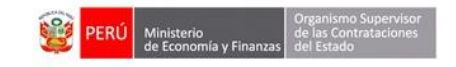

| PRODUCTO: | MANUAL DE USUARIO ENTIDAD                         |
|-----------|---------------------------------------------------|
| MÓDULO:   | MÓDULO ACTOS PREPARATORIO Y SELECCIÓN - SEACEv3.0 |

Una vez haya seleccionado la opción anterior, visualizará el monto ofertado por el postor.

|                                        |          | Visualizar detaile de presentación de expresión de interes / oferta por ite |
|----------------------------------------|----------|-----------------------------------------------------------------------------|
|                                        |          |                                                                             |
| ntidad convocante                      | CENTRO   | VACACIONAL HUAMPANI                                                         |
| omenclatura                            | PEC-PRC  | DC-1-2020-CVH-VR-1                                                          |
| ro. de convocatoria                    | 1        |                                                                             |
| bjeto de contratación                  | Servicio |                                                                             |
| escripción del objeto                  | Servicio | de Diseño de Material Gráfico y Audiovisual                                 |
| úmero de Contratación                  | CVH-202  | 0-1023                                                                      |
|                                        |          | Datos del ítem                                                              |
| Nro ítem                               |          | 1                                                                           |
| tro. item                              |          |                                                                             |
| Descripción del item                   |          | Item Nro. 26 Servicio de Diseño de Material Grático y Audiovisual           |
| Cantidad solicitada                    |          | 1                                                                           |
| Denominación del bien o servicio común |          |                                                                             |
| Nombre o Razón social                  |          | PRIETO INGENIEROS CONSULTORES S.A .                                         |
|                                        |          | Propuesta Técnica                                                           |
| Admisión de Propuesta                  |          |                                                                             |
|                                        |          | Propuesta Económica                                                         |
| ey de promoción de la Selva            |          | No                                                                          |
| Cantidad ofertada                      |          | 1                                                                           |
| Monto ofertado                         |          | 60000.08                                                                    |
|                                        |          |                                                                             |

Imagen 41: Detalle de la Propuesta por ítem.

#### 9.2. Solicitar subsanación de oferta

En caso requiera registrar la "Solicitud de Subsanación de Oferta", podrá seleccionar la opción indicada y procederá con el registro correspondiente.

|                              |                                      |                             | Listado de presentac      | ión do ovnrocionos do      | interés / ofertas al n   | rocodimi     |
|------------------------------|--------------------------------------|-----------------------------|---------------------------|----------------------------|--------------------------|--------------|
|                              |                                      |                             | Listado de presentaci     | ion de expresiones de      | interes / orertas ar p   | roceann      |
| Entidad convocante           | CENTRO VACACIONA                     | Ι ΗΠΑΜΡΑΝΙ                  |                           |                            |                          |              |
| Nomenclatura                 | PEC-NCPD-PROC-5-2                    | )20-CVH-VR-1                |                           |                            |                          |              |
| Nro, de convocatoria         | 1                                    |                             |                           |                            |                          |              |
| Obieto de contratación       | Servicio                             |                             |                           |                            |                          |              |
| Descrinción del obieto       | Adquisición de Servic                | io de Diseño Gráfico y Δικ  | liovisual                 |                            |                          |              |
| Número de Contratación       | CVH 2020 1038                        | io de Dideilo Granco y riac | liovisuu                  |                            |                          |              |
|                              |                                      |                             |                           |                            |                          |              |
| Estado de registro           | [Seleccione]                         | Postor RUC/4                | Código 🗸                  |                            |                          |              |
| istado de la propuesta       | [Seleccione]                         |                             |                           |                            | Buscar Limpiar           |              |
|                              |                                      | Rear                        | esar                      |                            |                          |              |
|                              |                                      |                             |                           |                            |                          |              |
|                              |                                      |                             |                           |                            |                          |              |
| ro. RUC/Código Nombre o Razi | tón Social Fecha de registro Hora de | registro Usuario de registr | o Fecha de presentación H | ora de presentación Estado | de la propuesta Estado M | lotivo Accio |
| 20264419434 COVIEM S.A       | 08/07/2020 03:58                     | :26 20264419434             | 08/07/2020                | 04:08:16 Enviado           | o Valido                 | •            |
|                              |                                      |                             |                           |                            |                          |              |

Imagen 42: ícono Subsanación de oferta.

| Fecha de Actualización:<br>07/07/2020                                                          | <b>Versión:</b> 1.0      | Asunto: Convocatoria y ejecución de un Procedimiento Especial de<br>Contratación – Nueva convocatoria por desierto (DS 071-2018-PCM y<br>DS 148-2019-PCM) |  |  |
|------------------------------------------------------------------------------------------------|--------------------------|----------------------------------------------------------------------------------------------------|--|--|
| <b>Preparado por:</b><br>Dirección del SEACE<br>Subdirección de Gestión Funcional<br>del SEACE | <b>Página :</b> 25 de 44 | OSCE - SEACE                                                                                                    |  |  |

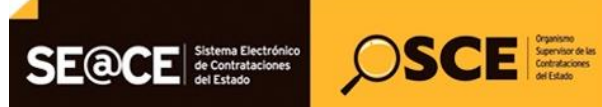

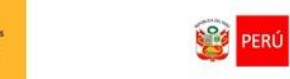

| PRODUCTO: | MANUAL DE USUARIO ENTIDAD                         |
|-----------|---------------------------------------------------|
| MÓDULO:   | MÓDULO ACTOS PREPARATORIO Y SELECCIÓN – SEACEv3.0 |

| Entidad convocante                                                    | CENTRO VACACIONAL HUAMPANI                                        |                     |
|-----------------------------------------------------------------------|-------------------------------------------------------------------|---------------------|
| Iomenclatura                                                          | PEC-NCPD-PROC-5-2020-CVH-VR-1                                     |                     |
| Nro. de convocatoria                                                  | 1                                                                 |                     |
| Objeto de contratación                                                | Servicio                                                          |                     |
| Descripción del objeto                                                | Adquisición de Servicio de Diseño Gráfico y Audiovisual           |                     |
| Número de Contratación                                                | CVH-2020-1038                                                     |                     |
|                                                                       | Datos del postor                                                  |                     |
| Tipo de Proveedor                                                     | Proveedor con RUC                                                 |                     |
| RUC / Código                                                          | 20264419434                                                       |                     |
| Consorcio                                                             | No                                                                |                     |
| Nombre o razón social                                                 | COVIEM S.A                                                        |                     |
| <ul> <li>Días para Subsanar</li> <li>Fecha de Notificación</li> </ul> | [Seleccione]                                                      |                     |
| Observación                                                           |                                                                   |                     |
| l<br>* Campo Obligatorio                                              |                                                                   |                     |
| Seleccionar Nro. Ítem                                                 | Descripción del Ítem                                              | Cantidad Solicitada |
|                                                                       | Item Nro. 32 Servicio de Diseño de Material Gráfico y Audiovisual | 1                   |

Imagen 43: Registrar solicitud de Subsanación de oferta.

#### 10. Admisión de Propuesta Técnica

En la actividad "Admisión de Propuesta Técnica", seleccione el ícono "Registrar Admisión de propuestas" de los postores para el Procedimiento de Contratación Pública Especial – Nueva Convocatoria por Desierto para la Reconstrucción con Cambios. Seguidamente, procederá con el registro correspondiente.

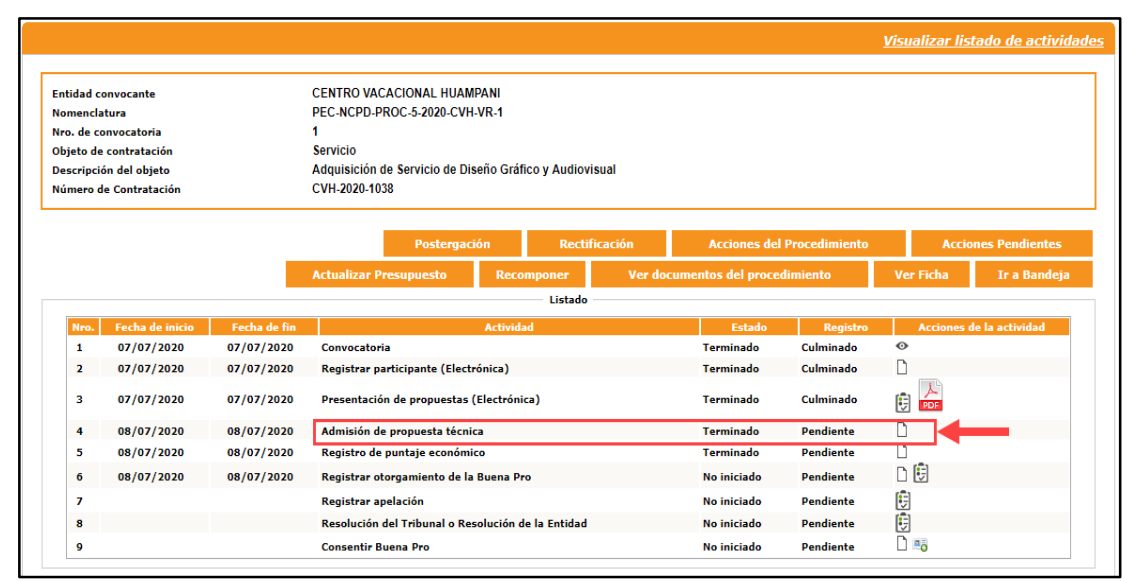

| Imagen 44: ícono | Registrar | Admisión | de P | ropuestas. |
|------------------|-----------|----------|------|------------|
|                  |           |          |      |            |

| <b>Fecha de Actualización:</b><br>07/07/2020                                                   | <b>Versión:</b> 1.0      | Asunto: Convocatoria y ejecución de un Procedimiento Especial de<br>Contratación – Nueva convocatoria por desierto (DS 071-2018-PCM y<br>DS 148-2019-PCM) |
|------------------------------------------------------------------------------------------------|--------------------------|----------------------------------------------------------------------------------------------------|
| <b>Preparado por:</b><br>Dirección del SEACE<br>Subdirección de Gestión Funcional<br>del SEACE | <b>Página :</b> 26 de 44 | OSCE - SEACE                                                                                                    |

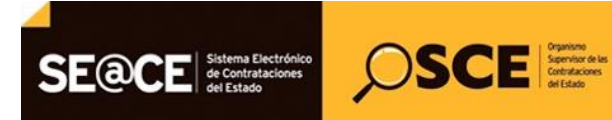

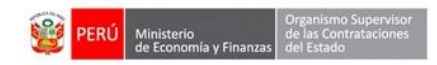

| PRODUCTO: | MANUAL DE USUARIO ENTIDAD                         |
|-----------|---------------------------------------------------|
| MÓDULO:   | MÓDULO ACTOS PREPARATORIO Y SELECCIÓN – SEACEv3.0 |

En el formulario "Registrar Admisión de Propuesta Técnica", visualizará el listado de propuestas presentadas por cada ítem.

En la columna "Estado de Admisión de Propuesta Técnica", podrá seleccionar entre las opciones "Admitida" o "No admitida".

Al término del registro de la admisión de las propuestas de los postores, haga clic primero en el botón "Guardar Borrador"; y luego, pulse el botón "Culminar".

|                                                                                                    |                                                                                                    |                                                                                                    | <u>Registrar admisión de p</u>                                                                                                    | oropuesta téc                                                                  |
|----------------------------------------------------------------------------------------------------|----------------------------------------------------------------------------------------------------|----------------------------------------------------------------------------------------------------|----------------------------------------------------------------------------------------------------|--------------------------------------------------------------------------------|
| Entidad convocante                                                                                        | CENTRO VAC                                                                                           | ACIONAL HUAMPANI                                                                                                    |                                                                                                    |                                                                                |
| Nomenclatura                                                                                              | PEC-NCPD-PR                                                                                          | ROC-5-2020-CVH-VR-1                                                                                                    |                                                                                                    |                                                                                |
| Nro. de convocatoria                                                                                      | 1                                                                                                    |                                                                                                    |                                                                                                    |                                                                                |
| Objeto de contratación                                                                                    | Servicio                                                                                             |                                                                                                    |                                                                                                    |                                                                                |
| Descripción del objeto                                                                                    | Adquisición de                                                                                       | e Servicio de Diseño Gráfico y Audiovisual                                                                                                    |                                                                                                    |                                                                                |
| Número de Contratación                                                                                    | CVH-2020-1038                                                                                        | 8                                                                                                    |                                                                                                    |                                                                                |
| Nro. ítem<br>Estado de admisión de                                                                        | e propuesta técnica                                                                                  | Postor RUC/Código V                                                                                                    |                                                                                                    |                                                                                |
| Nro. item<br>Estado de admisión de<br>propuesta técnica                                                   | e propuesta técnica                                                                                  | Postor RUC/Código V                                                                                                    | Buscar<br>Documentos Estad                                                                                                    | Limpiar                                                                        |
| Nro. îtem<br>Estado de admisión de<br>propuesta técnica<br>Nro. îtem                                      | e propuesta técnica [Seleccione] Descripción del Íten                                                | m Documentos Generales Documentos Específicos                                                                                                    | a Documentos Estad<br>Confidenciales pre                                                                                                    | Limpiar<br>lo de admisión d<br>opuesta técnica                                 |
| Nro. îtem<br>Estado de admisión de<br>propuesta técnica<br>Nro. îtem<br>2 Item Nro. 32 Se                 | propuesta técnica<br>[Selecciona] V<br>Descripción del Íten<br>vicio de Diseño de Material Gráfico   | Postor RUC/Código                                                                                                    | Buscar<br>Documentos Estad<br>Confidenciales pr                                                                                                    | Limpiar<br>lo de admisión o<br>opuesta técnica<br>uardar Borrad                |
| Nro. item<br>Estado de admisión de<br>propuesta técnica<br>Nro. Rem<br>2 Item Nro. 32 Se<br>1 COVIEM S.A  | e propuesta técnica<br>[Seleccione] V<br>Descripción del Íten<br>vicio de Diseño de Material Gráfico | Postor RUC/Código v<br>Documentos Cenerales Documentos Específicos<br>o y Audiovisual<br>(1 KB) -                                                                    | Buscar<br>s Documentos Estad<br>Confidenciales pro<br>G<br>pandia                                                                                                    | Limpiar<br>lo de admisión d<br>opuesta técnica<br>uardar Borrado               |
| Nro. îtem<br>Estado de admisión de<br>propuesta técnica<br>Nro. îtem<br>2 Item Nro. 32 Se<br>1 COVIEM S.A | e propuesta técnica<br>[Seleccione]<br>Descripción del Îten<br>vicio de Diseño de Material Gráfico   | Postor RUC/Cédigo    Documentos Generales Documentos Específicos  o y Audiovisual  (1 KB) -  1 registros encontrados, mostrando 1 registro(s), de 1 a 1. Página 1/1. | Buscar<br>Documentos Estad<br>Confidenciales G<br>Endi                                                                                                    | Limpiar<br>lo de admisión o<br>opuesta técnica<br>uardar Borrad                |
| Nro. ítem<br>Estado de admisión de<br>propuesta técnica<br>Nro. ítem<br>2 Item Nro. 32 Se<br>1 COVIEM S.A | e propuesta técnica<br>[Seleccione]<br>Descripción del Íten<br>vicio de Diseño de Material Gráfico   | Postor RUC/Código                                                                                                    | a Documentos Estad<br>Confidenciales en la confidenciales en la confidencia | Limpiar<br>lo de admisión d<br>opuesta técnica<br>uardar Borrado<br>nte<br>nte |

Imagen 45: Registrar admisión de Propuestas.

El sistema mostrará un mensaje solicitando la confirmación de la culminación de la actividad. Haga clic en el botón "Aceptar" para continuar con el registro; o en el botón "Cancelar", de ser el caso.

|                                                                                                    |                                                                                                    |                                                               |                  | <u>Registrar admisi</u>      | ón de propuesta técnica                    |
|----------------------------------------------------------------------------------------------------|----------------------------------------------------------------------------------------------------|---------------------------------------------------------------|------------------|------------------------------|--------------------------------------------|
| Entidad convocante<br>Nomenciatura<br>Nro. de convocatoria<br>Objeto de contratación<br>Descripción del objeto<br>Número de Contratación | CENTRO VACACIONAL HUAMPANI<br>PEC-NCPD-PROC-5-2020-CVH-VR-1<br>1<br>Servicio<br>Adquisición de Servicio de Diseño Gráfico<br>Mensaje     | y Audiovisual                                                 |                  |                              |                                            |
| Búsqueda para la admisión de propuest<br>Nro. item<br>Estado de admisión de<br>propuesta técnica                                         | ¿Está seguro de culminar la activida<br>propuestas técnicas?, si lo hace no p<br>calificaciones ingresadas.<br>Aceptar Can<br>eleccione] | d Registro de admisión d<br>odrá realizar ningún car<br>celar | le<br>nbio a las | Bu                           | scar Limpiar                               |
| Nro. îtem                                                                                                    |                                                                                                    | Documentos Generales                                          |                  | Documentos<br>Confidenciales | Estado de admisión de<br>propuesta técnica |
| 2 Item Nro. 32 Servicio de Di                                                                                                    | seño de Material Gráfico y Audiovisual                                                                                                   |                                                               |                  |                              | Guardar Borrador                           |
| 1 COVIEM S.A                                                                                                    |                                                                                                    | 🗾 (1 КВ)                                                      | •                | -                            | Admitida 🗸                                 |
|                                                                                                    | 1 registros encontrados, mo                                                                                                    | strando 1 registro(s), de 1 a 1. Pá<br>nar Cancelar           | gina 1 / 1.      |                              |                                            |

Imagen 46: Mensaje de culminar el Registro de admisión de Propuestas.

| <b>Fecha de Actualización:</b><br>07/07/2020                                                   | <b>Versión:</b> 1.0      | Asunto: Convocatoria y ejecución de un Procedimiento Especial de<br>Contratación – Nueva convocatoria por desierto (DS 071-2018-PCM y<br>DS 148-2019-PCM) |
|------------------------------------------------------------------------------------------------|--------------------------|----------------------------------------------------------------------------------------------------|
| <b>Preparado por:</b><br>Dirección del SEACE<br>Subdirección de Gestión Funcional<br>del SEACE | <b>Página :</b> 27 de 44 | OSCE - SEACE                                                                                                    |

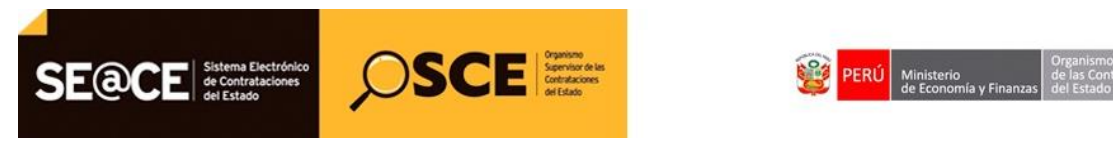

| PRODUCTO: | MANUAL DE USUARIO ENTIDAD                         |
|-----------|---------------------------------------------------|
| MÓDULO:   | MÓDULO ACTOS PREPARATORIO Y SELECCIÓN – SEACEv3.0 |

El sistema mostrará el mensaje confirmando la culminación de la actividad de manera exitosa.

|                                                                                                    |                                            |                                                                                                    |                                                      |                        | <u>Registrar admisió</u>     | n de propuesta técnica                     |
|----------------------------------------------------------------------------------------------------|--------------------------------------------|----------------------------------------------------------------------------------------------------|------------------------------------------------------|------------------------|------------------------------|--------------------------------------------|
| Entidad convocat<br>Nomenclatura<br>Nro. de convocat<br>Objeto de contra<br>Descripción del o<br>Número de Contr | nte<br>oria<br>tación<br>bjeto<br>ratación | CENTRO VACACIONAL HUAMPANI<br>PEC-NCPD-PROC-5-2020-CVH-VR-1<br>1<br>Servicio<br>Adquisición de Servicio de Diseño Gráfico<br>Mensaje | o y Audiovisual                                      |                        |                              |                                            |
| <ul> <li>Búsqueda para l</li> <li>Nro, ítem</li> <li>Estado de ad</li> <li>propuesta téx</li> </ul>              | a admisión de propuest                     | Se registró con éxito la culminación<br>propuesta técnica.<br>Aceptar                                                                | de la actividad de admis                             | ión de                 | But                          | scar Limpiar                               |
| Nro. ítem                                                                                                    |                                            |                                                                                                    |                                                      | Documentos Específicos | Documentos<br>Confidenciales | Estado de admisión de<br>propuesta técnica |
| 2 Iter                                                                                                    | n Nro. 32 Servicio de Diseño               | de Material Gráfico y Audiovisual                                                                                                    |                                                      |                        |                              |                                            |
| 1                                                                                                    | COVIEM S.A                                 |                                                                                                    | 🗐 (1 КВ)                                             | -                      | -                            | Admitida 🗸                                 |
|                                                                                                    |                                            | 1 registros encontrados, mo                                                                                                    | strando 1 registro(s), de 1 a 1. Pá<br>inar Cancelar | gina 1 / 1.            |                              |                                            |

Imagen 47: Mensaje de confirmación.

Para visualizar el detalle del registro de Admisión de propuesta técnica, seleccione el ícono "Visualizar Resultados de Admisión de Propuestas" del listado de actividades.

|          |                 |              |                                |                      |             |                     |               | <u>Visualizar lis</u> | stado de activio                   |
|----------|-----------------|--------------|--------------------------------|----------------------|-------------|---------------------|---------------|-----------------------|------------------------------------|
| tidad c  | onvocante       |              | CENTRO VACACIONAL HUAM         | PANI                 |             |                     |               |                       |                                    |
| mencla   | itura           |              | PEC-NCPD-PROC-5-2020-CVH       | -VR-1                |             |                     |               |                       |                                    |
| o. de co | onvocatoria     |              | 1                              |                      |             |                     |               |                       |                                    |
| ojeto de | contratación    |              | Servicio                       |                      |             |                     |               |                       |                                    |
| scripci  | ón del objeto   |              | Adquisición de Servicio de Dis | seño Gráfico y Aud   | ovisual     |                     |               |                       |                                    |
| imero d  | le Contratación |              | CVH-2020-1038                  |                      |             |                     |               |                       |                                    |
|          |                 |              |                                |                      |             |                     |               |                       |                                    |
|          |                 |              | Postergac                      | ión Re               | ctificación | Acciones del        | Procedimiento | Acci                  | ones Pendientes                    |
|          |                 |              | Actualizar Presupuesto         | Recomponer           | Ver de      | ocumentos del proce | dimiento      | Ver Ficha             | Ir a Bandeja                       |
|          |                 |              |                                | Lista                | do          |                     |               |                       |                                    |
|          |                 |              |                                |                      | -           |                     |               |                       | 1.1                                |
| NPO.     | Fecha de Inicio | Fecha de fin | Company and a size             | Actividad            |             | Estado              | Registro      | Acciones              | de la actividad                    |
| 1        | 07/07/2020      | 07/07/2020   | Convocatoria                   |                      |             | Terminado           | Culminado     | Ň                     |                                    |
| 2        | 07/07/2020      | 07/07/2020   | Registrar participante (Electi | ronica)              |             | Terminado           | Culminado     |                       |                                    |
| 3        | 07/07/2020      | 07/07/2020   | Presentación de propuestas     | (Electrónica)        |             | Terminado           | Culminado     |                       |                                    |
| 4        | 08/07/2020      | 08/07/2020   | Admisión de propuesta técni    | ca                   |             | Terminado           | Culminado     |                       |                                    |
| 5        | 08/07/2020      | 08/07/2020   | Registro de puntaje económi    | co                   |             | Terminado           | Pendiente     |                       |                                    |
| 6        | 08/07/2020      | 08/07/2020   | Registrar otorgamiento de la   | Buena Pro            |             | No iniciado         | Pendiente     | D 🗒                   |                                    |
| 7        |                 |              | Registrar apelación            |                      |             | No iniciado         | Pendiente     | Visualizar res        | ultados de acimisión de propuestas |
|          |                 |              | Resolución del Tribunal o Re   | solución de la Entid | ad          | No iniciado         | Pendiente     | <b>B</b>              |                                    |
| 8        |                 |              |                                |                      |             |                     |               |                       |                                    |

Imagen 48: Ícono Resultados de admisión de propuestas.

| <b>Fecha de Actualización:</b><br>07/07/2020                                                   | <b>Versión:</b> 1.0      | Asunto: Convocatoria y ejecución de un Procedimiento Especial de<br>Contratación – Nueva convocatoria por desierto (DS 071-2018-PCM y<br>DS 148-2019-PCM) |
|------------------------------------------------------------------------------------------------|--------------------------|----------------------------------------------------------------------------------------------------|
| <b>Preparado por:</b><br>Dirección del SEACE<br>Subdirección de Gestión Funcional<br>del SEACE | <b>Página :</b> 28 de 44 | OSCE - SEACE                                                                                                    |

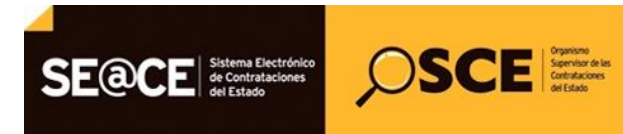

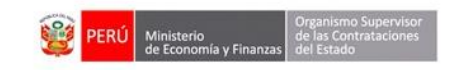

| PRODUCTO: | MANUAL DE USUARIO ENTIDAD                         |
|-----------|---------------------------------------------------|
| MÓDULO:   | MÓDULO ACTOS PREPARATORIO Y SELECCIÓN – SEACEv3.0 |

A continuación, visualizará la ficha del "Detalle de Registro de Admisión de Propuesta Técnica".

| Entidad convocante                                                                                                    | CENTRO VACACIONAL HUAMPANI                                                                                                    |                                                                                                    |                                        |                                     |                                                                    |  |  |  |  |
|----------------------------------------------------------------------------------------------------|----------------------------------------------------------------------------------------------------|----------------------------------------------------------------------------------------------------|----------------------------------------|-------------------------------------|--------------------------------------------------------------------|--|--|--|--|
| Nomenclatura                                                                                                    | PEC-NCPD-PROC-5-2020-CVH-VR-1                                                                                                    |                                                                                                    |                                        |                                     |                                                                    |  |  |  |  |
| Nro. de convocatoria                                                                                                    | 1                                                                                                    |                                                                                                    |                                        |                                     |                                                                    |  |  |  |  |
| Objeto de contratación                                                                                                   | ación Servicio                                                                                                    |                                                                                                    |                                        |                                     |                                                                    |  |  |  |  |
| Descripción del objeto                                                                                                   | to Adquisición de Servicio de Diseño Gráfico y Audiovisual                                                                                                    |                                                                                                    |                                        |                                     |                                                                    |  |  |  |  |
| Número de Contratación                                                                                                   | CVH-2020-1038                                                                                                    |                                                                                                    |                                        |                                     |                                                                    |  |  |  |  |
|                                                                                                    |                                                                                                    |                                                                                                    |                                        |                                     |                                                                    |  |  |  |  |
| Nro. ítem<br>Estado de admisión de<br>propuesta técnica                                                                  | Postor RUC/Código [Seleccione]                                                                                                    | ~                                                                                                    |                                        | Bus                                 | scar Limpiar                                                       |  |  |  |  |
| Nro. item<br>Estado de admisión de<br>propuesta técnica<br>Nro. item                                                     | [Seleccione]   Resultado del detalle de registro de admisi  Descripción del Ítem                                                                                                    | ión de propuesta tecnica<br>Documentos                                                                  | Culminado                              | Bus<br>Documentos<br>Confidencialen | Estado de admisión                                                 |  |  |  |  |
| Nro. îtem Estado de admisión de propuesta técnica Nro. îtem 2 Han Nro. 23 San                                            |                                                                                                    | ón de propuesta tecnica<br>Documentos<br>Generales                                                      | Culminado<br>Documentos<br>Específicos | Bus<br>Documentos<br>Confidenciales | car Limpiar<br>Estado de admisión<br>propuesta técnica             |  |  |  |  |
| Nro. item Estado de admisión de propuesta técnica Nro. item 2 Item Nro. 32 Serv 1 COVIEM S.A                             | [Seleccione]   Resultado del detalle de registro de admisi  Descripción del Ítem  icio de Diseño de Material Gráfico y Audiovisual                                                                                                    | ón de propuesta tecnica<br>Documentos<br>Generales                                                      | Culminado<br>Documentos<br>Específicos | Bus<br>Documentos<br>Confidenciales | car Limpiar<br>Estado de admisión<br>propuesta técnica<br>Admitida |  |  |  |  |
| Nro. item Estado de admisión de propuesta técnica Nro. item 2 Item Nro. 32 Serv 1 COVIEM S.A                             | Contemporaria e a constrante a la constrante a la constra constrante a la constrante a la constrante a la constrante a la | v<br>ión de propuesta tecnica<br>Documentos<br>Generales<br>(1 KB)<br>gistro(s), de 1 a 1. Página 1 / 1 | Culminado<br>Documentos<br>Específicos | Bus<br>Documentos<br>Confidenciales | car Limpiar<br>Estado de admisión<br>propuesta técnica<br>Admitida |  |  |  |  |
| Nro. item Estado de admisión de propuesta técnica Nro. item 2 Item Nro. 32 Serv 1 COVIEM S.A                             | [Seleccione]   Resultado del detalle de registro de admisi  Descripción del Ítem  icio de Diseño de Material Gráfico y Audiovisual  1 registros encontrados, mostrando 1 re Datos audit                                                                                                    | Orcumentos     Generales     (1 KB) gistro(s), de 1 a 1. Página 1 / 1 ores                              | Culminado<br>Documentos<br>Específicos | Documentos<br>Confidenciales        | car Limpiar<br>Estado de admisión<br>propuesta técnica<br>Admitida |  |  |  |  |
| Nro. item Estado de admisión de propuesta técnica Nro. item 2 Item Nro. 32 Serv 1 COVIEM S.A Fecha y hora de publicación |                                                                                                    | Orcumentos     Generales     (1 KB) gistro(s), de 1 a 1. Página 1 / 1 ores                              | Culminado<br>Documentos<br>Específicos | Documentos<br>Confidenciales        | car Limpiar<br>Estado de admisión<br>propuesta técnica<br>Admitida |  |  |  |  |

Imagen 49: Detalle de Registro de Admisión de Propuestas Técnicas.

#### 11. Registro de Puntaje Económico

En la actividad "Registro de Puntaje Económico", seleccione el ícono "Registro de Puntaje Económico" para registrar la información correspondiente a dicha actividad perteneciente al Procedimiento de Contratación Pública Especial – Nueva Convocatoria por Desierto para la Reconstrucción con Cambios.

| <b>Fecha de Actualización:</b><br>07/07/2020                                                   | <b>Versión:</b> 1.0      | Asunto: Convocatoria y ejecución de un Procedimiento Especial de<br>Contratación – Nueva convocatoria por desierto (DS 071-2018-PCM y<br>DS 148-2019-PCM) |
|------------------------------------------------------------------------------------------------|--------------------------|----------------------------------------------------------------------------------------------------|
| <b>Preparado por:</b><br>Dirección del SEACE<br>Subdirección de Gestión Funcional<br>del SEACE | <b>Página :</b> 29 de 44 | OSCE - SEACE                                                                                                    |

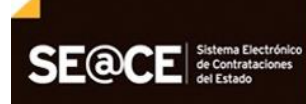

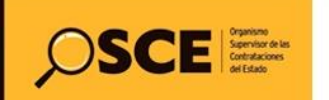

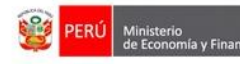

| PRODUCTO: | MANUAL DE USUARIO ENTIDAD                         |
|-----------|---------------------------------------------------|
| MÓDULO:   | MÓDULO ACTOS PREPARATORIO Y SELECCIÓN – SEACEv3.0 |

| Entidad convocante CENTRO VACACIONAL HUAMPANI Nomenclatura DEC.NCPD.pR0C.5.2020.CVH.VR.1 |                 |              |                                |                                                              |            |                    |               |           |                 |  |  |  |  |
|------------------------------------------------------------------------------------------|-----------------|--------------|--------------------------------|--------------------------------------------------------------|------------|--------------------|---------------|-----------|-----------------|--|--|--|--|
| iro. de co                                                                               | nvocatoria      |              | 1                              |                                                              |            |                    |               |           |                 |  |  |  |  |
| bjeto de                                                                                 | contratación    |              | Servicio                       |                                                              |            |                    |               |           |                 |  |  |  |  |
| escripció                                                                                | n del objeto    |              | Adquisición de Servicio de Dis | eño Gráfico y Audio                                          | visual     |                    |               |           |                 |  |  |  |  |
| lúmero de                                                                                | Contratación    |              | CVH-2020-1038                  |                                                              |            |                    |               |           |                 |  |  |  |  |
|                                                                                          |                 |              | Postergaci                     | ón Rec                                                       | tificación | Acciones del       | Procedimiento | Accio     | nes Pendientes  |  |  |  |  |
|                                                                                          |                 |              | -<br>Actualizar Presupuesto    | Recomponer                                                   | Ver do     | cumentos del proce | dimiento      | Ver Ficha | Ir a Bandeja    |  |  |  |  |
|                                                                                          |                 |              |                                | Listad                                                       | 0          |                    |               |           |                 |  |  |  |  |
| Nro.                                                                                     | Fecha de inicio | Fecha de fin |                                | Actividad                                                    |            | Estado             | Registro      | Acciones  | le la actividad |  |  |  |  |
| 1                                                                                        | 07/07/2020      | 07/07/2020   | Convocatoria                   |                                                              |            | Terminado          | Culminado     | $\odot$   |                 |  |  |  |  |
| 2                                                                                        | 07/07/2020      | 07/07/2020   | Registrar participante (Electr | ónica)                                                       |            | Terminado          | Culminado     |           |                 |  |  |  |  |
| 3                                                                                        | 07/07/2020      | 07/07/2020   | Presentación de propuestas (   | Electrónica)                                                 |            | Terminado          | Culminado     | 🗄 🛌       |                 |  |  |  |  |
| 4                                                                                        | 08/07/2020      | 08/07/2020   | Admisión de propuesta técnic   | a                                                            |            | Terminado          | Culminado     | D 📴       |                 |  |  |  |  |
| 5                                                                                        | 08/07/2020      | 08/07/2020   | Registro de puntaje económic   |                                                              |            | Terminado          | Pendiente     |           |                 |  |  |  |  |
| 6                                                                                        | 08/07/2020      | 08/07/2020   | Registrar otorgamiento de la   | Registrar otorgamiento de la Buena Pro No iniciado Pendiente |            |                    |               |           |                 |  |  |  |  |
| 7                                                                                        |                 |              | Registrar apelación            |                                                              |            | No iniciado        | Pendiente     | 6         |                 |  |  |  |  |
| 8                                                                                        |                 |              | Resolución del Tribunal o Res  | olución de la Entida                                         | d          | No iniciado        | Pendiente     | Ē         |                 |  |  |  |  |
| 0                                                                                        |                 |              | Consentir Buena Pro            |                                                              |            | No iniciado        | Pendiente     | L) 📑      |                 |  |  |  |  |

Imagen 50: Actividad Registrar puntaje económico.

Una vez haya seleccionado la opción de la ficha anterior, podrá acceder al formulario "Registrar Puntaje Económico".

A continuación, en el campo "Cuadro Comparativo", deberá adjuntar el archivo correspondiente a la actividad.

Debe tener en cuenta que, adicionalmente al documento del cuadro comparativo, podrá adjuntar los documentos que sirvieron para la calificación y evaluación de propuestas.

Seguidamente, en la columna "Estado de la Propuesta", seleccione entre las opciones "Calificada" o "Descalificada". Asimismo, deberá ingresar el puntaje económico y el puntaje total de cada propuesta.

Cabe indicar que puede guardar su registro en borrador, haciendo clic en el botón "Guardar Borrador".

| Fecha de Actualización:<br>07/07/2020                                                          | <b>Versión:</b> 1.0      | Asunto: Convocatoria y ejecución de un Procedimiento Especial de<br>Contratación – Nueva convocatoria por desierto (DS 071-2018-PCM y<br>DS 148-2019-PCM) |
|------------------------------------------------------------------------------------------------|--------------------------|----------------------------------------------------------------------------------------------------|
| <b>Preparado por:</b><br>Dirección del SEACE<br>Subdirección de Gestión Funcional<br>del SEACE | <b>Página :</b> 30 de 44 | OSCE - SEACE                                                                                                    |

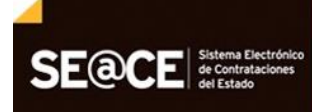

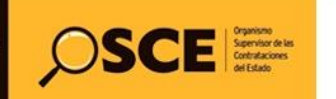

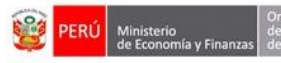

| PRODUCTO: | MANUAL DE USUARIO ENTIDAD                         |
|-----------|---------------------------------------------------|
| MÓDULO:   | MÓDULO ACTOS PREPARATORIO Y SELECCIÓN – SEACEv3.0 |

|                                                                                                    |                                                  |                                                                                                    |                                                                   |                            |                      |                      |               | <u>Regis</u>                                                                              | trar puntaje económi              |
|----------------------------------------------------------------------------------------------------|--------------------------------------------------|----------------------------------------------------------------------------------------------------|-------------------------------------------------------------------|----------------------------|----------------------|----------------------|---------------|-------------------------------------------------------------------------------------------|-----------------------------------|
| Entidad convocante<br>Nomenclatura<br>Nro. de convocatoria<br>Objeto de contratación<br>Descripción del objeto<br>Número de Contratación             | CENTF<br>PEC-N<br>1<br>Servic<br>Adquis<br>CVH-2 | O VACACIONAL HU.<br>CPD-PROC-5-2020-C<br>o<br>ición de Servicio de<br>020-1038                                                                                                    | AMPANI<br>VH-VR-1<br>Diseño Gráfico y Aud                         | liovisual                  |                      |                      |               |                                                                                           |                                   |
| Búsqueda para la calificación de pro<br>Nro. item<br>Estado de Calificación de la<br>proyuesta Económica<br>Adjuntar Documento<br>Cuadro comparativo | puesta ecônomica                                 | <ul> <li></li> <li></li></ul> | Postor                                                            | /Código<br>Guardar Borrado | v                    |                      |               | Buscar                                                                                    | Limpiar                           |
| Nro. item Descript                                                                                                    | ión del ítem                                     | Monto ofertado                                                                                                    | Estado de la<br>propuesta                                         | Corregir                   | Monto<br>corregido   | Puntaje<br>económico | Puntaje total | Bonificación<br>colindante<br>(Contratación<br>fuera de<br>provincia de<br>Lima y Callao) | Puntaje total con<br>bonificación |
| 2 Item Nro. 32 Servicio d                                                                                                    | e Diseño de Material Gráfio                      | o y Audiovisual                                                                                                    |                                                                   |                            |                      |                      |               |                                                                                           | Guardar Borrador                  |
| 1 COVIEM S.A                                                                                                    |                                                  | 50000 Per                                                                                                    | ndiente V No<br>ndiense ridos, mo<br>infraede<br>scatificada Culn | strando 1 registro(s), de  | 1 a 1. Página 1 / 1. |                      |               | No ¥                                                                                      |                                   |

Imagen 51: Registrar Puntaje Económico.

Una vez haya finalizado con el registro del puntaje económico, pulse el botón "Culminar".

| rar puntaje econó         | egistr | R                                                                                |                     |                               |                                   |                                       |           |                               |                                   |                                                                |                                     |                                           |                                                           |                         |                                                     |                                                                                         |                                                                   |
|---------------------------|--------|----------------------------------------------------------------------------------|---------------------|-------------------------------|-----------------------------------|---------------------------------------|-----------|-------------------------------|-----------------------------------|----------------------------------------------------------------|-------------------------------------|-------------------------------------------|-----------------------------------------------------------|-------------------------|-----------------------------------------------------|-----------------------------------------------------------------------------------------|-------------------------------------------------------------------|
|                           |        |                                                                                  |                     |                               | icados (aulas).                   | 3 modulo prefab                       | nto de 28 | uncionar                      | ORIBIO<br>esta de f               | DE SANTO To<br>1<br>talación y pue                             | DISTRITAL<br>18-MDST-<br>porte, ins | ALIDAD [<br>)C-100-20<br>ión, trans<br>32 | MUNICIP/<br>PEC-PRO<br>1<br>Bien<br>Adquisici<br>MD-2018- |                         |                                                     | onvocante<br>atura<br>onvocatoria<br>e contratación<br>ón del objeto<br>le Contrataciór | Entidad<br>Nomenci<br>Nro. de o<br>Objeto d<br>Descripc<br>Número |
|                           |        |                                                                                  |                     |                               |                                   |                                       |           |                               |                                   |                                                                |                                     |                                           |                                                           | a ecónomica             | ación de propuest                                   | a para la califica                                                                      | Búsqued                                                           |
|                           |        |                                                                                  |                     |                               |                                   |                                       |           | /Código                       | RUC                               | Postor                                                         |                                     |                                           |                                                           |                         |                                                     | tem                                                                                     | Nro.                                                              |
| Limpiar                   | car l  | Bus                                                                              |                     |                               |                                   |                                       |           |                               |                                   |                                                                |                                     | •                                         | ,                                                         | [Seleccione]            | n de la propuesta                                   | o de Calificació<br>imica                                                               | Estac<br>Econ                                                     |
|                           |        |                                                                                  |                     |                               |                                   |                                       |           |                               |                                   |                                                                |                                     |                                           |                                                           |                         |                                                     | Documento                                                                               | Adjuntar                                                          |
|                           |        |                                                                                  |                     |                               |                                   |                                       | rrador    | iuardar I                     | (                                 |                                                                |                                     |                                           | ir archivo                                                | Selecciona              |                                                     | ro comparativo                                                                          | Cuad                                                              |
|                           |        |                                                                                  |                     |                               |                                   |                                       |           |                               |                                   | 1                                                              |                                     |                                           | docx (12 KB)                                              | Documento 1.            |                                                     |                                                                                         |                                                                   |
| itaje total con bonificad | Puni   | nificación<br>Ilindante<br>ntratación<br>uera de<br>ovincia de<br>a y Callao     | B<br>(C<br>P<br>Lir | Puntaje total                 | untaje económico                  | 1onto corregido                       | egir      | C                             | le la<br>ista                     | Estado d<br>propue:                                            | ofertado                            | Monto                                     |                                                           | lel ítem                | Descripción (                                       |                                                                                         | Nro. íten                                                         |
| Guardar Borrado           |        |                                                                                  |                     |                               |                                   |                                       |           |                               |                                   | INCIA                                                          | A EMERG                             | ULAS PAR                                  | ADO DE 3 AI                                               | RO ALUMINIZ             | BRICADA DE ACE                                      | AULA PREFA                                                                              | 1                                                                 |
| 95.0                      | •      | No                                                                               |                     | 95.0                          | 95.0                              |                                       | •         | 0                             | • N                               | alificada 🔻                                                    | C                                   | 349500                                    |                                                           |                         |                                                     | 1 JASAEN EIRL                                                                           |                                                                   |
| 97.0                      | •      | No                                                                               |                     | 97.0                          | 97.0                              |                                       | •         | 0                             | • N                               | alificada 🔹                                                    | c                                   | 349000                                    |                                                           |                         | IEROS S.R.LTDA.                                     | 2 M & C INGEN                                                                           |                                                                   |
| itaje ti<br>95<br>97      | Punt   | nificación<br>lindante<br>ntratació<br>uera de<br>ovincia de<br>a y Callao<br>No | B<br>(C<br>P<br>Lir | Puntaje total<br>95.0<br>97.0 | Puntaje económico<br>95.0<br>97.0 | tonto corregido<br>s 1. Págins 1 / 1. | egir      | o<br>o<br>ostrando 1<br>minar | le la<br>sta<br>T N<br>ntrados, n | Estado d<br>propue:<br>ENCIA<br>alificada<br>1 registros encor | ofertado<br>RA EMERG<br>C           | Monto<br>ULAS PAR<br>349500<br>349000     | ADO DE 3 AI                                               | lei item<br>RO ALUMINIZ | Descripción :<br>IBRICADA DE ACE<br>IEROS S.R.LTDA. | AULA PREF/<br>1 JASAEN EIRL<br>2 M & C INGEN                                            | Nro. íten<br>1                                                    |

Imagen 52: Registrar Puntaje Económico – Culminar.

El sistema mostrará un mensaje para confirmar la culminación del registro. De estar conforme, haga clic en el botón "Aceptar" para confirmar el registro de puntaje económico; o en el botón "Cancelar", de ser el caso.

| Fecha de Actualización:<br>07/07/2020                                                          | <b>Versión:</b> 1.0      | Asunto: Convocatoria y ejecución de un Procedimiento Especial de<br>Contratación – Nueva convocatoria por desierto (DS 071-2018-PCM y<br>DS 148-2019-PCM) |
|------------------------------------------------------------------------------------------------|--------------------------|----------------------------------------------------------------------------------------------------|
| <b>Preparado por:</b><br>Dirección del SEACE<br>Subdirección de Gestión Funcional<br>del SEACE | <b>Página :</b> 31 de 44 | OSCE - SEACE                                                                                                    |

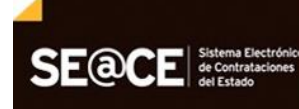

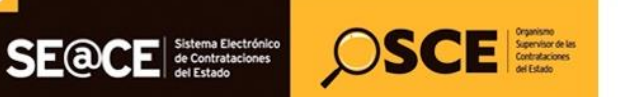

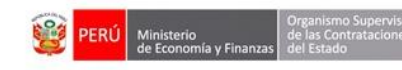

| PRODUCTO: | MANUAL DE USUARIO ENTIDAD                         |
|-----------|---------------------------------------------------|
| MÓDULO:   | MÓDULO ACTOS PREPARATORIO Y SELECCIÓN – SEACEv3.0 |

|                                                                                                    | Registrar puntaje econón                                                                                                    |
|----------------------------------------------------------------------------------------------------|----------------------------------------------------------------------------------------------------|
| Entidad convocante<br>Nomenclatura<br>Nro. de convocatoria<br>Olgieto de contratación<br>Descrupción del objeto<br>Número de Contratación    | MUNICIPALIDAD DISTRITAL DE SANTO TORIBIO<br>PEC-PROC-100-2018-MDST-1<br>1<br>Bien<br>Adquisición, transporte, instalación y puesta de funcionamiento de 283 modulo prefabricados (aulas).<br>MD-2018-32                                           |
| Búsqueda para la calificación de propuesta ecónomica     Nro. Item     Estado de Calificación de la propuesta     [Seleccione]     Económica | Postor RUC/C8dgo V<br>Uscar Limpiar                                                                                                    |
| Adjuntar Documento Selecciona Cuadro comparativo Documento 1.                                                                                | Mensaje         ¿Está seguro de culminar el registro de puntaje económico?, se recomienda verificar que el archivo adjunto corresponde al cuadro de comparativo.         comparativo.       Aceptar         comparativo.       Cancelar           |
| Nro. Rem Descripción del Rem                                                                                                    | Monto ofertado         Estado de la<br>propuesta         Corregir         Monto corregido         Puntaje económico         Puntaje total         Bonificación<br>(Controtación<br>fuera de<br>provincia de         Puntaje total con bonificació |
| 1 AULA PREFABRICADA DE ACERO ALUMINIZ                                                                                                    | ADO DE 3 AULAS PARA EMERGENCIA Guardar Borrador                                                                                                    |
| 1 JASAEN EIRL                                                                                                    | 349500 Celificade V No V 95.0 95.0 No V 95.0                                                                                                    |
| 2 M & C INGENIEROS S.R.LTDA.                                                                                                    | 349000 Calificada V No V (97.0 No V 97.0 1 registros encontrados, mostrando 1 registros (8), de 1 a 1. Página 1 / 1.                                                                                                    |
|                                                                                                    | Culminar Cancelar                                                                                                    |

Imagen 53: Mensaje solicitando la confirmación.

El sistema le mostrará un mensaje confirmando la culminación exitosa del registro.

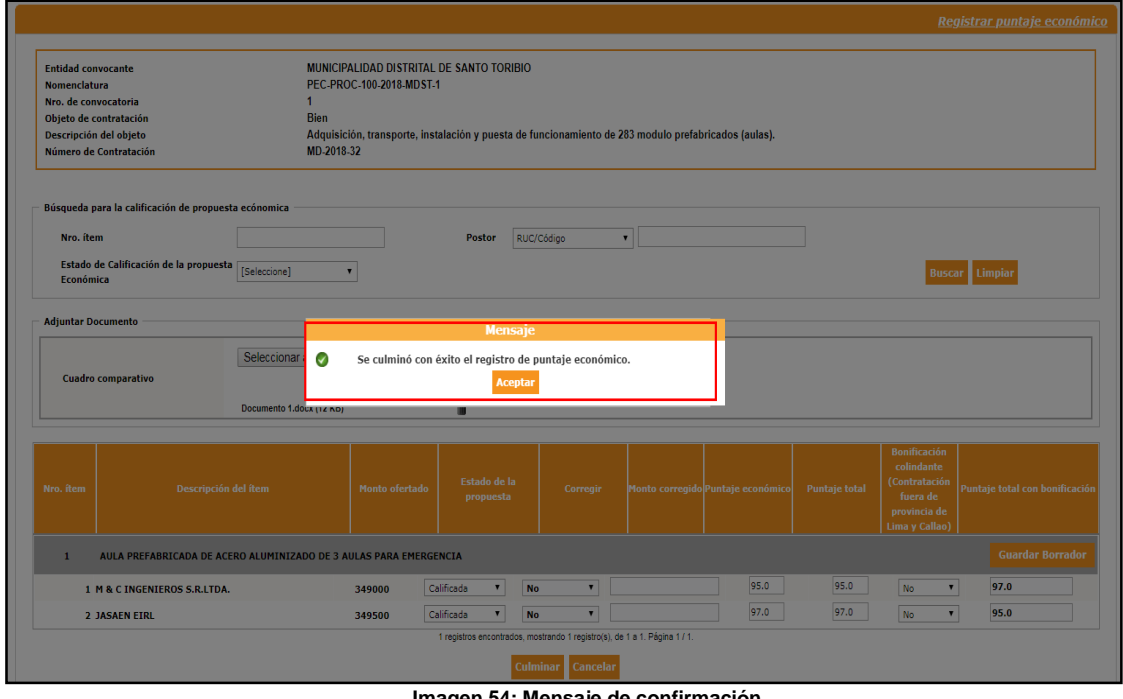

Imagen 54: Mensaje de confirmación.

Para visualizar el detalle del registro de puntaje económico, seleccione el ícono "Visualizar Resultados de la Calificación de Puntaje Económico".

| Fecha de Actualización:<br>07/07/2020                                                          | <b>Versión:</b> 1.0      | Asunto: Convocatoria y ejecución de un Procedimiento Especial de<br>Contratación – Nueva convocatoria por desierto (DS 071-2018-PCM y<br>DS 148-2019-PCM) |
|------------------------------------------------------------------------------------------------|--------------------------|----------------------------------------------------------------------------------------------------|
| <b>Preparado por:</b><br>Dirección del SEACE<br>Subdirección de Gestión Funcional<br>del SEACE | <b>Página :</b> 32 de 44 | OSCE - SEACE                                                                                                    |

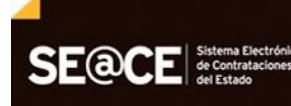

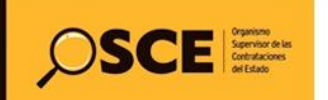

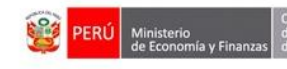

|                       |                          |                          |                                                                                                    |                             |           |                                                        |                                                  | <u>Visualizar</u>          | listado de activi                |
|-----------------------|--------------------------|--------------------------|----------------------------------------------------------------------------------------------------|-----------------------------|-----------|--------------------------------------------------------|--------------------------------------------------|----------------------------|----------------------------------|
| ntidad co             | nvocante                 |                          | CENTRO VACACIONAL HUAMPANI                                                                                                    |                             |           |                                                        |                                                  |                            |                                  |
| omenclat              | tura                     |                          | PEC-NCPD-PROC-5-2020-CVH-VR-1                                                                                                  |                             |           |                                                        |                                                  |                            |                                  |
| ro. de co             | nvocatoria               |                          | 1                                                                                                    |                             |           |                                                        |                                                  |                            |                                  |
| bjeto de              | contratación             |                          | Servicio                                                                                                    |                             |           |                                                        |                                                  |                            |                                  |
| escripció             | n del objeto             |                          | Adquisición de Servicio de Diseño                                                                                              | Gráfico y Audiovisual       |           |                                                        |                                                  |                            |                                  |
| úmero de              | 2 Contratación           |                          | CVH-2020-1038                                                                                                    |                             |           |                                                        |                                                  |                            |                                  |
|                       |                          |                          |                                                                                                    |                             |           |                                                        |                                                  |                            |                                  |
|                       |                          |                          | Postergació                                                                                                    | ón Rect                     | ificación | Acciones de                                            | l Procedimiento                                  | Accie                      | ones Pendientes                  |
|                       |                          |                          | Actualizar Presupuesto                                                                                                    | Recomponer                  | Ver d     | ocumentos del proced                                   | limiento                                         | Ver Ficha                  | Ir a Bandeja                     |
|                       |                          |                          |                                                                                                    | Listado                     |           |                                                        |                                                  |                            |                                  |
| Nro.                  | Fecha de inicio          | Fecha de fin             |                                                                                                    | Actividad                   |           | Estado                                                 | Registro                                         | Acciones d                 | e la actividad                   |
| 1                     | 07/07/2020               | 07/07/2020               | Convocatoria                                                                                                    |                             |           | Terminado                                              | Culminado                                        | 0                          |                                  |
| 2                     | 07/07/2020               | 07/07/2020               | Registrar participante (Electrónic                                                                                             | a)                          |           | Terminado                                              | Culminado                                        | D                          |                                  |
|                       | 07/07/2020               | 07/07/2020               |                                                                                                    |                             |           |                                                        |                                                  |                            |                                  |
| 3                     | 07/07/2020               | 07/07/2020               | Presentación de propuestas (Elec                                                                                               | tronica)                    |           | Terminado                                              | Cuminado                                         | E PDF                      |                                  |
|                       | 08/07/2020               | 08/07/2020               | Admisión de propuesta técnica                                                                                                  |                             |           | Terminado                                              | Culminado                                        | D 🔨                        |                                  |
| 4                     |                          |                          |                                                                                                    |                             |           |                                                        |                                                  | D IEI                      |                                  |
| 4                     | 08/07/2020               | 08/07/2020               | Registro de puntaje económico                                                                                                  |                             |           | Terminado                                              | Culminado                                        |                            |                                  |
| 4<br>5<br>6           | 08/07/2020               | 08/07/2020<br>08/07/2020 | Registro de puntaje económico<br>Registrar otorgamiento de la Bue                                                              | na Pro                      |           | Terminado<br>No iniciado                               | Culminado<br>Pendiente                           | Visualizar resultados de l | e calificación de puntaje económ |
| 4<br>5<br>6<br>7      | 08/07/2020<br>08/07/2020 | 08/07/2020<br>08/07/2020 | Registro de puntaje económico<br>Registrar otorgamiento de la Buer<br>Registrar apelación                                      | na Pro                      |           | Terminado<br>No iniciado<br>No iniciado                | Culminado<br>Pendiente<br>Pendiente              | Visualizar resultados de l | a calificación de puntaje económ |
| 4<br>5<br>6<br>7<br>8 | 08/07/2020<br>08/07/2020 | 08/07/2020<br>08/07/2020 | Registro de puntaje económico<br>Registrar otorgamiento de la Buer<br>Registrar apelación<br>Resolución del Tribunal o Resoluc | na Pro<br>ión de la Entidad |           | Terminado<br>No iniciado<br>No iniciado<br>No iniciado | Culminado<br>Pendiente<br>Pendiente<br>Pendiente | Visualizar resultados de l | a calificación de puntaje econón |

Imagen 55: ícono Visualizar resultados de la calificación de puntaje económico.

El sistema le mostrará la ficha con el detalle del registro del puntaje económico.

|                                                                                                    |                                                                                                    |                               |                                     | <u>Visu</u>      | alizar detalle       | <u>de registro d</u> | e calificación de                                                                      | <u>puntaje econón</u>             |
|----------------------------------------------------------------------------------------------------|----------------------------------------------------------------------------------------------------|-------------------------------|-------------------------------------|------------------|----------------------|----------------------|----------------------------------------------------------------------------------------|-----------------------------------|
| Entidad convocante<br>Entidad convocatoria<br>Nro. de convocatoria<br>Objeto de contratación<br>Descripción del objeto<br>Número de Contratación | CENTRO VACACIONAL HUAM<br>PEC-NCPD-PROC-5-2020-CVH-<br>1<br>Servicio<br>Adquisición de Servicio de Dis<br>CVH-2020-1038 | PANI<br>VR-1<br>eño Gráfico y | / Audiovisual                       |                  |                      |                      |                                                                                        |                                   |
| Filtro de Búsqueda<br>Nro. îtem<br>Estado de Calificación de la<br>propuesta Económica [Seleccione]                                              | ▼                                                                                                    | Postor                        | RUC/Código                          |                  |                      |                      | Buscar Lin                                                                             | npîar                             |
| Cuadro comparativo                                                                                                    | l.16 KB)                                                                                                    |                               |                                     |                  |                      |                      |                                                                                        |                                   |
|                                                                                                    |                                                                                                    | Listado d                     | e postores por ítem Culmin          | ado              |                      |                      |                                                                                        |                                   |
| Nro. ítem Descripción del ítem                                                                                                    | Monto<br>ofertado                                                                                                    | Estado de<br>propuesta        | la Corregir<br>a                    | Monto corregido  | Puntaje<br>económico | Puntaje total        | Bonificación<br>colindante<br>(Contratación fuera<br>de provincia de<br>Lima y Callao) | Puntaje total con<br>bonificación |
| 2 Item Nro. 32 Servicio de Diseño de Material Gráfico<br>1 COVIEM S.A                                                                            | y Audiovisual                                                                                                    | Calificada                    | No                                  |                  | 95.0                 | 95.0                 | No                                                                                     | 95.0                              |
|                                                                                                    | 1 reg                                                                                                    | istros encontrado             | os, mostrando 1 registro(s), de 1 a | 1. Página 1 / 1. | 5510                 | 5510                 |                                                                                        | 5510                              |
| Datos auditores                                                                                                    |                                                                                                    |                               |                                     |                  |                      |                      |                                                                                        |                                   |
| Fecha y hora de publicación                                                                                                    |                                                                                                    | 08/07/202                     | 0 05:40:54                          |                  |                      |                      |                                                                                        |                                   |
|                                                                                                    |                                                                                                    |                               | Regresar                            |                  |                      |                      |                                                                                        |                                   |

Imagen 56: Visualizar "Detalle de Registro de la Calificación de Puntaje Económico".

#### 12. Registrar Otorgamiento de la Buena Pro

Para ingresar al registro de la actividad del Otorgamiento de la Buena Pro para el Procedimiento de Contratación Pública Especial – Nueva Convocatoria por Desierto para la Reconstrucción con Cambios, deberá seleccionar el ícono "Registrar Otorgamiento de la Buena Pro" del Listado de Actividades".

| <b>Fecha de Actualización:</b><br>07/07/2020                                                   | <b>Versión:</b> 1.0      | Asunto: Convocatoria y ejecución de un Procedimiento Especial de<br>Contratación – Nueva convocatoria por desierto (DS 071-2018-PCM y<br>DS 148-2019-PCM) |
|------------------------------------------------------------------------------------------------|--------------------------|----------------------------------------------------------------------------------------------------|
| <b>Preparado por:</b><br>Dirección del SEACE<br>Subdirección de Gestión Funcional<br>del SEACE | <b>Página :</b> 33 de 44 | OSCE - SEACE                                                                                                    |

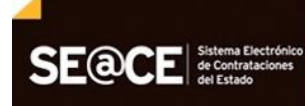

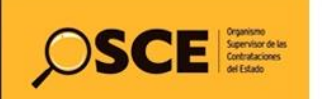

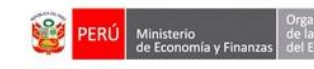

|                                                                                |                                                                          |              |                                                                                                    |                       |            |                            |                        | Visualizar  | listado de activio   |
|--------------------------------------------------------------------------------|--------------------------------------------------------------------------|--------------|----------------------------------------------------------------------------------------------------|-----------------------|------------|----------------------------|------------------------|-------------|----------------------|
| ntidad con<br>omenclatu<br>ro. de con<br>bjeto de co<br>escripción<br>úmero de | vocante<br>ira<br>vocatoria<br>ontratación<br>del objeto<br>Contratación |              | CENTRO VACACIONAL HUAMPANI<br>PEC-NCPD-PROC-5-2020-CVH-VR-1<br>1<br>Servicio<br>Adquisición de Servicio de Diseño (<br>CVH-2020-1038 | Gráfico y Audiovisual |            |                            |                        |             |                      |
|                                                                                |                                                                          |              | Postergació                                                                                                    | in Rec                | tificación | Acciones del               | Procedimiento          | Acci        | ones Pendientes      |
|                                                                                |                                                                          |              | Actualizar Presupuesto                                                                                                    | Recomponer            | Ver d      | ocumentos del procedi      | imiento                | Ver Ficha   | Ir a Bandeja         |
|                                                                                |                                                                          |              |                                                                                                    | Listado               |            |                            |                        |             |                      |
| Nro.                                                                           | Fecha de inicio                                                          | Fecha de fin |                                                                                                    | Actividad             |            | Estado                     | Registro               | Acciones o  | de la actividad      |
| 1                                                                              | 07/07/2020                                                               | 07/07/2020   | Convocatoria                                                                                                    |                       |            | Terminado                  | Culminado              | 0           |                      |
| 2                                                                              | 07/07/2020                                                               | 07/07/2020   | Registrar participante (Electrónica                                                                                                  | a)                    |            | Terminado                  | Culminado              | D           |                      |
| 3                                                                              | 07/07/2020                                                               | 07/07/2020   | Presentación de propuestas (Elect                                                                                                    | trónica)              |            | Terminado                  | Culminado              |             |                      |
| 4                                                                              | 08/07/2020                                                               | 08/07/2020   | Admisión de propuesta técnica                                                                                                    |                       |            | Terminado                  | Culminado              | D 🗄         |                      |
| 5                                                                              | 08/07/2020                                                               | 08/07/2020   | Registro de puntaje económico                                                                                                    |                       |            | Terminado                  | Culminado              | D 🗒         |                      |
|                                                                                | 08/07/2020                                                               | 08/07/2020   | Registrar otorgamiento de la Buer                                                                                                    | na Pro                |            | No iniciado                | Pendiente              |             |                      |
| 6                                                                              |                                                                          |              |                                                                                                    |                       |            |                            |                        |             |                      |
| 6<br>7                                                                         |                                                                          |              | Registrar apelación                                                                                                    |                       |            | No iniciado                | Pendiente              | U           |                      |
| 6<br>7<br>8                                                                    |                                                                          |              | Registrar apelación<br>Resolución del Tribunal o Resoluc                                                                             | ión de la Entidad     |            | No iniciado<br>No iniciado | Pendiente<br>Pendiente | Registrar o | torgamiento de la Bu |

Imagen 57: ícono Registrar otorgamiento de la Buena Pro.

En la ficha "Registrar Resultados del Procedimiento", se mostrará el listado de propuestas calificadas por cada ítem, a fin de proceder con la adjudicación del "Procedimiento Especial de Contratación – Nueva Convocatoria por Desierto" (PEC - NCPD).

Para ello, en el <u>campo "Acta de buena pro"</u>, deberá adjuntar el archivo correspondiente mediante el botón "Seleccionar archivo"; y luego pulsando en el botón "Adjudicar".

# Cabe indicar que, en dicho campo, podrá adjuntar los archivos adicionales del expediente de contratación, entre otros documentos que considere necesarios.

Debe tener en cuenta que la capacidad máxima para la carga de archivo es de 350 MB.

|                                                                                                    |                                                                                                    |                                                                                          |                                                            |                        |                   | <u>Registrar re</u> | sultados del procedimien |
|----------------------------------------------------------------------------------------------------|----------------------------------------------------------------------------------------------------|------------------------------------------------------------------------------------------|------------------------------------------------------------|------------------------|-------------------|---------------------|--------------------------|
| Entidad convocante<br>Nomenclatura<br>Nro. de convocatoria<br>Objeto de contratación<br>Descripción del objeto<br>Número de Contratación | CENTRO<br>PEC-NCI<br>Servicio<br>Adquisic<br>CVH-202                                                                                                    | VACACIONAL HUAMPANI<br>D-PROC-5-2020-CVH-VR-1<br>ión de Servicio de Diseño Grá<br>0-1038 | ifico y Audiovisual                                        |                        |                   |                     |                          |
|                                                                                                    |                                                                                                    | Búsqueda de íte                                                                          | ems para registrar otorgamie                               | nto de la buena pro —  |                   |                     |                          |
| Nro. ítem Acción [Seleccione]                                                                                                    | ~                                                                                                    | Postor RUC/O<br>Estado final [Select                                                     | Código 💙                                                   | ]                      |                   | Buscar Lir          | npiar                    |
|                                                                                                    |                                                                                                    |                                                                                          | — Adjuntar acta de buena pr                                | 0                      |                   |                     |                          |
| Acta de buena pro<br>Recuerde que podrá adjuntar los<br>adicionales del expediente de co<br>otros documentos que considere               | Acta de buena pro Recurede que podrá adjuntar los archivos adicionales del expediente de contratación, entre otros documentos que considere.  Seleccionar archivo adjuntar debe contener la información de todos los items del procedimiento" |                                                                                          |                                                            |                        |                   |                     |                          |
| 2 - Item Nro. 32 Servicio de Dis<br>antidad solicitada 1.0                                                                               | eño de Material Gráfico y Audi<br>30                                                                                                    | ovisual<br>Valor Referencial                                                             | Total 50000                                                |                        | Estado inicial d  | del ítem            | Por declarar desierto    |
| ropuesta única                                                                                                    |                                                                                                    |                                                                                          |                                                            | Acción Adjudicar       | Declarar desierto |                     |                          |
| Nombre o Razón social                                                                                                    | Orden de prelación inicia                                                                                                    | I Cantidad ofertada                                                                      | Monto ofertado Ca                                          | antidad adjudicada     | Monto adjudicado  | Puntaje total       | Orden de prelación final |
| COVIEM S.A                                                                                                    | 1                                                                                                    | 1.00                                                                                     | 50000                                                      |                        |                   | 95.0                |                          |
|                                                                                                    |                                                                                                    | 1 registros enco                                                                         | ontrados, mostrando 1 registro(s), de<br>Publicar Cancelar | e 1 a 1. Página 1 / 1. |                   |                     |                          |

Imagen 58: Registrar Resultados del Procedimiento.

| <b>Fecha de Actualización:</b><br>07/07/2020                                                   | <b>Versión:</b> 1.0      | Asunto: Convocatoria y ejecución de un Procedimiento Especial de<br>Contratación – Nueva convocatoria por desierto (DS 071-2018-PCM y<br>DS 148-2019-PCM) |
|------------------------------------------------------------------------------------------------|--------------------------|----------------------------------------------------------------------------------------------------|
| <b>Preparado por:</b><br>Dirección del SEACE<br>Subdirección de Gestión Funcional<br>del SEACE | <b>Página :</b> 34 de 44 | OSCE - SEACE                                                                                                    |

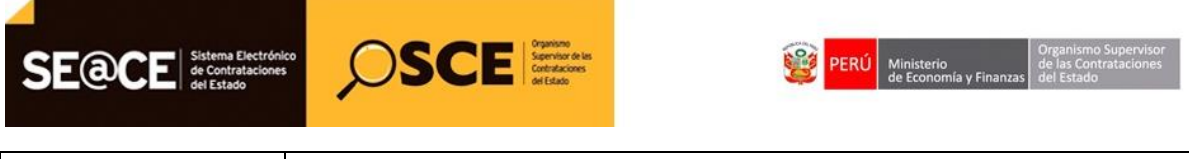

| PRODUCTO: | MANUAL DE USUARIO ENTIDAD                         |
|-----------|---------------------------------------------------|
| MÓDULO:   | MÓDULO ACTOS PREPARATORIO Y SELECCIÓN – SEACEv3.0 |

El sistema le mostrará un mensaje indicando que está a punto de adjudica. Si está seguro de la acción, haga clic en el botón "Aceptar"; de lo contrario, pulse el botón "Cancelar".

| MUNICIPALIDAD DISTRITAL DE SANTO TORIBIO<br>PEC-PROC-100-2018-MDST-1<br>1<br>Bien<br>Adquisición, transporte, instalación y puesta de funcionamiento de 283 modulo prefabricados (aulas).<br>MD-2018-32 |                                                                                                    |  |  |  |
|----------------------------------------------------------------------------------------------------|----------------------------------------------------------------------------------------------------|--|--|--|
| Búsqueda de items para registrar otorgamiento de la buena pro<br>Postor RUC/Código v<br>Estado final [Seleccione] v                                                                                     | Buscar Limpiar                                                                                                    |  |  |  |
| Adjuntar acta de buena pro                                                                                                    |                                                                                                    |  |  |  |
| Mensaje<br>Usted está a punto de adjudicar, cualquier contravención de la norma<br>que se pueda generar con esta acción, será de su entera<br>responsabilidad<br>Aceptar Cancelar                       | Guardar Borrador                                                                                                    |  |  |  |
|                                                                                                    | MUNICIPALIDAD DISTRITAL DE SANTO TORIBIO<br>PEC-PROC-100-2018-MDST.1<br>1<br>Bien<br>Adquisición, transporte, instalación y puesta de funcionamiento de 283 modulo pre<br>MD-2018-32<br>Búsqueda de Rems para registrar otorgamiento de la buena pro<br>Postor<br>Postor<br>RUC/Código<br>Categorial<br>Adjuntar acta de buena pro<br>Adjuntar acta de buena pro<br>Mcnsa-jic<br>Usted está a punto de adjudicar, cualquier contravención de la norma<br>responsabilidad<br>Aceptar Cancelar |  |  |  |

Imagen 59: Mensaje de Adjudicación.

Finalmente, se le mostrará un mensaje indicando el registro exitoso de la adjudicación.

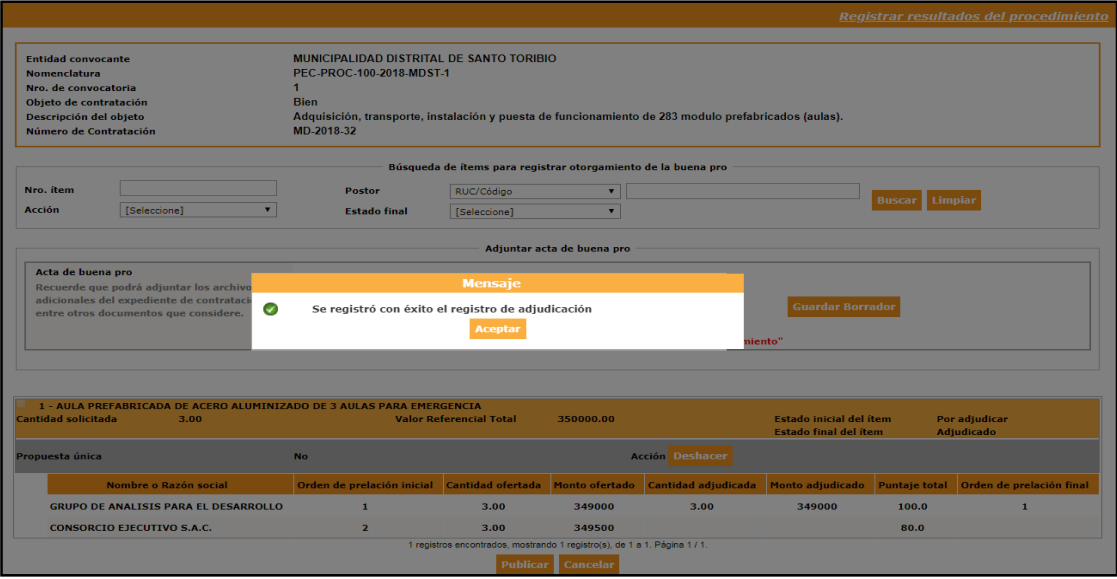

Imagen 60: Mensaje de confirmación de Adjudicación.

El sistema adjudicará el ítem al postor que tiene el primer orden de prelación. En caso de no estar seguro con la adjudicación, podrá deshacer el registro a través de la opción "Deshacer".

Si desea continuar con la Adjudicación, haga clic en el botón "Publicar".

| <b>Fecha de Actualización:</b><br>07/07/2020                                                   | <b>Versión:</b> 1.0      | Asunto: Convocatoria y ejecución de un Procedimiento Especial de<br>Contratación – Nueva convocatoria por desierto (DS 071-2018-PCM y<br>DS 148-2019-PCM) |
|------------------------------------------------------------------------------------------------|--------------------------|----------------------------------------------------------------------------------------------------|
| <b>Preparado por:</b><br>Dirección del SEACE<br>Subdirección de Gestión Funcional<br>del SEACE | <b>Página :</b> 35 de 44 | OSCE - SEACE                                                                                                    |

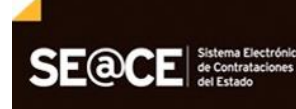

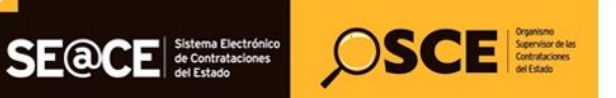

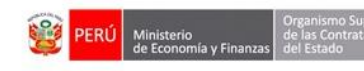

| PRODUCTO: | MANUAL DE USUARIO ENTIDAD                         |
|-----------|---------------------------------------------------|
| MÓDULO:   | MÓDULO ACTOS PREPARATORIO Y SELECCIÓN – SEACEv3.0 |

|                                                                                                    |                                                                                                    |                                                                              |                                                                                                    |                         |                                       |                                     | <u>Registrar re</u> | esultados del procedimie            |
|----------------------------------------------------------------------------------------------------|----------------------------------------------------------------------------------------------------|------------------------------------------------------------------------------|----------------------------------------------------------------------------------------------------|-------------------------|---------------------------------------|-------------------------------------|---------------------|-------------------------------------|
| Entidad convocante<br>Nomenclatura<br>Nro. de convocatoria<br>Objeto de contratación<br>Descripción del objeto<br>Número de Contratación |                                                                                                    | CENTRO VACA<br>PEC-NCPD-PR<br>1<br>Servicio<br>Adquisición d<br>CVH-2020-103 | CETRO VACACIONAL HUAMPANI<br>PEC-NCPD-PROC-5-2020-CVH-VR-1<br>1<br>Servicio<br>Adquisión de Servicio de Diseño Gráfico y Audiovisual<br>CVH-2020-1038 |                         |                                       |                                     |                     |                                     |
|                                                                                                    |                                                                                                    |                                                                              | Búsqueda de íte                                                                                                    | ems para registrar otor | gamiento de la buena pro –            |                                     |                     |                                     |
| Nro. ítem<br>Acción                                                                                                    | [Seleccione]                                                                                                    | Pos<br>❤ Est                                                                 | tor RUC/C<br>ado final [Selec                                                                                                    | Código<br>ccione]       | <ul><li>✓</li><li>✓</li></ul>         |                                     | Buscar Li           | npiar                               |
|                                                                                                    |                                                                                                    |                                                                              |                                                                                                    | Adjuntar acta de bue    | ana pro                               |                                     |                     |                                     |
| Acta de buena pro<br>Recuerde que podrá<br>adicionales del expe<br>otros documentos q                                                    | Acta de buena pro       Seleccionar archivo         Recuerde que podrá adjuntar los archivos       Seleccionar archivo         Seleccionar archivo       Guardar Borzador         otros documentos que considere.       Documento general docx (11 KB)         "El archivo a adjuntar debe contener la información de todos los Rems del procedimiento" |                                                                              |                                                                                                    |                         |                                       |                                     |                     |                                     |
| 2 - Item Nro. 32 Se<br>ntidad solicitada                                                                                                 | ervicio de Diseño de Mai<br>1.00                                                                                                    | terial Gráfico y Audiovisu                                                   | al<br>Valor Referencial                                                                                                    | Total 50000             |                                       | Estado inicial d<br>Estado final de | lel ítem<br>I ítem  | Por declarar desierto<br>Adjudicado |
| opuesta única                                                                                                    |                                                                                                    | No                                                                           |                                                                                                    |                         | Acción Declarar o                     | lesierto Deshacer                   |                     |                                     |
| Nombre o Ra:                                                                                                    | zón social Orde                                                                                                    | n de prelación inicial                                                       | Cantidad ofertada                                                                                                    | Monto ofertado          | Cantidad adjudicada                   | Monto adjudicado                    | Puntaje total       | Orden de prelación final            |
| COVIEM S.A                                                                                                    |                                                                                                    | 1                                                                            | 1.00                                                                                                    | 50000                   | 1.00                                  | 50000                               | 95.0                | 1                                   |
|                                                                                                    |                                                                                                    |                                                                              | 1 registros enco                                                                                                    | Publicar Cance          | o(s), de 1 a 1. Página 1 / 1.<br>elar |                                     |                     |                                     |

Imagen 61: Opción "Publicar resultados del procedimiento".

Seguidamente, se mostrará la ficha "Documentos Pendientes de Publicar". Para continuar con la publicación, haga clic en el botón "Aceptar".

|                                         |                                                        |               |                        |                      | <u>Documentos pen</u> | dientes de pub |
|-----------------------------------------|--------------------------------------------------------|---------------|------------------------|----------------------|-----------------------|----------------|
|                                         |                                                        |               |                        |                      |                       |                |
| Entidad convocante                      | CENTRO VACACIONAL HUAMPANI                             |               |                        |                      |                       |                |
| Nomenclatura                            | PEC-NCPD-PROC-5-2020-CVH-VR-1                          |               |                        |                      |                       |                |
| Nro. de convocatoria                    | 1                                                      |               |                        |                      |                       |                |
| Objeto de contratación                  | Servicio                                               |               |                        |                      |                       |                |
| Descripción del objeto                  | Adquisición de Servicio de Diseño Gráfico y Audiovisua | 1             |                        |                      |                       |                |
| Número de Contratación                  | CVH-2020-1038                                          |               |                        |                      |                       |                |
|                                         |                                                        |               |                        |                      |                       |                |
| Etapa                                   | Nombre del archivo                                     | Tamaño        | Tipo de archivo        | Fecha de publicación | Usuario que publicó   | Ver documento  |
| Presentación de propuestas              | Documentos de Presentacion de Propuestas.zip           | 19(KB)        | zip                    |                      |                       | P              |
| Calificación y Evaluación de propuestas | Documentos de calificacion y evaluacion.zip            | 8(KB)         | zip                    |                      |                       | $\mathcal{P}$  |
| Otorgamiento de la Buena Pro            | Documentos de Otorgamiento de Buena Pro.zip            | 29(KB)        | zip                    |                      |                       | Þ              |
|                                         | Aceptar                                                | Cancelar      |                        |                      |                       |                |
|                                         | Usted está a punto de publicar estos archivos, se      | recomienda ve | rificar antes de su pu | blicación            |                       |                |

Imagen 62: Documentos pendientes de publicar

CENTRO VACACIONAL HUAMPANI PEC-NCPD-PROC-5-2020-CVH-VR-1 ón de Servicio de Diseño Gráfico y Audio I-1038 Ø Se publicó con éxito los resultados del procedimiento ón y Evalua ión de pro de la B Jsted está a punto de publicar e

El sistema mostrará el mensaje de la publicación exitosa de los resultados.

Imagen 63: Mensaje de publicación exitoso.

| <b>Fecha de Actualización:</b><br>07/07/2020                                                   | <b>Versión:</b> 1.0      | Asunto: Convocatoria y ejecución de un Procedimiento Especial de<br>Contratación – Nueva convocatoria por desierto (DS 071-2018-PCM y<br>DS 148-2019-PCM) |
|------------------------------------------------------------------------------------------------|--------------------------|----------------------------------------------------------------------------------------------------|
| <b>Preparado por:</b><br>Dirección del SEACE<br>Subdirección de Gestión Funcional<br>del SEACE | <b>Página :</b> 36 de 44 | OSCE - SEACE                                                                                                    |

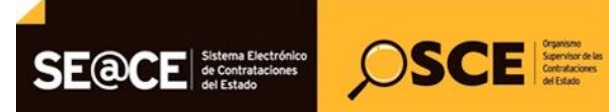

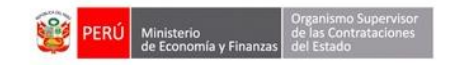

| PRODUCTO: | MANUAL DE USUARIO ENTIDAD                         |
|-----------|---------------------------------------------------|
| MÓDULO:   | MÓDULO ACTOS PREPARATORIO Y SELECCIÓN – SEACEv3.0 |

Para visualizar el detalle de los resultados de la publicación del Otorgamiento de la Buena Pro, podrá seleccionar el ícono "Visualizar Resultados del Otorgamiento de la Buena Pro" del Listado de Actividades.

|                                                                              |                                                                                 |                                                      |                                                                                                    |                                    |          |                                                                                  |                                                                            | <u>Visualizar i</u>                   | listado de activi             |
|------------------------------------------------------------------------------|---------------------------------------------------------------------------------|------------------------------------------------------|----------------------------------------------------------------------------------------------------|------------------------------------|----------|----------------------------------------------------------------------------------|----------------------------------------------------------------------------|---------------------------------------|-------------------------------|
| ntidad con<br>omenclat<br>ro. de con<br>ojeto de e<br>escripción<br>úmero de | nvocante<br>ura<br>1vocatoria<br>contratación<br>n del objeto<br>e Contratación |                                                      | CENTRO VACACIONAL HUAMPANI<br>PEC-NCPD-PROC-5-2020-CVH-VR-1<br>1<br>Servicio<br>Adquisición de Servicio de Diseño G<br>CVH-2020-1038                                                                     | ráfico y Audiovisual               |          |                                                                                  |                                                                            |                                       |                               |
|                                                                              |                                                                                 |                                                      | Postergación                                                                                                    | Rectificaci                        | ón       | Acciones de                                                                      | l Procedimiento                                                            | Accio                                 | ones Pendientes               |
|                                                                              |                                                                                 |                                                      | Actualizar Presupuesto                                                                                                    | Recomponer                         | Ver docu | umentos del proced                                                               | limiento                                                                   | Ver Ficha                             | Ir a Bandeja                  |
|                                                                              |                                                                                 |                                                      |                                                                                                    | Listado                            |          |                                                                                  |                                                                            |                                       |                               |
| Nro.                                                                         | Fecha de inicio                                                                 | Fecha de fin                                         |                                                                                                    | Actividad                          |          | Estado                                                                           | Registro                                                                   | Acciones d                            | e la actividad                |
| 1                                                                            | 07/07/2020                                                                      | 07/07/2020                                           | Convocatoria                                                                                                    |                                    |          | Terminado                                                                        | Culminado                                                                  | ø                                     |                               |
| 2                                                                            | 07/07/2020                                                                      | 07/07/2020                                           | Registrar participante (Electrónica)                                                                                                    | 1                                  |          | Terminado                                                                        | Culminado                                                                  | D                                     |                               |
|                                                                              |                                                                                 |                                                      |                                                                                                    |                                    |          |                                                                                  |                                                                            |                                       |                               |
| 3                                                                            | 07/07/2020                                                                      | 07/07/2020                                           | Presentación de propuestas (Electr                                                                                                    | ónica)                             |          | Terminado                                                                        | Culminado                                                                  |                                       |                               |
| 4                                                                            | 07/07/2020                                                                      | 07/07/2020                                           | Presentación de propuestas (Electr<br>Admisión de propuesta técnica                                                                                                    | ónica)                             |          | Terminado<br>Terminado                                                           | Culminado<br>Culminado                                                     | 0 B                                   |                               |
| 3<br>4<br>5                                                                  | 08/07/2020<br>08/07/2020<br>08/07/2020                                          | 07/07/2020<br>08/07/2020<br>08/07/2020               | Presentación de propuestas (Electr<br>Admisión de propuesta técnica<br>Registro de puntaje económico                                                                                                    | ónica)                             |          | Terminado<br>Terminado<br>Terminado                                              | Culminado<br>Culminado<br>Culminado                                        |                                       |                               |
| 3<br>4<br>5<br>6                                                             | 08/07/2020<br>08/07/2020<br>08/07/2020<br>08/07/2020                            | 07/07/2020<br>08/07/2020<br>08/07/2020<br>08/07/2020 | Presentación de propuestas (Electr<br>Admisión de propuesta técnica<br>Registro de puntaje económico<br>Registrar otorgamiento de la Buena                                                               | rónica)<br>ι Pro                   |          | Terminado<br>Terminado<br>Terminado<br>No iniciado                               | Culminado<br>Culminado<br>Culminado<br>Culminado                           |                                       |                               |
| 3<br>4<br>5<br>6<br>7                                                        | 08/07/2020<br>08/07/2020<br>08/07/2020<br>08/07/2020                            | 07/07/2020<br>08/07/2020<br>08/07/2020<br>08/07/2020 | Presentación de propuestas (Electr<br>Admisión de propuesta técnica<br>Registro de puntaje económico<br>Registrar otorgamiento de la Buenz<br>Registrar apelación                                        | ónica)<br>I Pro                    |          | Terminado<br>Terminado<br>Terminado<br>No iniciado<br>No iniciado                | Culminado<br>Culminado<br>Culminado<br>Culminado<br>Pendiente              |                                       |                               |
| 3<br>4<br>5<br>6<br>7<br>8                                                   | 07/07/2020<br>08/07/2020<br>08/07/2020<br>08/07/2020                            | 07/07/2020<br>08/07/2020<br>08/07/2020<br>08/07/2020 | Presentación de propuestas (Electr<br>Admisión de propuesta técnica<br>Registro de puntaje económico<br>Registrar otorgamiento de la Buena<br>Registrar apelación<br>Resolución del Tribunal o Resolució | ónica)<br>» Pro<br>η de la Entidad |          | Terminado<br>Terminado<br>Terminado<br>No iniciado<br>No iniciado<br>No iniciado | Culminado<br>Culminado<br>Culminado<br>Culminado<br>Pendiente<br>Pendiente | E E E E E E E E E E E E E E E E E E E | ados del otorgamiento de la b |

Imagen 64: ícono "Visualizar Resultados del Otorgamiento de la Buena Pro".

El sistema mostrará la ficha "Visualizar Resultados del Otorgamiento de la Buena Pro".

| tidad convocante CENTRO VACACIONAL HUAMPANI<br>omenclatura PEC-NC/PD-PROC-5-2020-CVH-VR-1<br>ro. de convocatoria 1<br>bjeto de contratación Servicio<br>escripción del objeto Adquisición de Servicio de Diseño Gráfico y Audiovisual<br>úmero de Contratación CVH-2020-1038<br>atos del otorgamiento de la buena pro<br>tvia de buena pro<br>tvia de bue |                                   |                            |                            |                              |                             | <u>Visualiza</u>            | r Resultados de            | el Otorgamiento de la Bue           |
|----------------------------------------------------------------------------------------------------|-----------------------------------|----------------------------|----------------------------|------------------------------|-----------------------------|-----------------------------|----------------------------|-------------------------------------|
| Interest of Buscar Linguiser Service de Jiseño de Material Gráfico y Audiovisual Linguiser Service de Jiseño de Posteris por item para proceso Clásico y Procedimientos                                                                                                    |                                   | CENTRO VA                  |                            |                              |                             |                             |                            |                                     |
| inimitatival a per per ne por per ne por per ne por per ne para proceso Clásico y Proceimientos  Iros, item                                                                                                    | emendatura                        | CENTRO VA                  |                            | 4                            |                             |                             |                            |                                     |
| so us constructions i provide and interview of the service of a Diseño Gráfico y Audiovisual imere de Contratación del Objeto a Adquisición de Service of a Diseño Gráfico y Audiovisual imere de Contratación del Objeto Gráfico y Audiovisual imere de Contratación del Objeto de Diseño de Material Gráfico y Audiovisual imere de Contratación del Objeto de Propuesta imica ima ima e Contratación inicial del Rem Por declarar desierto Propuesta imica ima No Estado final del Rem Adjudicado Portage total Orden de prelación final Contratad o final 1.00 50000 9.0 1                                                                                                    | omenciatura<br>no de convocatoria | 4                          | -800-9-2020-098-98         | 9                            |                             |                             |                            |                                     |
| Addustición de Servicio de Diseño Gráfico y Audiovisual<br>imero de Contratación CVH-2020-1038<br>atos del otorgamiento de la buena pro<br>tota de buena pro<br>Estado final Internet de la buena pro<br>Estado final Internet de la buena pro<br>Estado de postores por fitem para proceso Clásico y Procedimientos<br>No. Item Internet de la buena pro<br>Estado final Internet de la buena pro<br>Estado final Internet de la buena pr                                                                                                    | nieto de contratación             | Servicio                   |                            |                              |                             |                             |                            |                                     |
| imero de Contratación CVH-2020-1038                                                                                                    | escripción del obieto             | Adquisición                | de Servicio de Diseño      | Gráfico y Audiovisua         | 1                           |                             |                            |                                     |
| atos del otorgamiento de la buena pro Lita de buena pro Esco (11428.0 KB) Escorte de buena pro Esco (11428.0 KB) Escorte de buena pro Esco (33.0 KB) Itors de Búsqueda Nro, item Estado final Todos Usitado de postores por item para proceso Clásico y Procedimientos Estado final Todos Usitado de postores por item para proceso Clásico y Procedimientos Estado final Item Nro. 32 Servicio de Diseño de Naterial Gráfico y Audiovisual Estado inicial del item Por declarar desierto Propuesta inicial Neo Estado final del item Por declarar desierto Propuesta inicial Neo Estado final del item Por declarar desierto COVIENTS.A 1 0.00 0 0 0 0 0 0 0 0 0 0 0 0 0 0 0 0                                                                                                     | úmero de Contratación             | CVH-2020-10                | 38                         | oranoo y raanomoad           | •                           |                             |                            |                                     |
| Actor de buena pro       Image: Cator de buena pro                                                                                                    | atos del otorgamiento de la bue   | na pro                     |                            |                              |                             |                             |                            |                                     |
| Reporte de buena pro Estado final  Todos  Listado de postores por item para proceso Clásico y Procedimientos  Listado de lo postores por item para proceso Clásico y Procedimientos  Listado de lo postores por item para proceso Clásico y Procedimientos  Listado del rem Nro. 32 Servicio de Diseño de Material Gráfico y Audiovisual  Estado inicial del item Aujudicado  No  Rombre o Razón social  Orden de prelación inicial  CoviEH S.A  1 0.0  Descripción del item Item Romano 1.00  Listado del relación inicial del item Aujudicado  Listado final  CoviEH S.A  1 0.0  Litem normano 1.00  Litem normano 1.00  Lit                                                                                                    | icta de buena pro                 | 1147<br>Dec (1147          | 28.0 KB)                   |                              |                             |                             |                            |                                     |
| Itros de Búsqueda  Nro. ítem Estado final Todos  Listado de postores por ítem para proceso Clásico y Procedimientos  Listado del registro  Listado de postores por ítem para proceso Clásico y Procedimientos  Nro. ítem Cantidad solicitada 1.00 Valor Referencial Total 50000 Estado inicial del ítem Por dectarar desierto Propuesta inica No Estado inicial del ítem Adjudicado COVTEN S.A 1 0.0 COVTEN S.A 1 0.0 Covten s.A 1 1.00 Litem notando 1.00 Litem notando 1.00 Litem                                                                                                    | Reporte de buena pro              | (33.0                      | кв)                        |                              |                             |                             |                            |                                     |
| Nro. item     Todos     Buscar     Limpiar     Regresar       Estado final     Todos     Impiar     Regresar       Estado final     Todos     Impiar     Regresar                                                                                                    | ltros de Búsqueda                 |                            |                            |                              |                             |                             |                            |                                     |
| Estado final         Todos         Image: Constraint of the part of the part of the p                                                                                                    | Nro. ítem                         |                            | No                         | mbre o Razón social          |                             | Buscar                      | Limpiar Regre              | esar                                |
| Listado de postores por ítem para proceso Clásico y Procedimientos           Niro, item         2         Descripción del item         Item Nro. 32 Servicio de Diseño de Material Gráfico y Audiovisual         Estado del registro         Publicado           Cantidad solicitada         1.00         Valor Referencial Total         50000         Estado inicial del item         Por declarar desiento           Nombre o Razón social         Orden de prelación inicial         Cantidad ofertada         Monto ofertado         Cantidad adjudicada         Monto adjudicado         Puntaje total         Orden de prelación finicial           COVIEM S.A         1         1.00         50000         1.00         50000         95.0         1                                                                                                    | Estado final                      | Todos                      | ~                          |                              |                             |                             |                            |                                     |
| Nro. item         2         Descripción del item         Item Nro. 32. Servicio de Diseño de Material Gráfico y Audiovisual         Estado inicial del rem         Publicado           Cantidad solicitada         1.00         Valor Referencial Total         30000         Estado inicial del item         Por declarar desierto           Nombre o Razón social         Orden de prelación inicial         Cantidad ofertada         Monto ofertado         Cantidad adjudicada         Monto adjudicado         Puntaje total         Orden de prelación inicial           COVIEN S.A         1         1.00         S0000         5.00         95.0         1                                                                                                    |                                   |                            | Listado de po              | stores por ítem para p       | roceso Clásico y Procedimie | ntos                        |                            |                                     |
| Nombre o Razón social         Orden de prelación inicial         Cantidad solicitada         No         Estado inicial del ítem         Por declarar desiento           Nombre o Razón social         Orden de prelación inicial         Cantidad dentado         Cantidad adjudicada         Monto adjudicado         Puntaje total         Orden de prelación final           COVIEM S.A         1         1.00         50000         1.00         50000         95.0         1                                                                                                    | Nro ítem 2 Des                    | crinción del ítem Item I   | Iro. 32 Servicio de Dis    | eño de Material Gráfico      | v Audiovisual               |                             | Estado del regi            | stro Publicado                      |
| Nombre o Razón social         Orden de prelación inicial         Cantidad ofertada         Monto ofertado         Cantidad adjudicada         Monto adjudicado         Puntaje total         Orden de prelación final           COVIEM S.A         1         3.00         3.000         1.00         50000         95.0         1           Items motoranol tems(b), de 1 a 1. Pagina 1/1.                                                                                                    | Cantidad solicitada               | 1.00                       | Valor Refer<br>Propuesta i | encial Total 5<br>inica N    | 0000<br>o                   | Estado inici<br>Estado fina | ial del ítem<br>I del ítem | Por declarar desierto<br>Adjudicado |
| COVIEN S.A         1         1.00         50000         1.00         50000         95.0         1           I items (s), de 1 a 1. Pagina 1/1.                                                                                                    | Nombre o Razón social             | Orden de prelación inicial | Cantidad ofertada          | Monto ofertado               | Cantidad adjudicada         | Monto adjudicado            | Puntaje total              | Orden de prelación final            |
| 1 items, mostrando 1 items(s), de 1 a 1. Pagina 1 / 1.                                                                                                    | COVIEM S.A                        | 1                          | 1.00                       | 50000                        | 1.00                        | 50000                       | 95.0                       | 1                                   |
|                                                                                                    |                                   |                            |                            | l items, mostrando 1 items(s | i), de 1 a 1. Pagina 1 / 1. |                             |                            |                                     |

Imagen 65: Ficha "Visualizar Resultados del Otorgamiento de la Buena Pro".

| <b>Fecha de Actualización:</b><br>07/07/2020                                                   | <b>Versión:</b> 1.0      | Asunto: Convocatoria y ejecución de un Procedimiento Especial de<br>Contratación – Nueva convocatoria por desierto (DS 071-2018-PCM y<br>DS 148-2019-PCM) |
|------------------------------------------------------------------------------------------------|--------------------------|----------------------------------------------------------------------------------------------------|
| <b>Preparado por:</b><br>Dirección del SEACE<br>Subdirección de Gestión Funcional<br>del SEACE | <b>Página :</b> 37 de 44 | OSCE - SEACE                                                                                                    |

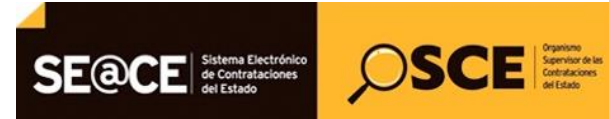

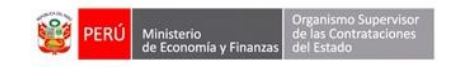

| PRODUCTO: | MANUAL DE USUARIO ENTIDAD                         |
|-----------|---------------------------------------------------|
| MÓDULO:   | MÓDULO ACTOS PREPARATORIO Y SELECCIÓN – SEACEv3.0 |

#### 13. Consentir Buena Pro

Esta funcionalidad permitirá visualizar los ítems con estado final "Adjudicado" y publicado, para registrar el consentimiento de la buena pro del "Procedimiento Especial de Contratación – Nueva Convocatoria por Desierto" (PEC - NCPD).

Para registrar dicha actividad, haga clic en el ícono "Registrar Consentimiento".

|                                                                                    |                                                                             |                                        |                                                                                                    |                             |           |                                                                     |                                                               | <u>Visualizar</u> | listado de activi |
|------------------------------------------------------------------------------------|-----------------------------------------------------------------------------|----------------------------------------|----------------------------------------------------------------------------------------------------|-----------------------------|-----------|---------------------------------------------------------------------|---------------------------------------------------------------|-------------------|-------------------|
| ntidad con<br>Iomenclatu<br>Iro. de con<br>Ibjeto de c<br>Iescripción<br>Iúmero de | ivocante<br>ira<br>vocatoria<br>ontratación<br>i del objeto<br>Contratación |                                        | CENTRO VACACIONAL HUAMPANI<br>PEC-NCPD-PROC-5-2020-CVH-VR-1<br>Servicio<br>Adquisición de Servicio de Diseño<br>CVH-2020-1038                                  | Gráfico y Audiovisual       |           |                                                                     |                                                               |                   |                   |
|                                                                                    |                                                                             |                                        | Postergació                                                                                                    | ón Recti                    | ificación | Acciones de                                                         | l Procedimiento                                               | Acci              | ones Pendientes   |
|                                                                                    |                                                                             |                                        | Actualizar Presupuesto                                                                                                    | Recomponer                  | Ver de    | ocumentos del procec                                                | limiento                                                      | Ver Ficha         | Ir a Bandeja      |
|                                                                                    |                                                                             |                                        |                                                                                                    | Listado                     |           |                                                                     |                                                               |                   |                   |
| Nro.                                                                               | Fecha de inicio                                                             | Fecha de fin                           |                                                                                                    | Actividad                   |           | Estado                                                              | Registro                                                      | Acciones o        | le la actividad   |
| 1                                                                                  | 07/07/2020                                                                  | 07/07/2020                             | Convocatoria                                                                                                    |                             |           | Terminado                                                           | Culminado                                                     | $\odot$           |                   |
| 2                                                                                  | 07/07/2020                                                                  | 07/07/2020                             | Registrar participante (Electrónic                                                                                                    | a)                          |           | Terminado                                                           | Culminado                                                     | D                 |                   |
| 3                                                                                  | 07/07/2020                                                                  | 07/07/2020                             | Presentación de propuestas (Elec                                                                                                    | trónica)                    |           | Terminado                                                           | Culminado                                                     |                   |                   |
|                                                                                    |                                                                             |                                        |                                                                                                    |                             |           |                                                                     |                                                               | _                 |                   |
| 4                                                                                  | 08/07/2020                                                                  | 08/07/2020                             | Admisión de propuesta técnica                                                                                                    |                             |           | Terminado                                                           | Culminado                                                     | D 🗒               |                   |
| 4                                                                                  | 08/07/2020<br>08/07/2020                                                    | 08/07/2020                             | Admisión de propuesta técnica<br>Registro de puntaje económico                                                                                                 |                             |           | Terminado<br>Terminado                                              | Culminado<br>Culminado                                        | D 🙂               |                   |
| 4<br>5<br>6                                                                        | 08/07/2020<br>08/07/2020<br>08/07/2020                                      | 08/07/2020<br>08/07/2020<br>08/07/2020 | Admisión de propuesta técnica<br>Registro de puntaje económico<br>Registrar otorgamiento de la Bue                                                             | na Pro                      |           | Terminado<br>Terminado<br>No iniciado                               | Culminado<br>Culminado<br>Culminado                           |                   |                   |
| 4<br>5<br>6<br>7                                                                   | 08/07/2020<br>08/07/2020<br>08/07/2020                                      | 08/07/2020<br>08/07/2020<br>08/07/2020 | Admisión de propuesta técnica<br>Registro de puntaje económico<br>Registrar otorgamiento de la Bue<br>Registrar apelación                                      | na Pro                      |           | Terminado<br>Terminado<br>No iniciado<br>No iniciado                | Culminado<br>Culminado<br>Culminado<br>Pendiente              |                   |                   |
| 4<br>5<br>6<br>7<br>8                                                              | 08/07/2020<br>08/07/2020<br>08/07/2020                                      | 08/07/2020<br>08/07/2020<br>08/07/2020 | Admisión de propuesta técnica<br>Registro de puntaje económico<br>Registrar otorgamiento de la Bue<br>Registrar apelación<br>Resolución del Tribunal o Resoluc | na Pro<br>ión de la Entidad |           | Terminado<br>Terminado<br>No iniciado<br>No iniciado<br>No iniciado | Culminado<br>Culminado<br>Culminado<br>Pendiente<br>Pendiente |                   |                   |

Imagen 66: ícono "Registrar Consentimiento".

Una vez haya accedido al formulario "Consentir Otorgamiento de Buena Pro", procederá a seleccionar el/los ítem(s) que desea consentir; además, deberá ingresar la fecha del consentimiento del "Procedimiento Especial de Contratación – Nueva Convocatoria por Desierto (PEC-NCPD)".

Posteriormente, haga clic en el botón "Publicar".

|                                                                                                    |                                                                                                    |                     |                  | <u>Consen</u>   | tir Otorgamiento de Buena |
|----------------------------------------------------------------------------------------------------|----------------------------------------------------------------------------------------------------|---------------------|------------------|-----------------|---------------------------|
| Entidad convocante<br>Nomenclatura<br>Noro. de convocatoria<br>Objeto de contratación<br>Descripción del objeto<br>Número de Contratación | CENTRO VACACIONAL HUAMPANI<br>PEC-NCPD-PROC-5-2020-CVH-VR-1<br>1<br>Servicio<br>Adquisición de Servicio de Diseño Gráfico y Audiovisus<br>CVH-2020-1038 | 1                   |                  |                 |                           |
|                                                                                                    | Búsqueda                                                                                                    | de Ítem             |                  |                 |                           |
| Nro. Ítem                                                                                                    |                                                                                                    |                     |                  |                 | Buscar Limpiar            |
|                                                                                                    | Resultado de l                                                                                                    | a Búsqueda          |                  |                 |                           |
| Consentir Nro. Ítem                                                                                                    | Descripción del Ítem                                                                                                    | Cantidad Adjudicada | Monto Adjudicado | Estado del Ítem | Fecha del Consentimiento  |
| <b>2</b> I                                                                                                    | tem Nro. 32 Servicio de Diseño de Material Gráfico y Audiovisual                                                                                        | 1                   | 50000.0          | Adjudicado      | 08/07/2020                |
| 1 registros encontrados, mostrando 1 registro(s), de 1 a 1. Página 1 / 1.                                                                 |                                                                                                    |                     |                  |                 |                           |
| Publicar                                                                                                    |                                                                                                    |                     |                  |                 |                           |

Imagen 67: Consentir Otorgamiento de Buena Pro.

| Fecha de Actualización:<br>07/07/2020                                                          | <b>Versión:</b> 1.0      | Asunto: Convocatoria y ejecución de un Procedimiento Especial de<br>Contratación – Nueva convocatoria por desierto (DS 071-2018-PCM y<br>DS 148-2019-PCM) |
|------------------------------------------------------------------------------------------------|--------------------------|----------------------------------------------------------------------------------------------------|
| <b>Preparado por:</b><br>Dirección del SEACE<br>Subdirección de Gestión Funcional<br>del SEACE | <b>Página :</b> 38 de 44 | OSCE - SEACE                                                                                                    |

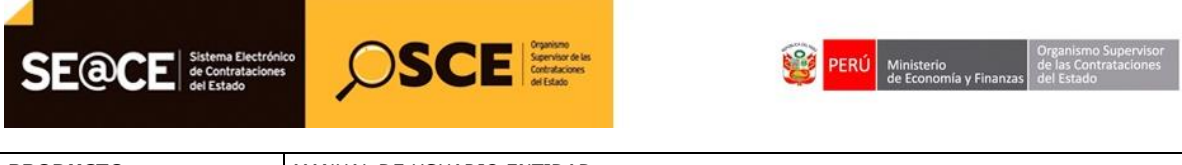

| PRODUCTO: | MANUAL DE USUARIO ENTIDAD                         |
|-----------|---------------------------------------------------|
| MÓDULO:   | MÓDULO ACTOS PREPARATORIO Y SELECCIÓN – SEACEv3.0 |

A continuación, se mostrará un mensaje de confirmación de la publicación del Consentimiento de Buena Pro.

|                                                                                                    |                                                                                                    | Consentir Otorgamiento de Buena Pr       |
|----------------------------------------------------------------------------------------------------|----------------------------------------------------------------------------------------------------|------------------------------------------|
| Entidad convocante<br>Nomenciatura<br>Nro. de convocatoria<br>Objeto de contratación<br>Descripción del objeto<br>Número de Contratación | CENTRO VACACIONAL HUAMPANI<br>PEC-NCPD-PROC-5-2020-CVH-VR-1<br>1<br>Servicio<br>Adquisición de Servicio de Diseño Gráfico y Audiovisual<br>CVH-2020-1038 |                                          |
| Nro. İtem                                                                                                    | Búsqueda de Ítem<br>Mensaje                                                                                                    | Buscar Limpiar                           |
| Consentir Nro. Ítem D                                                                                                    | Se ha realizado la publicación del consentimiento<br>Aceptar                                                                                             | Estado del Îtem Fecha del Consentimiento |
|                                                                                                    | Publicar Cancelar                                                                                                    |                                          |

Imagen 68: Mensaje de publicación del consentimiento.

Seguidamente, en la sección "Ver listado de ítem" de la Ficha de Selección, visualizará el estado del Ítem como "Consentido".

|                                                                                                    |                                                                           |                                                                                                    |                                                                                                    |                                                                                                    |                                                                                                    |                                                                                                    | <u>Visi</u>                                                                                                    | <u>ializar ticna de sele</u>                                    |
|----------------------------------------------------------------------------------------------------|---------------------------------------------------------------------------|----------------------------------------------------------------------------------------------------|----------------------------------------------------------------------------------------------------|----------------------------------------------------------------------------------------------------|----------------------------------------------------------------------------------------------------|----------------------------------------------------------------------------------------------------|----------------------------------------------------------------------------------------------------|-----------------------------------------------------------------|
| Convocatoria                                                                                                    |                                                                           |                                                                                                    |                                                                                                    | c                                                                                                    | ronograma                                                                                                    |                                                                                                    |                                                                                                    |                                                                 |
| nformación general                                                                                                    |                                                                           |                                                                                                    |                                                                                                    |                                                                                                    |                                                                                                    | Etana                                                                                                    | Fecha Inic                                                                                                    | io Fecha Fin                                                    |
| Nro. Expediente                                                                                                    | 337443                                                                    |                                                                                                    |                                                                                                    |                                                                                                    | onvocatoria                                                                                                    | cupa                                                                                                    | 07/07/2020                                                                                                    | 07/07/2020                                                      |
| Nomenclatura                                                                                                    | PEC-NCPD-PROC                                                             | -5-2020-CVH-VR-1                                                                                                    |                                                                                                    | Re                                                                                                    | gistro de participantes (Electrónica                                                                                                    | a)                                                                                                    | 07/07/2020 00:01:0                                                                                                    | 0 07/07/2020 23:59:00                                           |
|                                                                                                    | 1                                                                         | 0.000                                                                                                    |                                                                                                    | Pr                                                                                                    | esentación de propuestas (Electrón                                                                                                    | nica)                                                                                                    | 07/07/2020 00:01:0                                                                                                    | 0 07/07/2020 23:59:00                                           |
| Nro. de convocatoria                                                                                                    |                                                                           |                                                                                                    |                                                                                                    | L.                                                                                                    | igar Calificación y Evaluación de                                                                                                    | propuestas ( LIMA / LIMA / LI                                                                                                    | JRIGANCHO )                                                                                                    | 0010112020                                                      |
| Tipo de compra o selección                                                                                                    | Por la Entidad                                                            | Presediminate de Castra                                                                                                    | staniće Dúblice Especie                                                                                                    |                                                                                                    | orgamiento de la Buena Pro                                                                                                    |                                                                                                    | 08/07/2020 08:30:0                                                                                                    | 0 08/07/2020                                                    |
| Normativa aplicable                                                                                                    | Reconstrucción con                                                        | n Cambios                                                                                                    | atación Pública Especia                                                                                                    |                                                                                                    | igar Otorgamiento de la buena P                                                                                                    | TO ( LIMA / LIMA / LUNIGANCE                                                                                                    | 10)                                                                                                    |                                                                 |
| nformación general de la entidad                                                                                                    |                                                                           |                                                                                                    |                                                                                                    |                                                                                                    |                                                                                                    |                                                                                                    |                                                                                                    |                                                                 |
| Entidad Convocante                                                                                                    | CENTRO VACACI                                                             | ONAL HUAMPANI                                                                                                    |                                                                                                    |                                                                                                    |                                                                                                    |                                                                                                    |                                                                                                    |                                                                 |
| Dirección legal                                                                                                    | Carretera Central P                                                       | (m. 28 Chosica (LIMA-LIN                                                                                                    | MA-LURIGANCHO)                                                                                                    | - E                                                                                                    | ntidades Contratantes                                                                                                    |                                                                                                    |                                                                                                    |                                                                 |
| Página Web                                                                                                    |                                                                           |                                                                                                    |                                                                                                    |                                                                                                    |                                                                                                    | Entidad Contratante                                                                                                    |                                                                                                    | RUC                                                             |
| Teléfono de la Entidad                                                                                                    |                                                                           |                                                                                                    |                                                                                                    | C                                                                                                    | ENTRO VACACIONAL HUAMPANI                                                                                                    |                                                                                                    |                                                                                                    | 20155140942                                                     |
| nformación general del procedimiento                                                                                                    | 0                                                                         |                                                                                                    |                                                                                                    |                                                                                                    |                                                                                                    |                                                                                                    |                                                                                                    |                                                                 |
| Objeto de contratación                                                                                                    | Servicio                                                                  |                                                                                                    |                                                                                                    |                                                                                                    |                                                                                                    |                                                                                                    |                                                                                                    |                                                                 |
| Descrinción del Obieto                                                                                                    |                                                                           |                                                                                                    | Ø                                                                                                    |                                                                                                    |                                                                                                    |                                                                                                    |                                                                                                    |                                                                 |
| Valor Referencial Total                                                                                                    | 50,000,00 Solor                                                           | vicio de Diseño Gratico y                                                                                                    |                                                                                                    |                                                                                                    |                                                                                                    |                                                                                                    |                                                                                                    |                                                                 |
| Nexte del deserte de participa."/~                                                                                                    | ORATUTO                                                                   |                                                                                                    |                                                                                                    |                                                                                                    |                                                                                                    |                                                                                                    |                                                                                                    |                                                                 |
| Monto del derecho de participación                                                                                                    | GRATUITO                                                                  |                                                                                                    |                                                                                                    |                                                                                                    |                                                                                                    |                                                                                                    |                                                                                                    |                                                                 |
| Fecha y hora de Publicación                                                                                                    | 07/07/2020 14:28:0                                                        | 0.                                                                                                    |                                                                                                    |                                                                                                    |                                                                                                    |                                                                                                    |                                                                                                    |                                                                 |
| I Ver documentos por Etapa                                                                                                    |                                                                           |                                                                                                    | Documento                                                                                                    |                                                                                                    | Archivo                                                                                                    | Fecha y Hora de pul                                                                                                    | blicación Usuario c                                                                                                    | le publicación Accion                                           |
| Ver documentos por Etapa Nro. Etapa Convocatoria Convocatoria                                                                                                    | _                                                                         | Bases Administrativ<br>Resumen ejecutivo                                                                                             | Documento<br>vas                                                                                                    |                                                                                                    | Archivo                                                                                                    | Fecha y Hora de pul<br>07/07/2020 14:2<br>07/07/2020 14:2                                                                                                    | olicación Usuario o<br>18:00 40227860<br>18:00 40227860                                                                                                    | le publicación Accion                                           |
| Ver documentos por Etapa  Nro. Etapa  1 Convocatoria  2 Convocatoria                                                                                                    |                                                                           | Bases Administrativ<br>Resumen ejecutivo                                                                                             | Documento<br>vas                                                                                                    |                                                                                                    | Archivo                                                                                                    | Fecha y Hora de pul<br>07/07/2020 14:2<br>07/07/2020 14:2                                                                                                    | blicación Usuario o<br>88:00 40227860<br>40227860<br>40227860                                                                                                    | le publicación Accion                                           |
| Ver documentos por Etapa<br>Nro. Etapa<br>Convocatoria<br>Convocatoria<br>Presentación de propuestas                                                                                                    |                                                                           | Bases Administrativ<br>Resumen ejecutivo<br>Documentos de Pre                                                                        | Documento<br>vas                                                                                                    | uestas                                                                                                    | Archivo<br>IF<br>ISSE (11428 KB)<br>IF<br>ISSE (11428 KB)<br>IF<br>ISSE (19043 KB)                                                                                                    | Fecha y Hora de pul<br>07/07/2020 14:2<br>07/07/2020 14:2<br>08/07/2020 06:0                                                                                                    | blicación Usuario o<br>88:00 40227860<br>88:00 40227860<br>99:10 40227860                                                                                                    | le publicación Accion                                           |
| Ver documentos por Etapa<br>Nro. Etapa<br>1 Convocatoria<br>2 Convocatoria<br>3 Presentación de propuestas<br>4 Calificación y Evaluación de pro                                                                                                    | puestas                                                                   | Bases Administrativ<br>Resumen ejecutivo<br>Documentos de Pre<br>Documentos de Cali                                                  | Documento<br>vas<br>esentación de Prop<br>ificación y Evaluaci                                                                                                    | uestas<br>Jón                                                                                                    | Archivo<br>(11428 KB)<br>(11428 KB)<br>(11428 KB)<br>(19943 KB)<br>(8900 KB)                                                                                                    | Fecha y Hora de pul<br>07/07/2020 14:2<br>07/07/2020 14:2<br>08/07/2020 06:0<br>08/07/2020 06:0                                                                                                    | Istación         Usuario c           88:00         40227860           88:00         40227860           99:10         40227860                                                                                                    | le publicación Accion                                           |
| Ver documentos por Etapa       Nro.     Etapa       1     Convocatoria       2     Convocatoria       3     Presentación de propuestas       4     Calificación y Evaluación de pro       5     Otorgamiento de la Buena Pro                                                                                                    | puestas                                                                   | Bases Administrativ<br>Resumen ejecutivo<br>Documentos de Pre<br>Documentos de Cali<br>Documentos de Oto                             | Documento<br>vas<br>isentación de Prop<br>líficación y Evaluac<br>orgamiento de Bue                                                                               | uestas<br>Jón<br>na Pro                                                                                                    | Archivo<br>Figure (11428 KB)<br>Figure (11428 KB)<br>Figu                                                                                                    | Fecha y Hora de pol<br>07/07/2020 14:2<br>07/07/2020 14:2<br>08/07/2020 06:0<br>08/07/2020 06:0<br>08/07/2020 06:0                                                                                                    | Shcación         Usuario (           88:00         40227860           99:10         40227860           99:11         40227860           99:11         40227860                                                                                                    | le publicación Accion                                           |
| Ver documentos por Etapa  Kro. Etapa  Convocatoria  Convocatoria  Presentación de propuestas  A Calificación y Evaluación de pro O Otorgamiento de la Buena Pro Ver listado de item  - Tem Nro. 32 Servicio de Diseño de Código CUISO Reargo para Morae                                                                                                    | puestas<br>e Material Gráfico y Au<br>2014150500257<br>ev                 | Bases Administrativ<br>Resumen ejecutivo<br>Documentos de Pre<br>Documentos de Cali<br>Documentos de Oto                             | Documento<br>vas<br>esentación de Prop<br>ificación y Evaluac<br>orgamiento de Bue<br>Cantida                                                                     | uestas<br>Jón<br>na Pro<br>Listado de Re                                                                                            | Archivo<br>↓<br>(11428 KB)<br>↓<br>(11428 KB)<br>↓<br>(19643 KB)<br>↓<br>(19600 KB)<br>↓<br>(30007 KB)<br>★<br>1 - Unidad                                                                                                    | Fecha y Hora de pul<br>07/07/2020 14:2<br>07/07/2020 14:2<br>08/07/2020 06:6<br>08/07/2020 06:6<br>08/07/2020 06:6                                                                                                    | Sitzación Usuario e<br>88:00 40227860<br>88:00 40227860<br>99:10 40227860<br>99:11 40227860<br>99:11 40227860<br>Estado                                                                                                    | le publicación Accion                                           |
| Ver documentos por Etapa  Nro. Etapa  Convocatoria  Convocatoria  Convo | puestas<br>e Material Gráfico y Au<br>8214150300257<br>NO<br>NO           | Bases Administrativ<br>Resumen ejecutivo<br>Documentos de Pre<br>Documentos de Cal<br>Documentos de Oto<br>Idiovisual<br>1939        | Documento<br>vas<br>isentación de Prop<br>lificación y Evaluac<br>orgamiento de Bue<br>Cantida<br>Valor R                                                         | uestas<br>Jón<br>na Pro<br>Listado de ite<br>deferencial Total                                                                      | Archivec           Image: 11428 KB)           Image: 11428 KB)                                                                                                    | Fecha y Hora de pul<br>07/07/2020 14:2<br>07/07/2020 14:2<br>08/07/2020 06:0<br>08/07/2020 06:0<br>08/07/2020 06:0                                                                                                    | Estado         Usuario d           88:00         40227860           88:00         40227860           99:10         40227860           99:11         40227860           99:11         40227860           99:11         40227860                                                                  | le publicación Accion<br>Consentio                              |
| Ver documentos por Etapa  Nro. Etapa  Convocatoria  Convocatoria  Presentación de propuestas  Calificación y Evaluación de pro  Otorgamiento de la Buena Pro  Ver listado de item  - Item Nro. 32 Servicio de Diseño de  Código CUBSO Reserva para Mype Paquete                                                                                                    | e Material Gráfico y Au<br>8214150300257<br>NO<br>NO<br>Postor            | Bases Administrativ<br>Resumen ejecutivo<br>Documentos de Pre<br>Documentos de Cal<br>Documentos de Oto<br>Idovisual<br>1939         | Documento<br>vas<br>esentación de Prop<br>lificación y Evaluac<br>orgamiento de Bue<br>Cantida<br>Valor R<br>MYPE                                                 | uestas<br>Jón<br>na Pro<br>Listado de ite<br>deferencial Total<br>Ley de promoción<br>Selva                                         | Archivec           Image: Control of the state of the state                                                                                                    | Fecha y Hora de pui           07/07/2020 14:2           07/07/2020 14:2           08/07/2020 06:0           08/07/2020 06:0           08/07/2020 06:0           08/07/2020 06:0           adate           ca de           ca de           y                                                                                                    | Alización Usuario e<br>8:00 40227860<br>8:00 40227860<br>9:10 40227860<br>9:11 40227860<br>9:11 40227860<br>Estado                                                                                                    | le publicación Accion<br>Consentio<br>Monto adjudicado          |
| Ver documentos por Etapa  Nros Etapa  Convocatoria  Convocatoria  Convo | puestas<br>e Material Gráfico y Au<br>6214150500257<br>NO<br>NO<br>Postor | Bases Administrativ<br>Resumen ejecutivo<br>Documentos de Pre<br>Documentos de Cali<br>Documentos de Oto<br>Idiovisual               | Documento<br>vas<br>esentación de Prop<br>ificación y Evaluaci<br>orgamiento de Bue<br>Cantida<br>Valor R<br>MYPE<br>No                                           | uestas<br>ión<br>na Pro<br>Listado de Re<br>deferencial Total<br>Ley de promoción<br>Selva<br>No                                    | Archivo<br>Callor<br>Archivo<br>(11428 KB)<br>(11428 KB)<br>(114 | Fecka y Hora de pel           07/07/2020 14:2           07/07/2020 14:2           08/07/2020 06:0           08/07/2020 06:0           08/07/2020 06:0           08/07/2020 06:0           08/07/2020 06:0           08/07/2020 06:0           08/07/2020 06:0           08/07/2020 06:0           08/07/2020 06:0           08/07/2020 06:0           08/07/2020 06:0           08/07/2020 06:0           08/07/2020 06:0           08/07/2020 06:0           08/07/2020 06:0           08/07/2020 06:0           08/07/2020 06:0           08/07/2020 06:0           08/07/2020 06:0           08/07/2020 06:0           08/07/2020 06:0           08/07/2020 06:0           08/07/2020 06:0           08/07/2020 06:0           08/07/2020 06:0           08/07/2020 06:0           08/07/2020 06:0           08/07/2020 06:0           08/07/2020 06:0           08/07/2020 06:0           08/07/2020 06:0           08/07/2020 06:0           08/07/2020 06:0           08/07/2020 06:0           08/07/2020 06:0           08/07/2020 06:0 | Silicación         Usuario e           18:00         40227860           9:10         40227860           10:11         40227860           9:11         40227860           9:11         40227860           Seado         \$\$\$\$\$\$\$\$\$\$\$\$\$\$\$\$\$\$\$\$\$\$\$\$\$\$\$\$\$\$\$\$\$\$\$\$ | le publicación Accion<br>Consentid<br>Monto adjudicado<br>50000 |
| Ver documentos por Etapa  Kro. Etapa  Convocatoria  Convocatoria  Presentación de propuestas  A Calificación y Evaluación de pro Otorganto de la Buena Pro Ver listado de item  Celescova para Mype Paquete  20264419434 - COVIEM S.A                                                                                                    | e Material Gráfico y Au<br>e21415050297<br>NO<br>Postor                   | Bases Administrativ<br>Resumen ejecutivo<br>Documentos de Pre<br>Documentos de Call<br>Documentos de Oto                             | Documento<br>vas<br>esentación de Prop<br>ificación y Evaluac<br>orgamiento de Bue<br>Cantida<br>Valor R<br>NYPE<br>No<br>1 registros encor                       | uestas<br>Jón<br>na Pro<br>Listado de Re<br>ad<br>eferencial Total<br>Ley de promoción<br>Selva<br>No<br>No                         | Archivo<br>Caller<br>Archivo<br>(11428 KB)<br>(11428 KB)<br>(114 | Fecha y Hora de pui           07/07/2020 14:2           07/07/2020 14:2           08/07/2020 06:0           08/07/2020 06:0           08/07/2020 06:0           08/07/2020 06:0           aste           cante           as de           as y                                                                                                    | Section         Usuario c           88:00         40227860           88:00         40227860           99:10         40227860           99:11         40227860           99:11         40227860           Estado           p         adjudicada           1         1                            | le publicación Accion<br>Consentio<br>Monto adjudicado<br>50000 |
| Ver documentos por Etapa  Nro. Etapa  Convocatoria  Convocatoria  Presentación de propuestas  Calificación y Evaluación de pro  Otorgamiento de la Buena Pro  Ver listado de item  T- Them Nro. 32 Servicio de Diseño d  Código CUISO Reserva para Mype Paquete  20264419434 - COVIEM S.A  Opciones del procedimiento                                                                                                    | e Material Gráfico y Au<br>8214150300257<br>NO<br>Postor                  | Bases Administrativ<br>Resumen ejecutivo<br>Documentos de Pre<br>Documentos de Call<br>Documentos de Oto<br>Idiovisual               | Documento<br>vas<br>isentación de Prop<br>Ificación y Evaluac<br>orgamiento de Bue<br>Cantida<br>Valor R<br>Cantida<br>Valor R<br>MYPE<br>No<br>1 registros encor | uestas<br>Jón<br>na Pro<br>Listado de ite<br>eferencial Total<br>Ley de promoción<br>Selva<br>No<br>No<br>trados, mostrando 1 regi  | Archivo:           Image: 1(1428 KB)           Image: 1(1428 KB)                                                                                                    | Feckus y Hora de pul           07/07/2020 14:2           07/07/2020 14:2           08/07/2020 06:0           08/07/2020 06:0           08/07/2020 06:0           08/07/2020 06:0           as y           Cantid                                                                                                    | Estado         Usuario c           88:00         40227860           80:00         40227860           99:11         40227860           99:11         40227860           99:11         40227860                                                                                                   | le publicación Accion<br>Consentio<br>Monto adjudicado          |
| Ver documentos por Etapa  Nro. Etapa  Convocatoria  Convocatoria  Convocatoria  Presentación de propuestas  Calificación y Evaluación de pro  Oter listado de item  Tem Nro. 32 Servicio de Diseño de  Código CUSSO Reserva para Mype Reserva para Mype Reserva para My | e Material Gráfico y Au<br>8214150300257<br>NO<br>Postor                  | Bases Administrativ<br>Resumen ejecutivo<br>Documentos de Pre<br>Documentos de Call<br>Documentos de Oto<br>Indovisual<br>Indovisual | Documento<br>vas<br>isentación de Prop<br>lificación y Evaluas<br>orgamiento de Bue<br>Cantida<br>Valor R<br>MYPE<br>No<br>1 registros encor                      | uestas<br>Jón<br>na Pro<br>Listado de ite<br>deferencial Total<br>Ley de promoción<br>Selva<br>No<br>No<br>trados, mostrando 1 regi | Archive:                                                                                                    | Fecha y Hora de pul     07/07/2020 14:2     07/07/2020 14:2     08/07/2020 06:0     08/07/2020 06:0     08/07/2020 06:0     08/07/2020 06:0                                                                                                    | Iteación         Usuario e           88:00         40227860           89:00         40227860           99:11         40227860           99:11         40227860           99:11         40227860           Estado           p            ad adjudicada         1                                 | Le publicación Accion<br>Consentio<br>Monto adjudicado<br>5000  |

Imagen 69: Ficha de Selección – Estado del Ítem - Consentido

| <b>Fecha de Actualización:</b><br>07/07/2020                                                   | <b>Versión:</b> 1.0      | Asunto: Convocatoria y ejecución de un Procedimiento Especial de<br>Contratación – Nueva convocatoria por desierto (DS 071-2018-PCM y<br>DS 148-2019-PCM) |
|------------------------------------------------------------------------------------------------|--------------------------|----------------------------------------------------------------------------------------------------|
| <b>Preparado por:</b><br>Dirección del SEACE<br>Subdirección de Gestión Funcional<br>del SEACE | <b>Página :</b> 39 de 44 | OSCE - SEACE                                                                                                    |

| PRODUCTO: | MANUAL DE USUARIO ENTIDAD                         |
|-----------|---------------------------------------------------|
| MÓDULO:   | MÓDULO ACTOS PREPARATORIO Y SELECCIÓN – SEACEv3.0 |

#### 14. Informe remitido al órgano correspondiente al Sistema Nacional Control (SNC)

Esta funcionalidad permitirá registrar el informe al órgano correspondiente al Sistema Nacional de Control (SNC). Para ello, se deberá tener mínimo un (1) ítem consentido.

Para proceder con el registro de la actividad, seleccione la opción "Registrar informe correspondiente remitido al órgano correspondiente al SNC" desde el Listado de actividades.

| Entidad convocante<br>Nomenclatura<br>Nro. de convocatoria<br>Objeto de contratación<br>Descripción del objeto<br>Número de Contratación |                 |              | CENTRO VACACIONAL HUAMPANI<br>PEC-NCPD-PROC-5-2020-CVH-VR-1<br>1<br>Servicio<br>Adquisición de Servicio de Diseño Gráfico<br>CVH-2020-1038 | y Audiovisual |         |                      |                 |                |                 |
|----------------------------------------------------------------------------------------------------|-----------------|--------------|----------------------------------------------------------------------------------------------------|---------------|---------|----------------------|-----------------|----------------|-----------------|
|                                                                                                    |                 |              | Postergación                                                                                                    | Rectif        | icación | Acciones de          | l Procedimiento | Accie          | ones Pendientes |
|                                                                                                    |                 |              | Actualizar Presupuesto Re                                                                                                    | ecomponer     | Ver do  | ocumentos del proced | imiento         | Ver Ficha      | Ir a Bandeja    |
|                                                                                                    |                 |              |                                                                                                    | Listado       |         |                      |                 |                |                 |
| Nro.                                                                                                    | Fecha de inicio | Fecha de fin | Activi                                                                                                    | idad          |         | Estado               | Registro        | Acciones d     | e la actividad  |
| 1                                                                                                    | 07/07/2020      | 07/07/2020   | Convocatoria                                                                                                    |               |         | Terminado            | Culminado       | •              |                 |
| 2                                                                                                    | 07/07/2020      | 07/07/2020   | Registrar participante (Electrónica)                                                                                                    |               |         | Terminado            | Culminado       | D              |                 |
| 3                                                                                                    | 07/07/2020      | 07/07/2020   | Presentación de propuestas (Electrónica                                                                                                    | )             |         | Terminado            | Culminado       |                |                 |
| 4                                                                                                    | 08/07/2020      | 08/07/2020   | Admisión de propuesta técnica                                                                                                    |               |         | Terminado            | Culminado       | D 😟            |                 |
| 5                                                                                                    | 08/07/2020      | 08/07/2020   | Registro de puntaje económico                                                                                                    |               |         | Terminado            | Culminado       | D 🗒            |                 |
| 6                                                                                                    | 08/07/2020      | 08/07/2020   | Registrar otorgamiento de la Buena Pro                                                                                                    |               |         | No iniciado          | Culminado       | D 📴            |                 |
| 7                                                                                                    |                 |              | Registrar apelación                                                                                                    |               |         | No iniciado          | Pendiente       | ( <del>.</del> |                 |
| 8                                                                                                    |                 |              | Resolución del Tribunal o Resolución de l                                                                                                  | la Entidad    |         | No iniciado          | Pendiente       | Ū.             |                 |
|                                                                                                    |                 |              |                                                                                                    |               |         | Ma tatata da         | Culminada       | D m            |                 |

Imagen 70: Opción "Registrar informe remitido al órgano correspondiente al SNC".

A continuación, se mostrará el formulario "Registrar informe remitido al órgano correspondiente al Sistema Nacional de Control".

Seguidamente, deberá adjuntar el archivo correspondiente a la actividad en el campo "Documento del informe remitido al órgano correspondiente al SNC" y hacer clic en el botón "Guardar Borrador".

| ntidad convocante                                                    | CENTRO VACACIONAL HUAMPANI                                        |                                            |                |          |
|----------------------------------------------------------------------|-------------------------------------------------------------------|--------------------------------------------|----------------|----------|
| omenclatura                                                          | PEC-NCPD-PROC-5-2020-CVH-VR-1                                     |                                            |                |          |
| ro. de convocatoria                                                  | 1                                                                 |                                            |                |          |
| bjeto de contratación                                                | Servicio                                                          |                                            |                |          |
| escripcion del objeto<br>lúmero de Contratación                      | Adquisición de Servicio de Diseño Grafico y Audi<br>CVH-2020-1038 | ovisual                                    |                |          |
|                                                                      | Registro de informe remitido al óre                               | gano correspondiente al SNC - Forma manual |                |          |
| * Documento del informe remitido<br>correspondiente al SNC (Max. 350 | al órgano<br>MB) Seleccionar archivo                              |                                            |                |          |
| Permite archivos tipo doc, docx, xis, xisx,<br>rar                   | par, zip, zip/,                                                   |                                            |                |          |
| 1001                                                                 |                                                                   |                                            |                |          |
|                                                                      | Guai                                                              | rdar Borrador                              |                |          |
| Campo Obligatorio                                                    |                                                                   |                                            |                |          |
|                                                                      | Listade                                                           | o de Documentos                            |                |          |
| Neo Nombro del Archi                                                 | un Facha y hora do grazeión                                       | Forka y bora de sublicación                | Estado Archivo | Accionec |
| Nombre del Arch                                                      | recha y nora de creación                                          | recha y nora de publicación                | Estado Archivo | Acciones |

Imagen 71: Formulario "Registrar informe remitido al órgano correspondiente al SNC".

| <b>Fecha de Actualización:</b><br>07/07/2020                                                   | <b>Versión:</b> 1.0      | Asunto: Convocatoria y ejecución de un Procedimiento Especial de<br>Contratación – Nueva convocatoria por desierto (DS 071-2018-PCM y<br>DS 148-2019-PCM) |
|------------------------------------------------------------------------------------------------|--------------------------|----------------------------------------------------------------------------------------------------|
| <b>Preparado por:</b><br>Dirección del SEACE<br>Subdirección de Gestión Funcional<br>del SEACE | <b>Página :</b> 40 de 44 | OSCE - SEACE                                                                                                    |

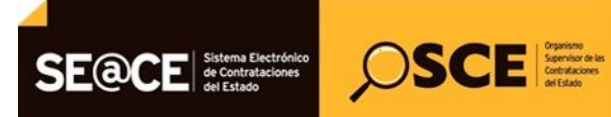

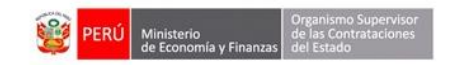

| PRODUCTO: | MANUAL DE USUARIO ENTIDAD                         |
|-----------|---------------------------------------------------|
| MÓDULO:   | MÓDULO ACTOS PREPARATORIO Y SELECCIÓN – SEACEv3.0 |

Para proceder con la publicación del informe remitido al órgano correspondiente al SNC, deberá seleccionar el informe del "Listado de Documentos" y hacer clic en el botón "Publicar" para culminar con el registro.

| ntidad convocante                                           | CENTRO VACACIONAL HUAMPANI                              |                                 |          |         |          |
|-------------------------------------------------------------|---------------------------------------------------------|---------------------------------|----------|---------|----------|
| Iomenclatura                                                | PEC-NCPD-PROC-5-2020-CVH-VR-1                           |                                 |          |         |          |
| iro. de convocatoria                                        | 1                                                       |                                 |          |         |          |
| bjeto de contratación                                       | Servicio                                                |                                 |          |         |          |
| escripción del objeto                                       | Adquisición de Servicio de Diseño Gráfico y Audiovisual |                                 |          |         |          |
| lúmero de Contratación                                      | CVH-2020-1038                                           |                                 |          |         |          |
|                                                             | Ponistro de informe comitido al áreano correc           | nondiante al SNC - Forma manual |          |         |          |
|                                                             | Registro de informe remitido al organo corres           | pondiente al SNC - Porma mandal |          |         |          |
| * Documento del informe remitido al órgano                  | Seleccionar archivo                                     |                                 |          |         |          |
| correspondiente al SNC (Max. 350 MB)                        | Seleccional archivo                                     |                                 |          |         |          |
| Permite archivos tipo doc, docx, xis, xisx, pdf, zip, zip/, |                                                         |                                 |          |         |          |
| tar.                                                        |                                                         |                                 |          |         |          |
|                                                             | Guardar Borra                                           | dor                             |          |         |          |
|                                                             |                                                         |                                 |          |         |          |
| Campo Obligatorio                                           |                                                         |                                 |          |         |          |
|                                                             | Listado de Docum                                        | entos                           |          |         |          |
| Nro. Nombre del Archivo                                     | Fecha y hora de creación                                | Fecha y hora de publicación     | Estado   | Archivo | Acciones |
| 1 Documento general.docx                                    | 08/07/2020 06:46:51                                     |                                 | Borrador | DOC     | ×        |
|                                                             |                                                         |                                 |          |         |          |
|                                                             |                                                         |                                 |          |         |          |

Imagen 72: Registrar informe remitido al órgano correspondiente al SNC - Opción "Publicar".

El sistema le mostrará un mensaje indicando que se procederá con la publicación del registro del informe. De estar seguro de la acción, haga clic en el botón "Aceptar"; de lo contrario, pulse el botón "Cancelar".

| Entidad convocante<br>Nomenclatura<br>Yro. de convocatoria<br>Objeto de contratación<br>Descripción del objeto<br>Yúmero de Contratación                                   | CENTI<br>PEC-N<br>1<br>Servic<br>Adqui | RO VACACIONAL HUAMPANI<br>ICPD-PROC-5-2020-CVH-VR-1<br>io<br>sición de Servicio de Diseño Gráfico y Audiovisual                                                                               |                                                                             |        |         |          |
|----------------------------------------------------------------------------------------------------|----------------------------------------|----------------------------------------------------------------------------------------------------|-----------------------------------------------------------------------------|--------|---------|----------|
| Documento del informe remitido al órgano<br>correspondiente al SNC (Mar. 350 MB)<br>Permite achivos 6po doc. doc., vis., visr. pdf. 2p. 2p7.<br>rac.     Campo Obligatorio | •                                      | Mensaje<br>Recuerde que una vez se publique la informar<br>opción de modificación o eliminación. ¿Está u<br>registro del informe remitido al órgano corres<br>Aceptar Cancelar<br>Guardar Bor | ión registrada no habrá<br>sted seguro de publicar el<br>ppondiente al SNC? |        |         |          |
|                                                                                                    |                                        | Listado de Doce                                                                                                    | imentos                                                                     |        |         |          |
|                                                                                                    |                                        | Fecha y hora de creación                                                                                                    | Fecha y hora de publicación                                                 | Estado | Archivo | Acciones |
| Nro. Nombre del Archivo                                                                                                    |                                        |                                                                                                    |                                                                             |        |         |          |

Imagen 73: Mensaje de confirmación.

El sistema publicará el informe registrado; y se mostrará la fecha y hora de la publicación de dicho informe.

Cabe indicar que puede registrar un nuevo informe remitido al órgano correspondiente al SNC.

| <b>Fecha de Actualización:</b><br>07/07/2020                          | <b>Versión:</b> 1.0      | Asunto: Convocatoria y ejecución de un Procedimiento Especial de<br>Contratación – Nueva convocatoria por desierto (DS 071-2018-PCM y<br>DS 148-2019-PCM) |
|-----------------------------------------------------------------------|--------------------------|----------------------------------------------------------------------------------------------------|
| Preparado por:                                                        |                          |                                                                                                    |
| Dirección del SEACE<br>Subdirección de Gestión Funcional<br>del SEACE | <b>Página :</b> 41 de 44 | OSCE - SEACE                                                                                                    |

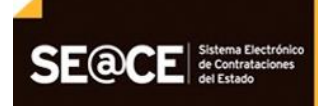

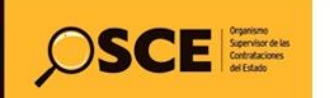

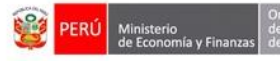

| PRODUCTO: | MANUAL DE USUARIO ENTIDAD                         |
|-----------|---------------------------------------------------|
| MÓDULO:   | MÓDULO ACTOS PREPARATORIO Y SELECCIÓN – SEACEv3.0 |

| ntidad convocante                                                                           | CENTRO VACACIONAL HUAMPANI                            |                                         |           |         |          |  |  |
|---------------------------------------------------------------------------------------------|-------------------------------------------------------|-----------------------------------------|-----------|---------|----------|--|--|
| omenclatura                                                                                 | PEC-NCPD-PROC-5-2020-CVH-VR-1                         |                                         |           |         |          |  |  |
| ro. de convocatoria                                                                         | 1                                                     |                                         |           |         |          |  |  |
| bjeto de contratación                                                                       | Servicio                                              |                                         |           |         |          |  |  |
| escripción del objeto                                                                       | Adquisición de Servicio de Diseño Gráfico y Audiovisi | al                                      |           |         |          |  |  |
| úmero de Contratación                                                                       | CVH-2020-1038                                         |                                         |           |         |          |  |  |
| Designed de informe comitide el forme conservatione el CMC. Forme monaul                    |                                                       |                                         |           |         |          |  |  |
|                                                                                             | Registro de informe remitido al organo                | correspondience al Silic - Forma manual |           |         |          |  |  |
| <ul> <li>Documento del informe remitido al órgano</li> </ul>                                | Seleccionar archivo                                   |                                         |           |         |          |  |  |
| Correspondiente al SNC (Max. 300 MB)<br>Pormite ambiens tino don dony vis visy off nin nin? |                                                       |                                         |           |         |          |  |  |
| rar.                                                                                        |                                                       |                                         |           |         |          |  |  |
|                                                                                             | Guardar                                               | Borrador                                |           |         |          |  |  |
|                                                                                             |                                                       |                                         |           |         |          |  |  |
| Campo Obligatorio                                                                           |                                                       |                                         |           |         |          |  |  |
|                                                                                             | Listado de I                                          | Documentos                              |           |         |          |  |  |
| Nro. Nombre del Archivo                                                                     | Fecha y hora de creación                              | Fecha y hora de publicación             | Estado    | Archivo | Acciones |  |  |
| 1 Documento general.docx                                                                    | 08/07/2020 06:46:51                                   | 08/07/2020 06:51:45                     | Publicado | 1005    |          |  |  |

Imagen 74: Informe remitido al órgano correspondiente al SNC publicado.

#### **III. EJECUCIÓN CONTRACTUAL**

#### 15. Registrar contrato

Para registrar el Contrato, podrá buscar el procedimiento consentido a través del "Buscador de Procesos" en el Módulo de Contratos del SEACE v.2.9.

En el campo "Tipo", seleccione la opción "PEC-NCPD", correspondiente a la abreviatura del "Procedimiento Especial de Contratación – Nueva Convocatoria por Desierto" referida al Procedimiento de Contratación Pública Especial para la Reconstrucción con Cambios.

Una vez ingresados los datos necesarios en el filtro de búsqueda, seleccione el proceso en el cual registrará el contrato.

| Buscador de Proces        | 0S                     | Año:             | Tipo:<br>PEC-NCPD  | Descripción: | Sigla: | Buscar            |
|---------------------------|------------------------|------------------|--------------------|--------------|--------|-------------------|
| Número<br>de Convocatoria | Proceso                |                  |                    |              |        | Valor Referencial |
| 1ra                       | PEC-NCPD-5-2020-CVH-VR |                  |                    |              |        |                   |
|                           | Adquisición de Servic  | io de Diseño Grá | fico y Audiovisual |              |        | S/. 50000         |

Imagen 75: Buscador de Procesos.

Para crear un contrato, haga clic en el botón "Crear contrato" de la ficha "Consola de Contratos".

| <b>Fecha de Actualización:</b><br>07/07/2020                                                   | <b>Versión:</b> 1.0      | Asunto: Convocatoria y ejecución de un Procedimiento Especial de<br>Contratación – Nueva convocatoria por desierto (DS 071-2018-PCM y<br>DS 148-2019-PCM) |
|------------------------------------------------------------------------------------------------|--------------------------|----------------------------------------------------------------------------------------------------|
| <b>Preparado por:</b><br>Dirección del SEACE<br>Subdirección de Gestión Funcional<br>del SEACE | <b>Página :</b> 42 de 44 | OSCE - SEACE                                                                                                    |

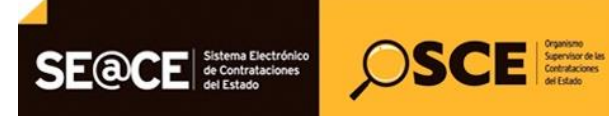

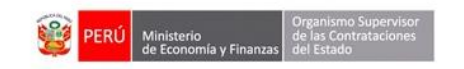

| PRODUCTO: | MANUAL DE USUARIO ENTIDAD                         |
|-----------|---------------------------------------------------|
| MÓDULO:   | MÓDULO ACTOS PREPARATORIO Y SELECCIÓN - SEACEv3.0 |

Desde esa opción, podrá continuar con el Registro del Contrato del "Procedimiento Especial de Contratación – Nueva Convocatoria por Desierto" (PEC-NCPD), referido al Procedimiento de Contratación Pública Especial para la Reconstrucción con Cambios.

| Consola de<br>PEC-NCPD                                                                                                    | Contratos<br>0-5-2020-CVH-VR (1) |                  |           |               |       |                          | Volver Crear Contrato |
|----------------------------------------------------------------------------------------------------|----------------------------------|------------------|-----------|---------------|-------|--------------------------|-----------------------|
| OBJETO: SERVICIOS<br>SINTESIS: Adquisición de Servicio de Diseño Gráfico y Audiovisual<br>ENTIDAD CONVOCANTE: CENTRO VACACIONAL HUAMPANI |                                  |                  |           |               |       | T                        |                       |
| Descripción                                                                                                    | Fecha de Contratación            | Monto Contratado | Situacion | Estado<br>RNP | Items | Documento<br>Liquidación | Archivo de Contrato   |
|                                                                                                    |                                  |                  |           |               |       |                          |                       |

Imagen 76: Consola Contratos - "Crear Contrato".

#### 16. Consultas

Para cualquier consulta puede comunicarse a:

#### SEDE CENTRAL:

Av. Gregorio Escobedo cuadra 7 - Jesús María, Lima 11, Lima - Perú.

#### CENTRO DE CONSULTAS DEL OSCE:

614 3636

Opción 2 - Consultas SEACE

Adicionalmente, puede comunicarse al:

#### 613 5555

#### CONSULTAS VIRTUALES: consultas@osce.gob.pe

También puede acercarse a cualquiera de nuestras Oficinas Desconcentradas: https://www.gob.pe/osce#contacto

| <b>Fecha de Actualización:</b><br>07/07/2020                                                   | <b>Versión:</b> 1.0      | Asunto: Convocatoria y ejecución de un Procedimiento Especial de<br>Contratación – Nueva convocatoria por desierto (DS 071-2018-PCM y<br>DS 148-2019-PCM) |
|------------------------------------------------------------------------------------------------|--------------------------|----------------------------------------------------------------------------------------------------|
| <b>Preparado por:</b><br>Dirección del SEACE<br>Subdirección de Gestión Funcional<br>del SEACE | <b>Página :</b> 43 de 44 | OSCE - SEACE                                                                                                    |

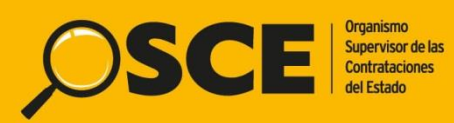

Organismo Supervisor de las Contrataciones del Estado Av. Gregorio Escobedo Cdra. 7 s/n, Jesús María, Lima - Perú Central Telefónica: 613-5555

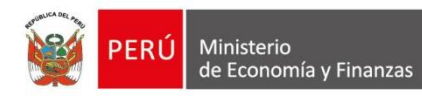

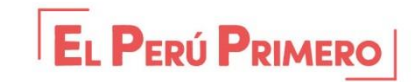